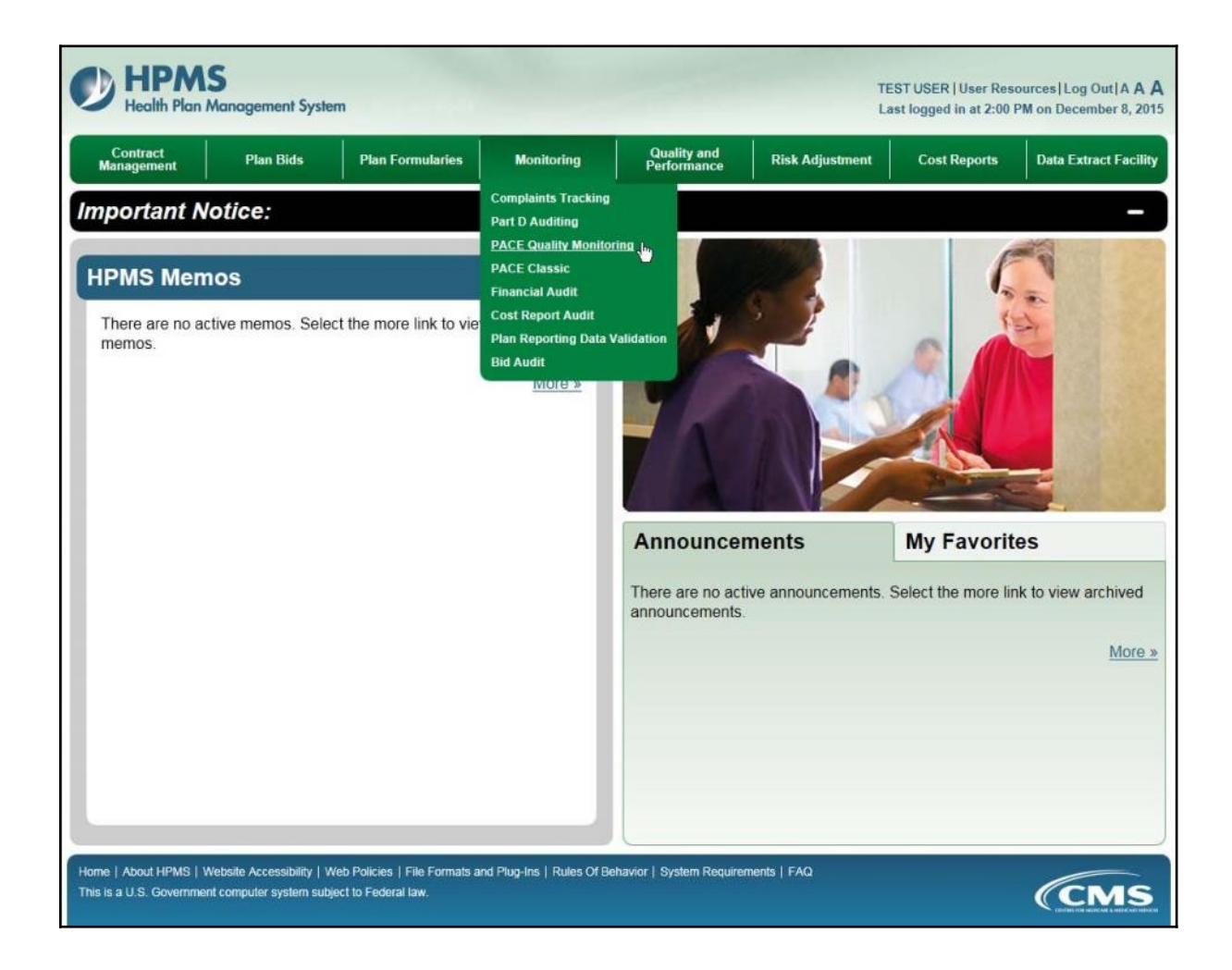

To enter data manually for a PACE site, on the **PACE Quality Monitoring Start Page** (Figure III-1), click **Data Entry** in the right menu.

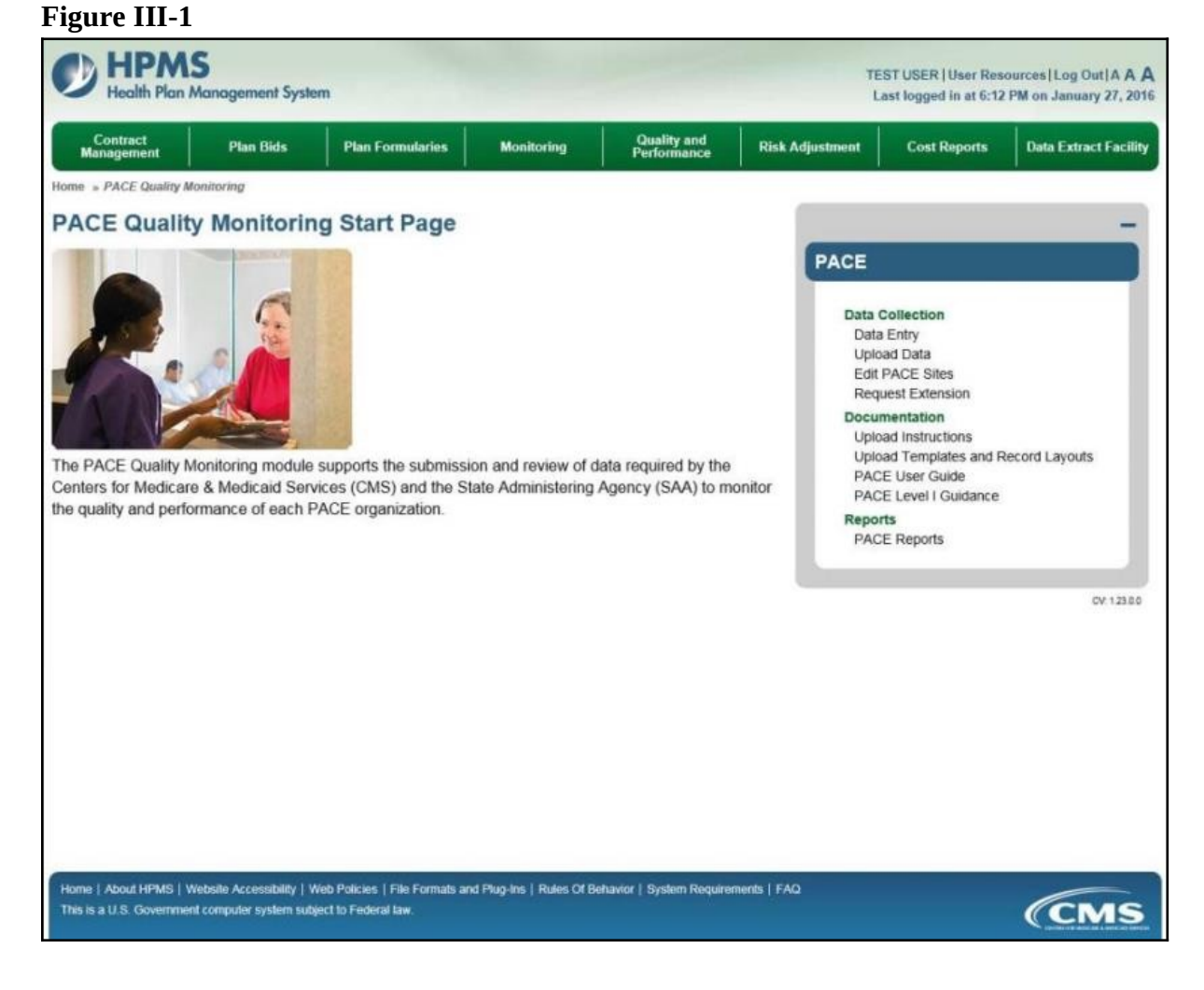

# **SELECTION CRITERIA**

On the **Data Entry** – **Selection Criteria** page (Figure III-2), a Contract picklist contains the contracts associated with the user's PACE organization.

After the user selects the contract for which to enter data, the Site picklist will populate. After the user selects a site, the Collection Period picklist will populate. After selecting a data-collection quarter, click **Next**.

**Note:** Generally only the current data-collection quarter will display, but in some cases previous periods may display.

**Figure III-2** 

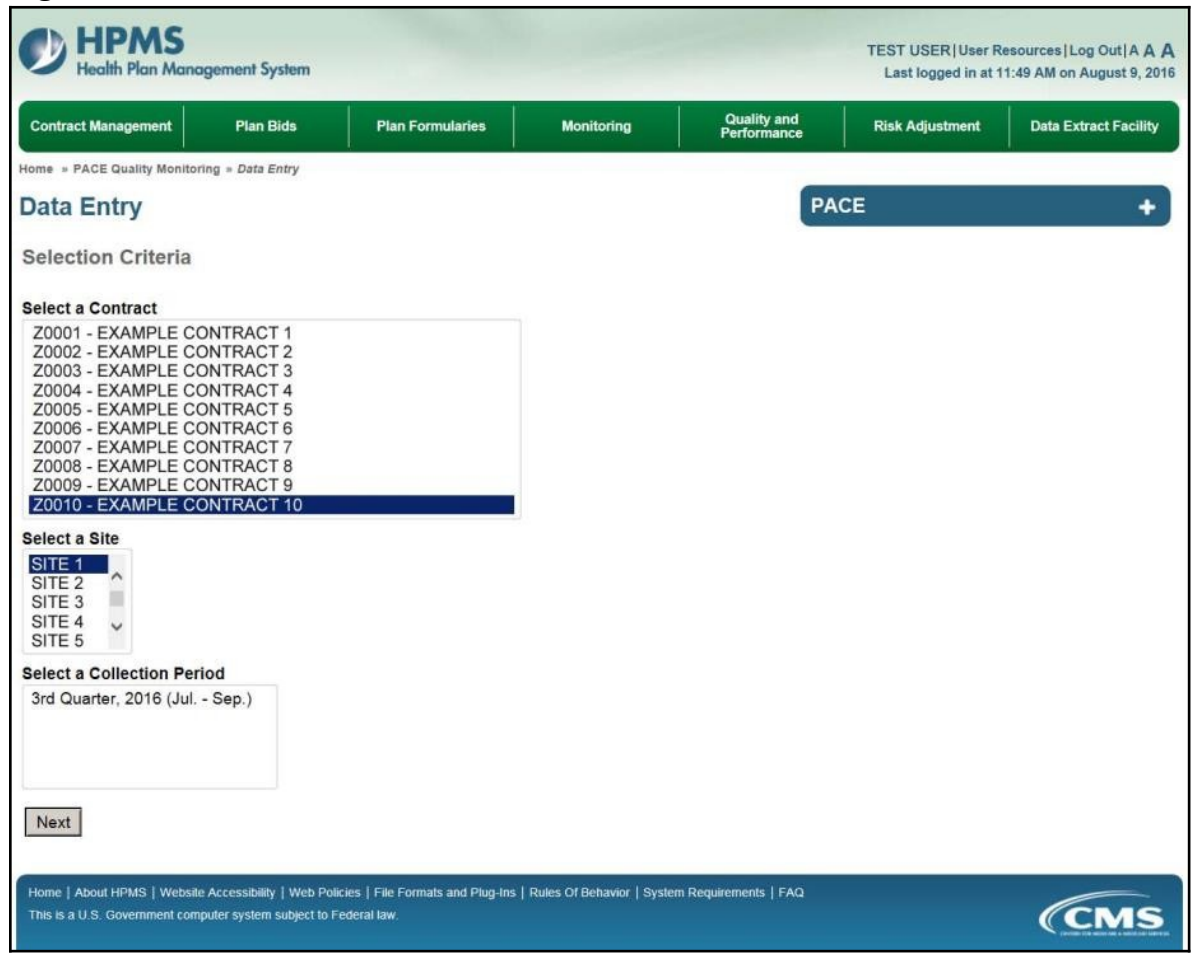

PACE Quality Indicator: Abuse

The PACE Quality Reporting module enables users to report Abuse data. Refer to *PACE Guidance* for operational guidance on reporting Abuse data.

*Frequency:* PACE organizations are asked to submit Abuse data on a quarterly basis.

On the **Data Entry – Quality Indicator Selection** page (Figure III-10), select the Abuse quality indicator. Click **Edit Quality Indicator**.

On the **Data Entry** – **Abuse** page (Figure III-45), click **Add** to add an incident record. The **Edit** and **Delete** buttons will be disabled if there are no records to edit or delete. (See the **PACE Quality Indicator: No Data to Report** section above to report no data for the collection period.)

| Contract<br>Management | Plan Bids           | Plan Formularies       | Monitoring       | Quality and<br>Performance | Risk Adjustment | Cost Reports | Data Extract<br>Facility | Testing<br>Comments |
|------------------------|---------------------|------------------------|------------------|----------------------------|-----------------|--------------|--------------------------|---------------------|
| Home = PACE Quality M  | Aonitoring = Data 8 | Entry = Abuse          |                  |                            |                 | _            |                          |                     |
| Data Entry             |                     |                        |                  |                            |                 | PACE         |                          | <                   |
| Abuse                  |                     |                        |                  |                            |                 |              |                          |                     |
| Contract Number        | Z0001               | TRACT 1                |                  |                            |                 |              |                          |                     |
| Site Name: EXAM        | PLE NAME            | TRACTT                 |                  |                            |                 |              |                          |                     |
| Data Collection P      | eriod: 2nd Qua      | arter, 2016 (Apr Ju    | n.)              |                            |                 |              |                          |                     |
| There are currently    | y no Abuse Inci     | idents for this Contra | act/Site/Period. |                            |                 |              |                          |                     |
| Jse the Back Butto     | on to return to t   | he Quality Indicator   | Selection page.  |                            |                 |              |                          |                     |
| Back Add               | Edit Delete         | No Data To Rep         | ort              |                            |                 |              |                          |                     |

On the **Data Entry – Abuse – Add** page (Figure III-46), enter data, and click **Next**.

| C) HPMS                                                                                                    |                                                                      |                            |                    | TEST USER  User Res              | ources Log Out A A A       |
|----------------------------------------------------------------------------------------------------|----------------------------------------------------------------------|----------------------------|--------------------|----------------------------------|----------------------------|
| Health Plan Management System                                                                                                    |                                                                      |                            |                    | Last logged in at 9              | :29 AM on June 14, 2016    |
| Contract ACO Plan Bids Form<br>Management Nanagement Plan Bids Form                                                                                                    | Plan Monitorin<br>Jularies Monitorin                                 | Quality and<br>Performance | Risk<br>Adjustment | Cost Reports Data Ext<br>Facilit | ract Testing<br>y Comments |
| Data Entry                                                                                                    |                                                                      |                            | P                  | ACE                              | +                          |
| Abuse - Add                                                                                                    |                                                                      |                            |                    |                                  |                            |
| Contract Number: 20001<br>Contract Name: 20001 - EXAMPLE CONTRACT 1<br>Site Name: EXAMPLE SITE<br>Data Collection Period: 2nd Quarter, 2016 (Apr Ju                                                                                             | n.)                                                                  |                            |                    |                                  |                            |
| Account Manager:                                                                                                    | Unassigned                                                           |                            |                    |                                  |                            |
| Age Range:                                                                                                    | то                                                                   |                            |                    |                                  |                            |
| Gender:                                                                                                    | OMale OFemale                                                        |                            |                    |                                  |                            |
| Enrollment Date:                                                                                                    | ≤ June 201                                                           | 6 ≥                        |                    |                                  |                            |
|                                                                                                    | Sun Mon Tue Wed                                                      | Thu Fri Sat                |                    |                                  |                            |
|                                                                                                    | 29 <u>30</u> <u>31</u> 1<br>5 6 7 8                                  | 2 3 4<br>9 10 11           |                    |                                  |                            |
|                                                                                                    | 12 13 14 15                                                          | <u>16 17 18</u>            |                    |                                  |                            |
|                                                                                                    | <u>19</u> <u>20</u> <u>21</u> <u>22</u><br>26 <u>27</u> 29 <u>20</u> | 23 24 25                   |                    |                                  |                            |
|                                                                                                    | 3 4 5 6                                                              | <u>Z</u> <u>8</u> <u>9</u> |                    |                                  |                            |
| Incident Date:                                                                                                    | ≤ June 201                                                           | 6 ≥                        |                    |                                  |                            |
|                                                                                                    | Sun Mon Tue Wed                                                      | Thu Fri Sat                |                    |                                  |                            |
|                                                                                                    | 29 30 31 1                                                           | 2 3 4                      |                    |                                  |                            |
|                                                                                                    | 12 13 14 15                                                          | 16 17 18                   |                    |                                  |                            |
|                                                                                                    | 19 20 21 22                                                          | 23 24 25                   |                    |                                  |                            |
|                                                                                                    | 26 27 28 29                                                          | 30 1 2                     |                    |                                  |                            |
|                                                                                                    | 2 2 2 2                                                              |                            |                    |                                  |                            |
| Location of incident:                                                                                                    |                                                                      |                            | Ľ                  |                                  |                            |
| Was the Participant Hospitalized?                                                                                                    |                                                                      | Y                          |                    |                                  |                            |
| Participant's Current Status:                                                                                                    |                                                                      |                            | ~                  |                                  |                            |
| Center Attendance:                                                                                                    | (Days per                                                            | Week)                      |                    |                                  |                            |
| Type of Abuse:                                                                                                    |                                                                      | ~                          |                    |                                  |                            |
| Person Accused of Abuse:                                                                                                    |                                                                      |                            | ~                  |                                  |                            |
| Was Compliance Maintained with Plan of Care?                                                                                                    | ~                                                                    |                            |                    |                                  |                            |
| Was Compliance Maintained with Participant's                                                                                                    |                                                                      |                            |                    |                                  |                            |
| Medications?                                                                                                    |                                                                      |                            |                    |                                  |                            |
| Was the Participant Receiving Mental Health or<br>Substance Abuse Services Prior to the Incident?                                                                                                    |                                                                      |                            |                    |                                  |                            |
| Was Adult Protective Services Notified?                                                                                                    |                                                                      |                            |                    |                                  |                            |
| Significant Diagnosis:                                                                                                    |                                                                      | A11 0                      |                    | Assigned Diagnos                 | is                         |
| (Enter an ICD-10 Code then select 'Add a Diagnosis ')<br>(Enter up to 5)                                                                                                    |                                                                      | Add a Diagno               | 515 >>             |                                  |                            |
|                                                                                                    |                                                                      | << Remove a D              | iagnosis           |                                  |                            |
|                                                                                                    |                                                                      | << Remove                  | All                |                                  |                            |
|                                                                                                    |                                                                      | -                          |                    |                                  |                            |
| Back Next                                                                                                    |                                                                      |                            |                    |                                  |                            |
| ICD-10 Guidance:<br>ICD Code is 3-8 digits in length<br>Position 1 is alpha<br>Position 2 is numeric<br>Position 3 is alpha or numeric (not case sensitive)<br>Position 4 is a period<br>Position 5-8 are alpha or numeric (not case sensitive) |                                                                      |                            |                    |                                  |                            |
| Home   About HPMS   Website Accessibility   Web Policies   File Fo<br>This is a U.S. Government computer system subject to Federal law.                                                                                                    | mats and Plug-Ins   Rules                                            | Of Behavior   System Req   | uirements   FAQ    |                                  | (CMS                       |

On the **Data Entry – Abuse – Root Cause Analysis** page (Figure III-47), enter data and upload attachments as needed. Click **Browse** to locate the file(s) to upload, and click **Next**.

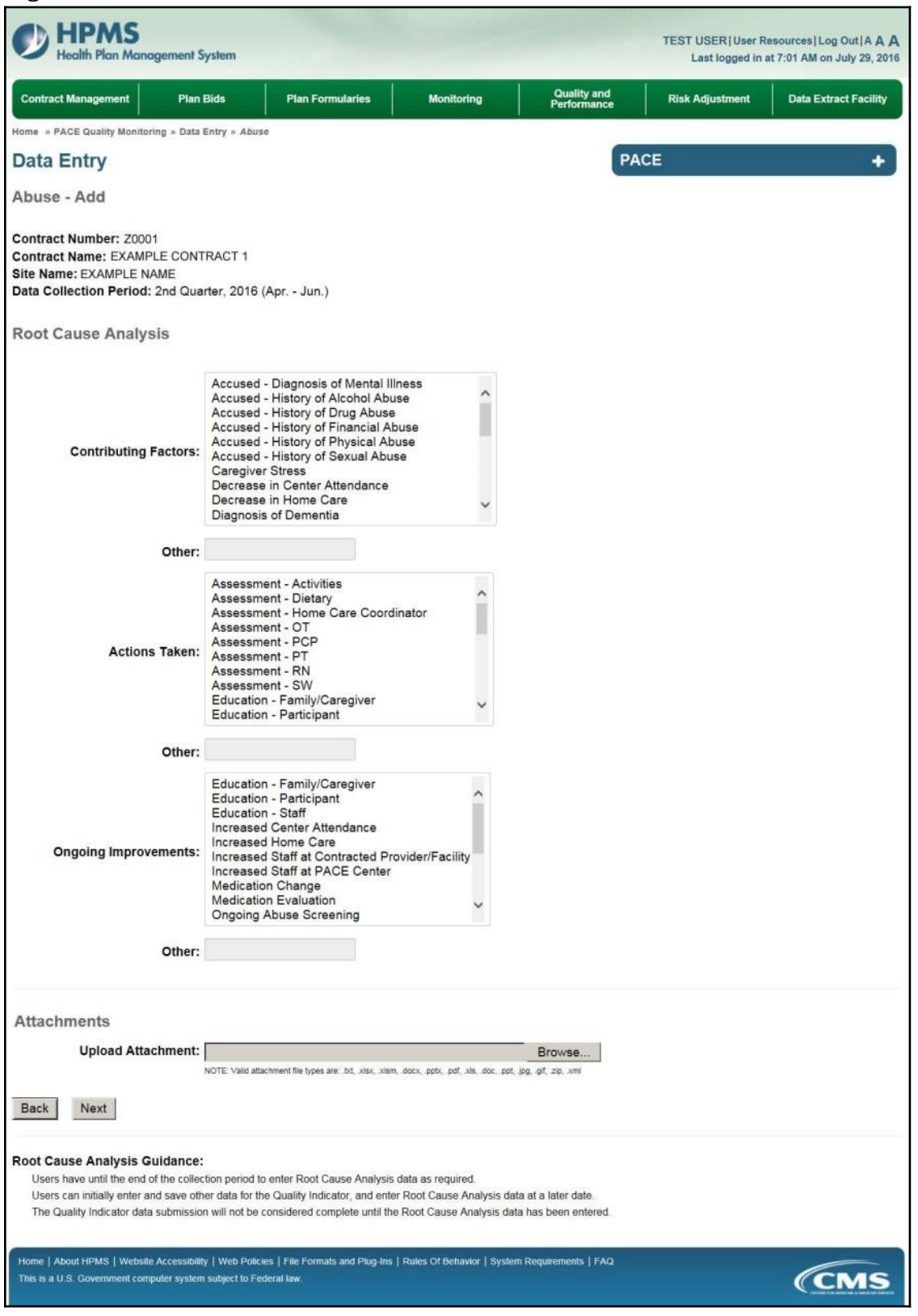

On the **Data Entry – Abuse – Verify** page (Figure III-48), verify the data. Click **Back** to edit data, or click **Submit**.

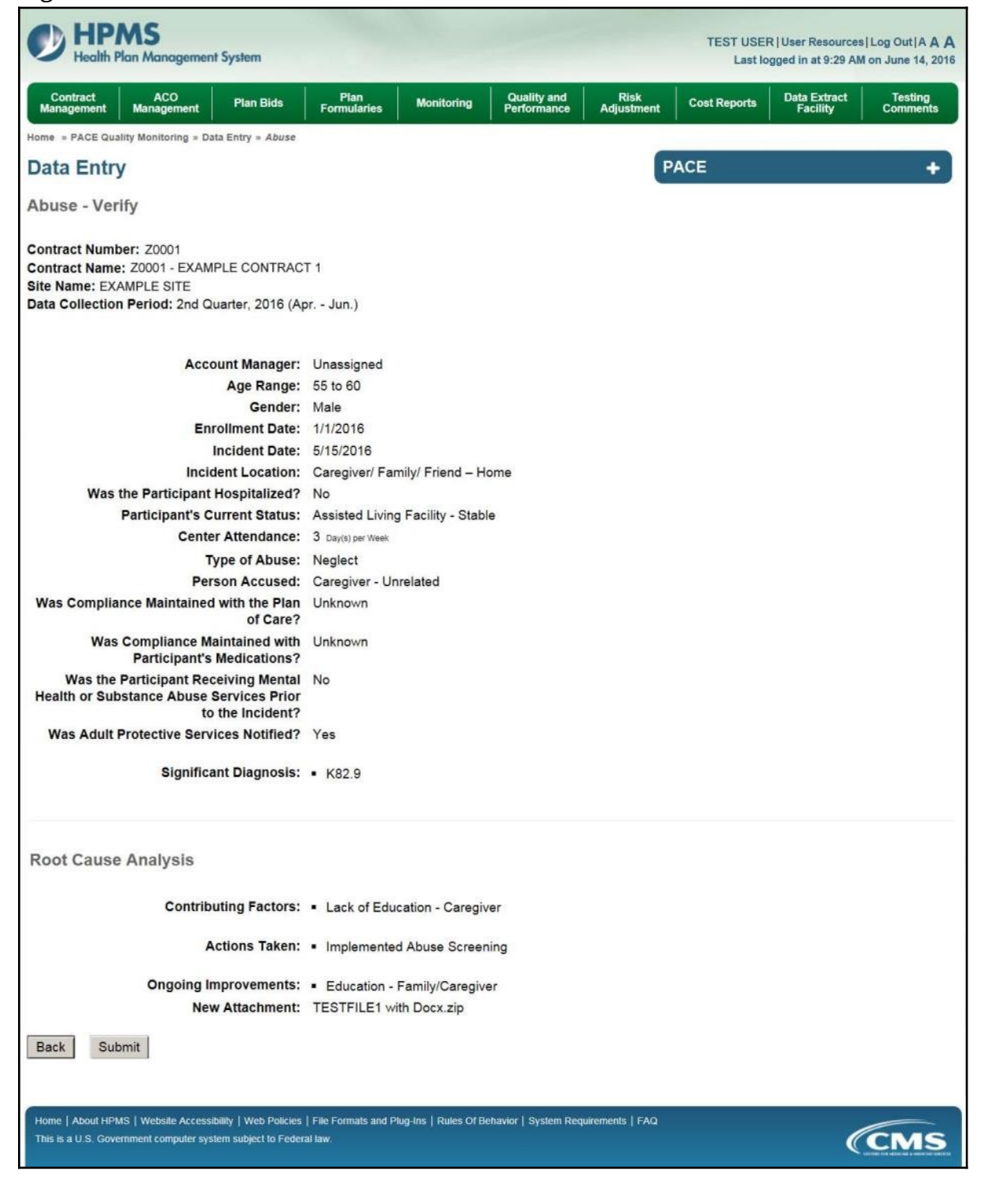

A **Control Number** will generate for each Abuse record. The **Data Entry** – **Abuse** page (Figure III-49) displays records that have been entered for the quarter. If the user wishes to:

- Edit a record click the radio button next to the control number, and click **Edit**.
- Delete a record click the radio button next to the control number, and click **Delete**.
- Add a new record click **Add**.
- Return to the **Data Entry Quality Indicator Selection** page click **Back**.

|                          | ct Manager | ment F                                           | 'lan Bids                  |                    | Plan Formularie             | 5                | Monitoring                   | Qua              | ormance                       | Risk Adjust           | ment Data Ex                         | tract Facility  |
|--------------------------|------------|--------------------------------------------------|----------------------------|--------------------|-----------------------------|------------------|------------------------------|------------------|-------------------------------|-----------------------|--------------------------------------|-----------------|
| )ata                     | Entry      | ty Monitoring » (                                | Data Entry =               | Abuse              |                             |                  |                              |                  | PAC                           | E                     |                                      | +               |
| buse                     | 9          |                                                  |                            |                    |                             |                  |                              |                  |                               |                       |                                      |                 |
| te Na<br>ata Co<br>elect | Control    | MPLE NAME<br>Period: 2nd (<br>Account<br>Manager | Quarter, 2<br>Age<br>Range | 016 (Apr<br>Gender | Jun.)<br>Enrollment<br>Date | Incident<br>Date | Incident<br>Location         | Type of<br>Abuse | Person<br>Accused of<br>Abuse | Taken to<br>Hospital? | Participant's<br>Current Status      | RCA<br>Complete |
| >                        | 615        | Unassigned                                       | 55 to<br>60                | Male               | 1/1/2016                    | 5/15/2016        | Caregiver/<br>Family/ Friend | Neglect          | Caregiver -<br>Unrelated      | No                    | Assisted Living<br>Facility - Stable | Yes             |

## PACE QUALITY INDICATOR: ADVERSE DRUG REACTION

The PACE Quality Reporting module enables users to report Adverse Drug Reaction data. Refer to *PACE Guidance* for operational guidance on reporting Adverse Drug Reaction data.

*Frequency:* PACE organizations are asked to submit Adverse Drug Reaction data on a quarterly basis.

On the **Data Entry – Quality Indicator Selection** page (Figure III-10), select the Adverse Drug Reaction quality indicator. Click **Edit Quality Indicator**.

On the **Data Entry** – **Adverse Drug Reaction** page (Figure III-50), click **Add** to add an incident record. The **Edit** and **Delete** buttons will be disabled if there are no records to edit or delete. (See the **PACE Quality Indicator: No Data to Report** section above to report no data for the collection period.)

| HPN Health Pla                                                              | <b>15</b><br>n Management S                             | ystem                                                 |                        |                            |                      | TEST L<br>Last | ISER   User Resourc<br>logged in at 3:38 AI | es   Log Out   A A A<br>M on August 5, 2016 |
|-----------------------------------------------------------------------------|---------------------------------------------------------|-------------------------------------------------------|------------------------|----------------------------|----------------------|----------------|---------------------------------------------|---------------------------------------------|
| Contract<br>Management                                                      | Plan Bids                                               | Plan Formularies                                      | Monitoring             | Quality and<br>Performance | Risk Adjustment      | Cost Reports   | Data Extract<br>Facility                    | Testing<br>Comments                         |
| Home » PACE Quality                                                         | Monitoring » Data E                                     | ntry = Adverse Drug Rea                               | ction                  |                            |                      |                |                                             |                                             |
| Data Entry                                                                  |                                                         |                                                       |                        |                            |                      | PACE           |                                             | +                                           |
| Adverse Drug                                                                | Reaction                                                |                                                       |                        |                            |                      |                |                                             |                                             |
| Contract Number<br>Contract Name: E<br>Site Name: EXAN<br>Data Collection F | :: Z0001<br>EXAMPLE CON<br>IPLE NAME<br>Period: 2nd Qua | TRACT 1<br>rter, 2016 (Apr Jur                        | 1.)                    |                            |                      |                |                                             |                                             |
| There are current                                                           | ly no Adverse Di                                        | rug Reactions for thi                                 | s Contract/Site/       | Period.                    |                      |                |                                             |                                             |
| Use the Back Butt<br>Back Add                                               | on to return to th<br>EditDelete                        | ne Quality Indicator S<br>No Data To Repo             | Selection page.<br>ort |                            |                      |                |                                             |                                             |
| Home   About HPMS  <br>This is a U.S. Governm                               | Website Accessibility<br>ient computer system           | I Web Policies   File Form<br>subject to Federal law. | nats and Plug-Ins   Ru | ules Of Behavior   Syste   | m Requirements   FAQ |                | (                                           | CMS                                         |

On the **Data Entry – Adverse Drug Reaction – Add** page (Figure III-51), enter data, and click **Next**.

Figure III-51

| 0                                                                                                    |                  |           |            |              |                        |               |                   |              |                                         |                                      |
|----------------------------------------------------------------------------------------------------|------------------|-----------|------------|--------------|------------------------|---------------|-------------------|--------------|-----------------------------------------|--------------------------------------|
| HPMS<br>Health Plan Management System                                                                                                    |                  |           |            |              |                        |               |                   | TEST USE     | R   User Resource<br>gged in at 9:29 Al | s Log Out A A A<br>M on June 14, 201 |
| Contract ACO Pian Bids Form                                                                                                    | Plan<br>nularies | M         | lonitoring |              | Quality a<br>Performat | nd<br>nce A   | Risk<br>djustment | Cost Reports | Data Extract<br>Facility                | Testing<br>Comments                  |
| me + PACE Quality Monitoring > Data Entry > Adverse Drug R                                                                                      | naction          |           |            |              |                        |               | -                 |              |                                         |                                      |
| ata Entry                                                                                                    |                  |           |            |              |                        |               | P                 | ACE          |                                         | +                                    |
| dverse Drug Reaction - Add                                                                                                    |                  |           |            |              |                        |               |                   |              |                                         |                                      |
| ontract Number: 20001<br>ontract Name: 20001 - EXAMPLE CONTRACT 1<br>ite Name: EXAMPLE SITE<br>ata Collection Period: 2nd Quarter, 2016 (Apr Ju | n.)              |           |            |              |                        |               |                   |              |                                         |                                      |
| Account Manager:                                                                                                    | Unassio          | ned       |            |              |                        |               |                   |              |                                         |                                      |
| Age Range:                                                                                                    |                  | то        | 0          |              |                        |               |                   |              |                                         |                                      |
| Gender:                                                                                                    | Male             | OF        | emale      |              |                        |               |                   |              |                                         |                                      |
| Enrollment Date:                                                                                                    | e la             |           | une 2016   |              |                        |               |                   |              |                                         |                                      |
|                                                                                                    | -<br>Sun Mo      | n Tue     | Wed Ti     | nu Fri       | Sat                    |               |                   |              |                                         |                                      |
|                                                                                                    | 29 3             | 31        | 1          | 2 3          | 4                      |               |                   |              |                                         |                                      |
|                                                                                                    | 5 5              | I         | 8          | 2 10         | 11                     |               |                   |              |                                         |                                      |
|                                                                                                    | 12 13            | 1 14      | 15 1       | 6 17<br>3 24 | 18                     |               |                   |              |                                         |                                      |
|                                                                                                    | 26 2             | 28        | 29 3       | 0 1          | 2                      |               |                   |              |                                         |                                      |
|                                                                                                    | 3 4              | 5         | 6          | 2 8          | 9                      |               |                   |              |                                         |                                      |
| Incident Date:                                                                                                    | ≤                | ್ರ        | une 2016   |              | 2                      |               |                   |              |                                         |                                      |
|                                                                                                    | Sun Mo           | n Tue     | Wed T      | nu Fri       | Sat                    |               |                   |              |                                         |                                      |
|                                                                                                    | 29 3             | 31        | 1          | 2 3          | 4                      |               |                   |              |                                         |                                      |
|                                                                                                    | 12 13            | 14        | 15 1       | 5 17         | 11                     |               |                   |              |                                         |                                      |
|                                                                                                    | 19 20            | 21        | 22 2       | 3 24         | 25                     |               |                   |              |                                         |                                      |
|                                                                                                    | 26 23            | 28        | 29 3       | 0 1          | 2                      |               |                   |              |                                         |                                      |
|                                                                                                    | 3 4              | 5         | 6          | 2 8          | 8                      |               | antes 1           |              |                                         |                                      |
| Location of Incident:                                                                                                    |                  |           |            |              |                        |               | ~                 |              |                                         |                                      |
| Was the Participant Hospitalized?                                                                                                    |                  |           |            |              |                        | ~             |                   |              |                                         |                                      |
| Participant's Current Status:                                                                                                    |                  |           |            |              |                        | ~             |                   |              |                                         |                                      |
| Center Attendance                                                                                                    |                  | (Da       | up per V   | (ank)        |                        |               |                   |              |                                         |                                      |
| Center Attendance.                                                                                                    |                  | (Da       | lys per v  | reek/        |                        |               |                   | Acciana      | Outcomor                                |                                      |
| Adverse Outcome:<br>(Enter an ICD-10 Code then select 'Add an Outcome '1                                                                        |                  |           |            |              | Add an                 | Outcome >     | >                 | Assigne      | a Outcomes                              |                                      |
| (Enter all that apply)                                                                                                    |                  |           |            | -            | THUS UIT               | Crate Grine > |                   |              |                                         |                                      |
|                                                                                                    |                  |           |            |              | < Remov                | e an Outco    | ime               |              |                                         |                                      |
|                                                                                                    |                  |           |            |              | << R                   | emove All     |                   |              |                                         |                                      |
| Significant Disgnosis                                                                                                    |                  |           |            |              |                        |               |                   | Assigne      | d Diagnosis                             |                                      |
| (Enter an ICD-10 Code then select 'Add a Diagnosis.')                                                                                           |                  |           |            |              | Add a D                | )iagnosis >:  | *                 |              |                                         |                                      |
| (Enter up to 5)                                                                                                    |                  |           |            |              | Berne                  | a Filmente    | ale I             |              |                                         |                                      |
|                                                                                                    |                  |           |            |              | < runio                | no la chagnu  | A205              |              |                                         |                                      |
|                                                                                                    |                  |           |            |              | ≪ R                    | amove All     |                   |              |                                         |                                      |
|                                                                                                    |                  |           |            |              |                        |               |                   |              |                                         |                                      |
| Back Next                                                                                                    |                  |           |            |              |                        |               |                   |              |                                         |                                      |
|                                                                                                    |                  |           |            |              |                        |               |                   |              |                                         |                                      |
| D-10 Guidance:                                                                                                    |                  |           |            |              |                        |               |                   |              |                                         |                                      |
| ICD Code is 3-8 digits in length                                                                                                    |                  |           |            |              |                        |               |                   |              |                                         |                                      |
| Position 2 is numeric                                                                                                    |                  |           |            |              |                        |               |                   |              |                                         |                                      |
| Position 3 is alpha or numeric (not case sensitive)<br>Position 4 is a neriod                                                                   |                  |           |            |              |                        |               |                   |              |                                         |                                      |
| Position 5-8 are alpha or numeric (not case sensitive)                                                                                          |                  |           |            |              |                        |               |                   |              |                                         |                                      |
|                                                                                                    |                  |           |            |              |                        |               |                   |              |                                         |                                      |
| Anna I Annu MRAR I Markella Annu and an I Markella Com                                                                                          |                  | Burn Inc. | Towns      | Detroit      | er l en er             | n Dan         | inte i state      |              |                                         |                                      |
| This is a U.S. Government computer system subject to Federal law.                                                                               | means and I      | ag ens    | L Miles O  | Contrast.    | e I ovsie              | a requiring   | alarrau.          |              | 6                                       | CMS                                  |
|                                                                                                    |                  |           |            |              |                        |               |                   |              |                                         |                                      |

On the **Data Entry – Adverse Drug Reaction – Root Cause Analysis** page (Figure III-52), enter data, and upload attachments as needed. Click **Browse** to locate the file(s) to upload, and click **Next.** 

Figure III-52

| HPMS<br>Health Plan Management S                                                                                                    | TEST USER User Resources Log Out A A A<br>ystem Last logged in at 7:01 AM on July 29, 2016                                                                                                    |
|----------------------------------------------------------------------------------------------------|----------------------------------------------------------------------------------------------------|
| Contract Management Plan                                                                                                    | Bids Plan Formularies Monitoring Quality and Risk Adjustment Data Extract Facility                                                                                                    |
| Home = PACE Quality Monitoring = Data I                                                                                                    | Entry × Adverse Drug Reaction                                                                                                    |
| Data Entry                                                                                                    | PACE +                                                                                                    |
| Adverse Drug Reaction -                                                                                                    | Add                                                                                                    |
| Contract Number: Z0001<br>Contract Name: EXAMPLE CONT<br>Site Name: EXAMPLE NAME<br>Data Collection Period: 2nd Qua                                        | RACT 1<br>rter, 2016 (Apr Jun.)                                                                                                    |
| Root Cause Analysis                                                                                                    |                                                                                                    |
| Contributing Factors:                                                                                                    | Did Not Make PACE Organization Aware of Known Allergy<br>Drug Allergy - Documented in Medical Record<br>Drug Allergy - Not Documented in Medical Record<br>Drug Interaction<br>Failure to Communicate Allergy to Contracted Provider<br>Lack of Education - Cartegiver<br>Lack of Education - Contractor<br>Lack of Education - Staff<br>Non-Compliance with Medication(s) |
| Other:                                                                                                    |                                                                                                    |
| Actions Taken:                                                                                                    | Assessment - Activities<br>Assessment - Dietary<br>Assessment - Home Care Coordinator<br>Assessment - OT<br>Assessment - PCP<br>Assessment - PT<br>Assessment - RN<br>Assessment - SW<br>Changes to Medical Record System<br>Changes to Medication Prescribing Procedure                                                                                                   |
| Other:                                                                                                    |                                                                                                    |
| Ongoing Improvements:                                                                                                    | Changes to Medical Record System<br>Changes to Medication Prescribing Procedure ^<br>Education - Contracted Provider/Facility<br>Education - Participant<br>Education - Participant<br>Education - Staff<br>Increased Center Attendance<br>Increased Staff at Contracted Provider/Facility<br>Increased Staff at PACE Center                                               |
| Other:                                                                                                    |                                                                                                    |
| Attachments<br>Upload Attachment:                                                                                                    | Browse<br>NOTE: Valid attachment file types are: bit, xlsx, vism, docx, ppt, pdf, xls, doc, ppt, jpg, gf, zp, xml                                                                                                    |
| Back Next                                                                                                    |                                                                                                    |
| Root Cause Analysis Guidance:<br>Users have until the end of the collec<br>Users can initially enter and save oth<br>The Quality Indicator data submission | tion period to enter Root Cause Analysis data as required.<br>er data for the Quality Indicator, and enter Root Cause Analysis data at a later date.<br>n will not be considered complete until the Root Cause Analysis data has been entered.                                                                                                    |
| Home   About HPMS   Website Accessibilit<br>This is a U.S. Government computer system                                                                      | V   Web Policies   File Formats and Plug-Ins   Rules Of Behavior   System Requirements   FAQ Subject to Federal law.                                                                                                    |

On the **Data Entry – Adverse Drug Reaction – Verify** page (Figure III-53), verify the data. Click **Back** to edit data, or click **Submit**.

Figure III-53

| HPMS<br>Health Plan Management System                                                                                                    |                                                      |                       |                            |                    | TEST USE     | R   User Resources<br>ogged in at 9:29 AN | Log Out A A A       |
|----------------------------------------------------------------------------------------------------|------------------------------------------------------|-----------------------|----------------------------|--------------------|--------------|-------------------------------------------|---------------------|
| Contract ACO<br>Management Management Plan Bids                                                                                              | Plan<br>Formularies                                  | Monitoring            | Quality and<br>Performance | Risk<br>Adjustment | Cost Reports | Data Extract<br>Facility                  | Testing<br>Comments |
| Home » PACE Quality Monitoring » Data Entry » Adverse                                                                                        | Drug Reaction                                        |                       | and the south of the south |                    |              |                                           |                     |
| Data Entry                                                                                                    |                                                      |                       |                            | P                  | ACE          |                                           | +                   |
| Adverse Drug Reaction - Verify                                                                                                    |                                                      |                       |                            |                    |              |                                           |                     |
| Contract Number: 20001<br>Contract Name: 20001 - EXAMPLE CONTRAC<br>Site Name: EXAMPLE SITE<br>Data Collection Period: 2nd Quarter, 2016 (Ap | T 1<br>or Jun.)                                      |                       |                            |                    |              |                                           |                     |
| Account Manager:                                                                                                    | Unassigned                                           |                       |                            |                    |              |                                           |                     |
| Age Range:                                                                                                    | 65 to 70                                             |                       |                            |                    |              |                                           |                     |
| Gender:                                                                                                    | Female                                               |                       |                            |                    |              |                                           |                     |
| Enrollment Date:                                                                                                    | 1/5/2016                                             |                       |                            |                    |              |                                           |                     |
| Incident Date:                                                                                                    | 5/19/2016                                            |                       |                            |                    |              |                                           |                     |
| Incident Location:                                                                                                    | Assisted Living                                      | g Facility            |                            |                    |              |                                           |                     |
| Was the Participant Hospitalized?                                                                                                    | Yes - Emerger                                        | ncy Department        | Only                       |                    |              |                                           |                     |
| Participant's Current Status:                                                                                                    | Assisted Living                                      | g Facility - Stabl    | e                          |                    |              |                                           |                     |
| Center Attendance.                                                                                                    | J Day(s) per Week                                    |                       |                            |                    |              |                                           |                     |
| Adverse Outcome:                                                                                                    | • R55                                                |                       |                            |                    |              |                                           |                     |
| Significant Diagnosis:                                                                                                    | <ul> <li>T88.7</li> </ul>                            |                       |                            |                    |              |                                           |                     |
| Root Cause Analysis                                                                                                    |                                                      |                       |                            |                    |              |                                           |                     |
| Contributing Factors:                                                                                                    | <ul> <li>Drug Interac</li> </ul>                     | tion                  |                            |                    |              |                                           |                     |
| Actions Taken:                                                                                                    | <ul> <li>Assessment</li> </ul>                       | - Home Care C         | Coordinator                |                    |              |                                           |                     |
|                                                                                                    | <ul> <li>Changes to</li> <li>Education</li> </ul>    | Medical Record        | l System<br>vidor/Encility |                    |              |                                           |                     |
|                                                                                                    | <ul> <li>Education -</li> <li>Education -</li> </ul> | Staff                 | videntraciiity             |                    |              |                                           |                     |
| Ongoing Improvements:                                                                                                    | <ul> <li>Changes to</li> </ul>                       | Medical Record        | System                     |                    |              |                                           |                     |
|                                                                                                    | <ul> <li>Changes to</li> </ul>                       | Medication Pres       | scribing Procedu           | ire                |              |                                           |                     |
|                                                                                                    | <ul> <li>Education -</li> </ul>                      | Staff                 |                            |                    |              |                                           |                     |
| New Attachment:                                                                                                    | TESTFILE1 wi                                         | th Docx.zip           |                            |                    |              |                                           |                     |
| Back Submit                                                                                                    |                                                      |                       |                            |                    |              |                                           |                     |
| Home   About HPMS   Website Accessibility   Web Policies<br>This is a U.S. Government computer system subject to Feder                       | File Formats and Pi<br>at law.                       | lug-Ins   Rules Of Be | ehavior   System Req       | uirements   FAQ    |              | C                                         | CMS                 |

A **Control Number** will generate for each Adverse Drug Reaction record. The **Data Entry** – **Adverse Drug Reaction** page (Figure III-54) displays records that have been entered for the quarter. If the user wishes to:

- Edit a record click the radio button next to the control number, and click **Edit**.
- Delete a record click the radio button next to the control number, and click **Delete**.
- Add a new record click **Add**.
- Return to the **Data Entry Quality Indicator Selection** page click **Back**.

|           | anagem    | ent Plar          | 1 Bids      | Plan        | Formularies    | Monitor   | ing Q<br>Pe                 | rformance Ris                | k Adjustment                         | ata Extract Facility |
|-----------|-----------|-------------------|-------------|-------------|----------------|-----------|-----------------------------|------------------------------|--------------------------------------|----------------------|
| me » PACI | E Quality | Monitoring » Data | Entry = Adv | erse Drug R | eaction        |           |                             |                              |                                      |                      |
| ata Er    | ntry      |                   |             |             |                |           |                             | PACE                         |                                      | +                    |
| dverse    | Drug      | Reaction          |             |             |                |           |                             |                              |                                      |                      |
|           |           | Dis Alter Weillow |             |             |                |           |                             |                              |                                      |                      |
| ntract N  | lumber    | T ZOOO1           | TRACT 1     |             |                |           |                             |                              |                                      |                      |
| e Name:   | : EXAM    | IPLE NAME         | TRACT       |             |                |           |                             |                              |                                      |                      |
| ta Colle  | ction P   | Period: 2nd Qu    | arter, 2016 | (Apr Ju     | ın.)           |           |                             |                              |                                      |                      |
| elect Co  | ontrol    | Account           | Age         | Gender      | Enrollment     | Incident  | Incident                    | Taken to Hospital?           | Participant's                        | RCA                  |
|           | #         | Manager           | Range       |             | Date           | Date      | Location                    |                              | Current Status                       | Complete             |
| 616       | 6         | Unassigned        | 65 to 70    | Female      | 1/5/2016       | 5/19/2016 | Assisted Living<br>Facility | Yes - Emergency<br>Room Only | Assisted Living<br>Facility - Stable | Yes                  |
|           |           |                   |             |             |                |           |                             |                              |                                      |                      |
|           |           |                   |             | Indiantan   | Selection nage |           |                             |                              |                                      |                      |
| e the Ba  | ck Butt   | on to return to t | the Quality | Indicator   | Selection page |           |                             |                              |                                      |                      |

## PACE QUALITY INDICATOR: ADVERSE OUTCOME

The PACE Quality Reporting module enables users to report Adverse Outcome data. Refer to *PACE Guidance* for operational guidance on reporting Adverse Outcome data.

*Frequency:* PACE organizations are asked to submit Adverse Outcome data on a quarterly basis.

On the **Data Entry – Quality Indicator Selection** page (Figure III-10), select the Adverse Outcome quality indicator. Click **Edit Quality Indicator**.

On the **Data Entry** – **Adverse Outcome** page (Figure III-55), click **Add** to add an incident record. The **Edit** and **Delete** buttons will be disabled if there are no records to edit or delete. (See the **PACE Quality Indicator: No Data to Report** section above to report no data for the collection period.)

|                  | Health Pla          | n Management S                                      | iystem                        |                                                        |                               |                                  | Т                                       | EST USER   User Resource<br>Last logged in at 1:07 PN    | s Log Out A A /<br>I on August 5, 201 |
|------------------|---------------------|-----------------------------------------------------|-------------------------------|--------------------------------------------------------|-------------------------------|----------------------------------|-----------------------------------------|----------------------------------------------------------|---------------------------------------|
| Contrac          | ct Managen          | nent Plan                                           | Bids                          | Plan Formularies                                       | Monitoring                    | Qu                               | ality and<br>formance                   | Risk Adjustment Dat                                      | a Extract Facility                    |
| ome » F          | PACE Qualit         | y Monitoring » Data                                 | Entry = Adverse               | e Outcome                                              |                               |                                  |                                         |                                                          |                                       |
| ata              | Entry               |                                                     |                               |                                                        |                               |                                  | PACE                                    |                                                          | +                                     |
| dver             | se Outo             | come                                                |                               |                                                        |                               |                                  |                                         |                                                          |                                       |
| ata Co           | lection             | Period: 2nd Qua                                     | rter 2016 (A                  | pr Jun.)                                               |                               |                                  |                                         |                                                          |                                       |
| ata Co<br>ielect | Control             | Period: 2nd Qua<br>Account<br>Manager               | nter, 2016 (A<br>Age<br>Range | pr Jun.)<br>Gender Enrollment<br>Date                  | Incident<br>Date              | Incident<br>Location             | Taken to<br>Hospital?                   | Participant's Current<br>Status                          | RCA<br>Complete?                      |
| ata Co<br>ielect | Control<br>#<br>617 | Period: 2nd Qua<br>Account<br>Manager<br>Unassigned | Age<br>Range<br>65 to 70      | pr Jun.)<br>Gender Enrollment<br>Date<br>Male 3/1/2016 | Incident<br>Date<br>5/10/2016 | Incident<br>Location<br>Hospital | Taken to<br>Hospital?<br>Yes - Admitted | Participant's Current<br>Status<br>Hospitalized - Stable | RCA<br>Complete?<br>Yes               |

On the **Data Entry – Adverse Outcome – Add** page (Figure III-56), enter data, and click **Next**.

| HPMS<br>Health Plan Management System                                                                                                    |                 |          |       |           |           |              |                   |             |           |               | TE     | ST USER     | User Resol             | rces[Log Or<br>9 AM on Jun | irt A.A.,<br>e 14, 20 |
|----------------------------------------------------------------------------------------------------|-----------------|----------|-------|-----------|-----------|--------------|-------------------|-------------|-----------|---------------|--------|-------------|------------------------|----------------------------|-----------------------|
| Contract ACO Flan Bids Form                                                                                                    | Plan<br>nularii |          | м     | enitori   | ng        | P            | ouality<br>erform | and<br>ince | R<br>Adju | isk<br>stment | Cost R | eports      | Data Extra<br>Facility | ct Te<br>Con               | sting<br>ments        |
| ne + PACE Quality Monitoring + Data Entry + Advarae Outcom                                                                                                    | æ               |          |       |           |           |              |                   |             |           |               |        |             |                        |                            |                       |
| ata Entry                                                                                                    |                 |          |       |           |           |              |                   |             |           | Ľ             | ACE    |             |                        |                            | +                     |
| dverse Outcome - Add                                                                                                    |                 |          |       |           |           |              |                   |             |           |               |        |             |                        |                            |                       |
| ontract Number: 20001<br>ontract Name: 20001 - EXAMPLE CONTRACT 1<br>te Name: EXAMPLE SITE<br>tta Collection Period: 2nd Quarter, 2016 (Apr Ju                                                                    | n.)             |          |       |           |           |              |                   |             |           |               |        |             |                        |                            |                       |
| Account Manager:                                                                                                    | Unav            | sian     | nd    |           |           |              |                   |             |           |               |        |             |                        |                            |                       |
| Age Range:                                                                                                    | Unas            |          | TO    |           |           |              |                   |             |           |               |        |             |                        |                            |                       |
| Gender:                                                                                                    | 0.              | lale     | OF    | emal      |           |              |                   |             |           |               |        |             |                        |                            |                       |
| Enrollment Date:                                                                                                    | VI.             |          | J     | ene 20    | 16        |              | 2                 |             |           |               |        |             |                        |                            |                       |
|                                                                                                    | Sun             | Mon      | Tue   | Wed       | Thu       | Fill         | Sat               |             |           |               |        |             |                        |                            |                       |
|                                                                                                    | 28              | 10       | Z     | 1         | 8         | 10           | 11                |             |           |               |        |             |                        |                            |                       |
|                                                                                                    | 12              | 13       | 14    | 15        | <u>16</u> | 17           | 18                |             |           |               |        |             |                        |                            |                       |
|                                                                                                    | 19 26           | 20<br>22 | 21 28 | 22        | 23        | 1            | 2                 |             |           |               |        |             |                        |                            |                       |
|                                                                                                    | 3               | 4        | 5     | 5         | 2         | 8            | 2                 |             |           |               |        |             |                        |                            |                       |
| Incident Date:                                                                                                    | 4               |          | ,h    | ene 20    | 16        |              | 2                 |             |           |               |        |             |                        |                            |                       |
|                                                                                                    | Sun             | Mon      | Tue   | Wed       | Thu       | Fri          | Sit               |             |           |               |        |             |                        |                            |                       |
|                                                                                                    | 5               | 6        | Z     | 8         | 8         | 10           | 11                |             |           |               |        |             |                        |                            |                       |
|                                                                                                    | 12              | 12       | 14    | <u>15</u> | <u>16</u> | 17           | 10                |             |           |               |        |             |                        |                            |                       |
|                                                                                                    | 19              | 20<br>27 | 21    | 22        | 23        | 24           | 2                 |             |           |               |        |             |                        |                            |                       |
|                                                                                                    | 3               | 4        | 5     | 6         | 2         | 8            | 2                 |             |           |               |        |             |                        |                            |                       |
| Location of Incident:                                                                                                    |                 |          |       |           |           |              |                   |             |           | Y             |        |             |                        |                            |                       |
| Was the Participant Hospitalized?                                                                                                    |                 |          |       |           |           |              |                   | ¥           |           |               |        |             |                        |                            |                       |
| Participant's Current Status:                                                                                                    |                 |          |       |           |           |              |                   |             |           |               |        |             |                        |                            |                       |
| Center Attendance:                                                                                                    |                 |          | Da    | vs ne     | Wei       | ak1          |                   |             |           |               |        |             |                        |                            |                       |
|                                                                                                    |                 |          | 10.0  | ,-        |           | -            |                   |             |           |               | A      | ssigned     | Outcome                |                            |                       |
| Adverse Outcome:<br>(Enter an ICO-15 Dode their aelect 'Add an Outcome')                                                                                                    |                 |          |       |           | T         | _            | Add ar            | Outco       | ese >>    |               |        | o origine o |                        |                            |                       |
| - (Enter all that apply)                                                                                                    |                 |          |       |           | 1         |              | Dame              | un an       | Chillenne |               |        |             |                        |                            |                       |
|                                                                                                    |                 |          |       |           | 1         |              | 44 I              | lamov       | R All     |               |        |             |                        |                            |                       |
| Significant Diagnosis:                                                                                                    |                 |          |       |           |           |              |                   |             |           |               | A      | ssigned     | Diagnosis              | i                          |                       |
| (Enter an ICO-18 Code then select Add a Diagnoss )<br>(Enter up to II)                                                                                                    |                 |          |       |           |           |              | Add a             | Diagno      | 8B >>     |               |        |             |                        |                            |                       |
|                                                                                                    |                 |          |       |           | 1         | . 4          | < Remo            | we a D      | liagnosis |               |        |             |                        |                            |                       |
|                                                                                                    |                 |          |       |           | 1         |              | << }              | lemovi      | EA.g      | 1             |        |             |                        |                            |                       |
|                                                                                                    |                 |          |       |           |           |              |                   |             |           |               |        |             |                        |                            |                       |
| Sack Next                                                                                                    |                 |          |       |           |           |              |                   |             |           |               |        |             |                        |                            |                       |
| D-10 Guildance:<br>ICD Code is 3-8 digits in length<br>Position 1 is alpha<br>Position 2 is numeric<br>Position 4 is a period<br>Position 4 is a period<br>Position 5-8 are alpha or numeric (not case sensitive) |                 |          |       |           |           |              |                   |             |           |               |        |             |                        |                            |                       |
| Position 5-8 are alpha or numeric (not case sensitive)<br>Horse   About H1MS   Webaile Accessibling   Web Pokkes   He Por<br>The to a U.S. Government computer system subject to Pokkes law.                      | muta (          | od Ph    | y Ita | Huter     | ora       | et a trainig | r   Sysk          | in Rog      | uniterib  | (140          |        |             |                        | (CR                        | AS                    |

On the **Data Entry – Adverse Outcome – Root Cause Analysis** page (Figure III-57), enter data, and upload attachments as applicable. Click **Browse** to locate the file(s) to upload, and click **Next**.

Figure III-57

| HPMS<br>Health Plan Management S                                                                                                    | ystem                                                                                                    |                                                                                                    |                                     | TEST USER   User Re<br>Last logged in at | sources Log Out A A A<br>t7:01 AM on July 29, 2016 |
|----------------------------------------------------------------------------------------------------|----------------------------------------------------------------------------------------------------|----------------------------------------------------------------------------------------------------|-------------------------------------|------------------------------------------|----------------------------------------------------|
| Contract Management Plan                                                                                                    | Bids Plan Formularies                                                                                                    | Monitoring                                                                                              | Quality and<br>Performance          | Risk Adjustment                          | Data Extract Facility                              |
| Home = PACE Quality Monitoring = Data I                                                                                                    | Entry × Adverse Outcome                                                                                                    | :<br>:                                                                                                  |                                     |                                          |                                                    |
| Data Entry                                                                                                    |                                                                                                    |                                                                                                    | PAC                                 | E                                        | +                                                  |
| Adverse Outcome - Add                                                                                                    |                                                                                                    |                                                                                                    |                                     |                                          |                                                    |
| Contract Number: Z0001<br>Contract Name: EXAMPLE CONT<br>Site Name: EXAMPLE NAME<br>Data Collection Period: 2nd Qua                                        | RACT 1<br>rter, 2016 (Apr Jun.)                                                                                                    |                                                                                                    |                                     |                                          |                                                    |
| Root Cause Analysis                                                                                                    |                                                                                                    |                                                                                                    |                                     |                                          |                                                    |
| Contributing Factors:                                                                                                    | Non-Compliance with Plan of Car<br>Non-Compliance with Plan of Car<br>Non-Compliance with Plan of Car<br>PC Does Not Have Applicable PC<br>Participant - Cognitive Impairmen<br>Participant - Illness<br>Participant - Mental Health Issues<br>Participant Error<br>Staff Error                                  | re - Caregiver<br>re - Contractor<br>re - Participant<br>re - Staff<br>blicies or Procedures<br>it<br>s |                                     |                                          |                                                    |
| Other:                                                                                                    |                                                                                                    |                                                                                                    |                                     |                                          |                                                    |
| Actions Taken:                                                                                                    | Assessment - Activities<br>Assessment - Dietary<br>Assessment - Home Care Coordii<br>Assessment - OT<br>Assessment - PCP<br>Assessment - PT<br>Assessment - RN<br>Assessment - SW<br>Education - Contracted Provider/F<br>Education - Family/Caregiver                                                           | nator                                                                                                   |                                     |                                          |                                                    |
| Other:                                                                                                    |                                                                                                    |                                                                                                    |                                     |                                          |                                                    |
| Ongoing Improvements:                                                                                                    | Changes to Medical Record Syste<br>Changes to Medication Prescribin<br>Education - Contracted Provider/R<br>Education - Participant<br>Education - Participant<br>Education - Staff<br>Increased Center Attendance<br>Increased Home Care<br>Increased Staff at Contracted Pro<br>Increased Staff at PACE Center | em<br>ng Procedure ^<br>Facility<br>svider/Facility ~                                                   |                                     |                                          |                                                    |
| Other:                                                                                                    |                                                                                                    |                                                                                                    |                                     |                                          |                                                    |
| Attachments                                                                                                    |                                                                                                    |                                                                                                    |                                     |                                          |                                                    |
| Upload Attachment:                                                                                                    | NOTE Valid attachment file tones are list of                                                                                                    | dors not of the day and                                                                                 | Browse                              |                                          |                                                    |
| Back Next                                                                                                    | NUTE: Vaid adachment he types are: .bd, .kibk, .bdm,                                                                                                    | . oocx, ppo, po, xm, ooc, ppt, pg,                                                                      | gn, 20, .xm                         |                                          |                                                    |
| Root Cause Analysis Guidance:<br>Users have until the end of the collec<br>Users can initially enter and save oth<br>The Quality indicator data submission | tion period to enter Root Cause Analysis<br>er data for the Quality Indicator, and enter<br>a will not be considered complete until the                                                                                                    | data as required.<br>r Root Cause Analysis data a<br>Root Cause Analysis data h                         | t a later date.<br>as been entered. |                                          |                                                    |
| Home   About HPMS   Website Accessibility<br>This is a U.S. Government computer system                                                                     | Web Policies   File Formats and Plug-Ins  <br>subject to Federal law                                                                                                    | Rules Of Behavior   System Ri                                                                           | equirements   FAQ                   |                                          | (CMS                                               |

On the **Data Entry – Adverse Outcome – Verify** page (Figure III-58), verify the data. Click **Back** to edit data, or click **Submit**.

Figure III-58

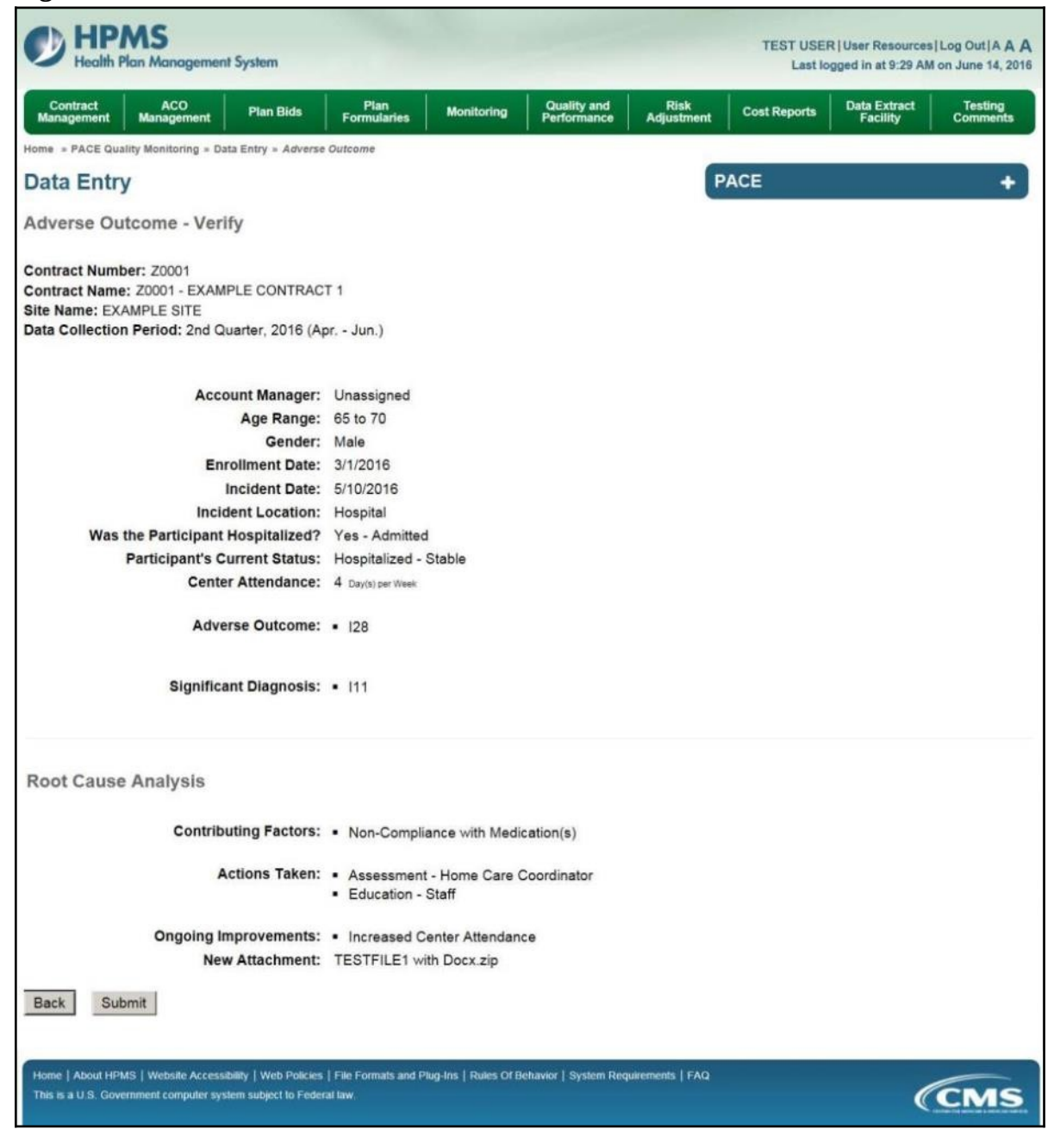

A **Control Number** will generate for each Adverse Outcome record. The **Data Entry** – **Adverse Outcome** page (Figure III-59) displays records that have been entered for the quarter. If the user wishes to:

- Edit a record click the radio button next to the control number, and click **Edit**.
- Delete a record click the radio button next to the control number, and click **Delete**.
- Add a new record click **Add**.
- Return to the **Data Entry Quality Indicator Selection** page click **Back**.

|                                               | ct Managen                                                                        | nent Plan                                                                                    | Bids                                                                   | Plan Form                         | nularies                                     | Monitoring                    | Qu<br>Per                        | formance                                | Risk Adjustment Da                                      | ita Extract Facili       |
|-----------------------------------------------|-----------------------------------------------------------------------------------|----------------------------------------------------------------------------------------------|------------------------------------------------------------------------|-----------------------------------|----------------------------------------------|-------------------------------|----------------------------------|-----------------------------------------|---------------------------------------------------------|--------------------------|
| me » P                                        | PACE Qualit                                                                       | ty Monitoring = Data                                                                         | Entry = Adver                                                          | se Outcome                        |                                              |                               |                                  |                                         |                                                         |                          |
| ata                                           | Entry                                                                             |                                                                                              |                                                                        |                                   |                                              |                               |                                  | PACE                                    |                                                         |                          |
| dver                                          | se Outo                                                                           | come                                                                                         |                                                                        |                                   |                                              |                               |                                  |                                         |                                                         |                          |
|                                               |                                                                                   |                                                                                              |                                                                        |                                   |                                              |                               |                                  |                                         |                                                         |                          |
|                                               |                                                                                   |                                                                                              |                                                                        |                                   |                                              |                               |                                  |                                         |                                                         |                          |
| ntrac                                         | t Numbe                                                                           | er: Z0001                                                                                    |                                                                        |                                   |                                              |                               |                                  |                                         |                                                         |                          |
| ontrac<br>ontrac                              | t Numbe<br>Name:                                                                  | EXAMPLE CON                                                                                  | TRACT 1                                                                |                                   |                                              |                               |                                  |                                         |                                                         |                          |
| ontrac<br>ontrac<br>te Nar<br>ata Co          | ct Numbe<br>ct Name:<br>me: EXAN<br>pllection l                                   | r: Z0001<br>EXAMPLE CON<br>MPLE NAME<br>Period: 2nd Qua                                      | TRACT 1<br>arter, 2016 (                                               | Apr Jun.)                         |                                              |                               |                                  |                                         |                                                         |                          |
| ontrac<br>ontrac<br>te Nar<br>ata Co<br>elect | ct Numbe<br>ct Name:<br>me: EXAM<br>ollection I                                   | er: Z0001<br>EXAMPLE CON<br>MPLE NAME<br>Period: 2nd Qua                                     | TRACT 1<br>arter, 2016 (                                               | Apr Jun.)<br>Gender E             | Enrollment                                   | Incident                      | Incident                         | Taken to                                | Participant's Currer                                    | It RCA                   |
| ontrac<br>ontrac<br>te Nar<br>ita Co          | ct Numbe<br>ct Name:<br>me: EXAM<br>bliection I<br>Control<br>#                   | er: 20001<br>EXAMPLE CON<br>MPLE NAME<br>Period: 2nd Qua<br>Account<br>Manager               | TRACT 1<br>arter, 2016 (<br>Age<br>Range                               | Apr Jun.)<br>Gender E             | Enroliment<br>Date                           | Incident<br>Date              | Incident<br>Location             | Taken to<br>Hospital?                   | Participant's Curren<br>Status                          | it RCA<br>Complete       |
| ntrac<br>ntrac<br>e Nar<br>ta Co<br>elect     | ct Numbe<br>ct Name:<br>me: EXAM<br>bilection I<br>Control<br>#<br>617            | r: Z0001<br>EXAMPLE CON'<br>MPLE NAME<br>Period: 2nd Qua<br>Account<br>Manager<br>Unassigned | TRACT 1<br>arter, 2016 (<br>Age<br>Range<br>65 to 70                   | Apr Jun.)<br>Gender E<br>Male 3/1 | Enroliment<br>Date<br>1/2016                 | Incident<br>Date<br>5/10/2016 | Incident<br>Location<br>Hospital | Taken to<br>Hospital?<br>Yes - Admitted | Participant's Curren<br>Status<br>Hospitalized - Stable | it RCA<br>Comple<br>Yes  |
| ntrac<br>ntrac<br>e Nar<br>ta Co<br>elect     | ct Numbe<br>ct Name:<br>me: EXAM<br>billection I<br>Control<br>#<br>617           | er: Z0001<br>EXAMPLE CON<br>MPLE NAME<br>Period: 2nd Qua<br>Account<br>Manager<br>Unassigned | TRACT 1<br>arter, 2016 (<br>Age<br>Range<br>65 to 70                   | Apr Jun.)<br>Gender E<br>Male 3/1 | Enroliment<br>Date<br>1/2016                 | Incident<br>Date<br>5/10/2016 | Incident<br>Location<br>Hospital | Taken to<br>Hospital?<br>Yes - Admitted | Participant's Curren<br>Status<br>Hospitalized - Stable | t RCA<br>Complete<br>Yes |
| ntrac<br>ntrac<br>e Nar<br>ta Co<br>elect     | t Numbe<br>t Name:<br>me: EXAM<br>billection I<br>Control<br>#<br>617<br>Back But | er: Z0001<br>EXAMPLE CON<br>MPLE NAME<br>Period: 2nd Qua<br>Account<br>Manager<br>Unassigned | TRACT 1<br>arter, 2016 (<br>Age<br>Range<br>65 to 70<br>the Quality In | Apr Jun.)<br>Gender E<br>Male 3/1 | Enrollment<br>Date<br>1/2016<br>ection page. | Incident<br>Date<br>5/10/2016 | Incident<br>Location<br>Hospital | Taken to<br>Hospital?<br>Yes - Admitted | Participant's Curren<br>Status<br>Hospitalized - Stable | t RCA<br>Complete<br>Yes |

## PACE QUALITY INDICATOR: BURNS 2<sup>ND</sup> DEGREE OR HIGHER

The PACE Quality Reporting module enables users to report Burns 2<sup>nd</sup> Degree or Higher data. Refer to *PACE Guidance* for operational guidance on reporting Burns 2<sup>nd</sup> Degree or Higher.

*Frequency:* PACE organizations are asked to submit Burns 2<sup>nd</sup> Degree or Higher data on a quarterly basis.

On the **Data Entry – Quality Indicator Selection** page (Figure III-10), select the Burns 2<sup>nd</sup> Degree or Higher quality indicator. Click **Edit Quality Indicator**.

On the **Data Entry** – **Burns** 2<sup>nd</sup> Degree or Higher page (Figure III-60), click **Add** to add an incident record. The **Edit** and **Delete** buttons will be disabled if there are no records to edit or delete. (See the **PACE Quality Indicator: No Data to Report** section above to report no data for the collection period.)

| Health Plan Man                                                                                 | agement System                                      |                                                   |                            |                            | Last logged in at | 1:07 PM on August 5, 201 |
|-------------------------------------------------------------------------------------------------|-----------------------------------------------------|---------------------------------------------------|----------------------------|----------------------------|-------------------|--------------------------|
| Contract Management                                                                             | Plan Bids                                           | Plan Formularies                                  | Monitoring                 | Quality and<br>Performance | Risk Adjustment   | Data Extract Facility    |
| Home > PACE Quality Monito                                                                      | ring = Data Entry = Bu                              | rns 2nd Degree or Higher                          |                            |                            |                   |                          |
| Data Entry                                                                                      |                                                     |                                                   |                            | PA                         | ICE               | +                        |
| Burns 2nd Degree                                                                                | or Higher                                           |                                                   |                            |                            |                   |                          |
| Contract Number: Z000<br>Contract Name: EXAMP<br>Site Name: EXAMPLE N<br>Data Collection Period | PLE CONTRACT 1<br>AME<br>: 3rd Quarter, 2016        | δ (Jul Sep.)                                      |                            |                            |                   |                          |
| There are currently no E                                                                        | lurn 2nd Degree o                                   | r Higher Incidents for this                       | Contract/Site/Period.      |                            |                   |                          |
| Use the Back Button to r<br>Back Add Edit                                                       | eturn to the Qualit                                 | y Indicator Selection page<br>o Data To Report    |                            |                            |                   |                          |
| Home   About HPMS   Websil<br>This is a U.S. Government con                                     | e Accessibility   Web Po<br>puter system subject to | licies   File Formats and Plug-Ins<br>Federal law | Rules Of Behavior   System | Requirements   FAQ         |                   | (CMS                     |

On the **Data Entry – Burns** 2<sup>nd</sup> Degree or Higher – **Add** page (Figure III-61), enter data, and click **Next**.

Figure III-61

| HPMS                                                                                                    |          |        |        |                  |           |          |                |                | 1                | EST USER   User Resources   Log Out   A A |
|----------------------------------------------------------------------------------------------------|----------|--------|--------|------------------|-----------|----------|----------------|----------------|------------------|-------------------------------------------|
| - Healm Plan Management System                                                                                                    |          |        |        |                  |           |          |                |                |                  | Last logged in at 2:59 PM on July 26, 20  |
| ontract Management Plan Bids Plan Formularies Monito                                                                                                    | ring     | Qual   | ity an | d Perf           | ormai     | nce      | Risk A         | ljustment Data | Extract Facility |                                           |
| me = PACE Quality Monitoring = Data Entry = Burns 2nd Degre                                                                                                    | e or H   | igher  |        |                  |           |          |                |                |                  |                                           |
| ata Entry                                                                                                    |          |        |        |                  |           |          |                |                | PACE             | +                                         |
| urns 2nd Degree or Higher - Add                                                                                                    |          |        |        |                  |           |          |                |                |                  |                                           |
|                                                                                                    |          |        |        |                  |           |          |                |                |                  |                                           |
| ontract Number: 20001<br>ontract Name: EXAMPLE CONTRACT 1<br>te Name: EXAMPLE NAME<br>ta Collection Period: 3rd Quarter, 2016 (Jul Sep                                                                                                    | .)       |        |        |                  |           |          |                |                |                  |                                           |
| Account Manager:                                                                                                    | Unas     | sign   | ed     |                  |           |          |                |                |                  |                                           |
| Age Range:                                                                                                    |          |        | то     | i .              |           |          |                |                |                  |                                           |
| Gender:                                                                                                    | OM       | ale    | OF     | emale            | 0         |          |                |                |                  |                                           |
| Enrollment Date:                                                                                                    | <        |        | J      | uly 201          | 6         |          | 2              |                |                  |                                           |
|                                                                                                    | Sun      | Mon    | Tue    | Wed              | Thu       | Fri      | Sat            |                |                  |                                           |
|                                                                                                    | 26       | 27     | 28     | <u>29</u><br>A   | 30        | 1        | 2              |                |                  |                                           |
|                                                                                                    | 10       | 11     | 12     | 13               | 14        | 15       | 16             |                |                  |                                           |
|                                                                                                    | 17       | 18     | 19     | 20               | 21        | 22       | 23             |                |                  |                                           |
|                                                                                                    | 31       | 25     | 26     | 27               | 28        | 29       | <u>30</u><br>6 |                |                  |                                           |
| Incident Date:                                                                                                    | 21       | 1      | -      | 2                | 2         | 2        | 2              |                |                  |                                           |
| incluent Date.                                                                                                    | ≤<br>Sun | Mon    | Tue    | Wed              | o.<br>Thu | Fri      | Sat            |                |                  |                                           |
|                                                                                                    | 26       | 27     | 28     | 29               | <u>30</u> | 1        | 2              |                |                  |                                           |
|                                                                                                    | 3        | 4      | 5      | 6                | I         | 8        | 9              |                |                  |                                           |
|                                                                                                    | 10       | 11 18  | 12     | 1 <u>3</u><br>20 | 14<br>21  | 15<br>22 | 10<br>23       |                |                  |                                           |
|                                                                                                    | 24       | 25     | 26     | 27               | 28        | 29       | 30             |                |                  |                                           |
|                                                                                                    | 31       | 1      | 2      | 3                | 4         | 5        | ĝ              |                |                  |                                           |
| Location of Incident:                                                                                                    |          |        |        |                  |           |          |                |                | ~                |                                           |
| Was the Participant Hospitalized?                                                                                                    |          |        |        |                  |           |          | ~              |                |                  |                                           |
| Participant's Current Status:                                                                                                    |          |        |        |                  |           |          |                | ~              |                  |                                           |
| Center Attendance:                                                                                                    |          |        | (Day   | /s per           | Wee       | ek)      |                |                |                  |                                           |
|                                                                                                    |          |        |        |                  |           |          |                |                |                  | Assigned Burn Type                        |
| Type of Burn:<br>(Enter an ICD-10 Code then select 'Add a Burn Type.')                                                                                                    |          |        |        |                  | Γ         |          | Add a          | Burn Type >>   |                  | Assigned built type                       |
| (Select all that apply)                                                                                                    |          |        |        |                  |           |          |                |                |                  |                                           |
|                                                                                                    |          |        |        |                  |           | ~        | < Remo         | ve a Burn Type |                  |                                           |
|                                                                                                    |          |        |        |                  | 1         |          | << F           | emove All      |                  |                                           |
|                                                                                                    |          |        |        |                  |           |          |                |                |                  |                                           |
| Significant Diagnosis:                                                                                                    |          |        |        |                  |           |          | Add a          | Naganasia      |                  | Assigned Diagnosis                        |
| (Enter up to 5)                                                                                                    |          |        |        |                  | 1         | _        | Aut a          | nagnosis >>    |                  |                                           |
|                                                                                                    |          |        |        |                  |           | <        | < Remo         | ve a Diagnosis |                  |                                           |
|                                                                                                    |          |        |        |                  | 1         |          | << F           | emove All      |                  |                                           |
|                                                                                                    |          |        |        |                  | 1         |          |                |                |                  |                                           |
| Back Next                                                                                                    |          |        |        |                  |           |          |                |                |                  |                                           |
|                                                                                                    |          |        |        |                  |           |          |                |                |                  |                                           |
| D-10 Guidance:<br>ICD Code is 3-8 digits in length<br>Position 1 is alpha<br>Position 2 is numeric<br>Position 3 is alpha or numeric (not case sensitive)<br>Position 4 is a period<br>Position 5-8 are alpha or numeric (not case sensitive) |          |        |        |                  |           |          |                |                |                  |                                           |
| rome   About HPMS   Website Accessibility   Web Policies   File For<br>hie is a U.S. Government computer system subject to Federal law.                                                                                                    | mats a   | nd Plu | ig-Ins | Rules            | Of Be     | havio    | r   Syste      | m Requirements | FAQ              | (CMS                                      |

On the **Data Entry – Burns** 2<sup>nd</sup> Degree or Higher – **Root Cause Analysis** page (Figure III-62), enter data, and upload attachments as applicable. Click **Browse** to locate the file(s) to upload, and click **Next**.

Figure III-62

| HPMS<br>Health Plan Management S                                                                                                    | ystem                                                                                                    | TEST USER   User Resources   Log Out   A A A<br>Last logged in at 7:01 AM on July 29, 2016 |
|----------------------------------------------------------------------------------------------------|----------------------------------------------------------------------------------------------------|--------------------------------------------------------------------------------------------|
| Contract Management Plan                                                                                                    | Bids Plan Formularies Monitoring                                                                                                    | Quality and<br>Performance Risk Adjustment Data Extract Facility                           |
| Home > PACE Quality Monitoring > Data                                                                                                    | Entry » Burns 2nd Degree or Higher                                                                                                    |                                                                                            |
| Data Entry                                                                                                    |                                                                                                    | PACE +                                                                                     |
| Burns 2nd Degree or High                                                                                                    | ner - Add                                                                                                    |                                                                                            |
| Contract Number: Z0001<br>Contract Name: EXAMPLE CONT<br>Site Name: EXAMPLE NAME<br>Data Collection Period: 2nd Qua                                        | RACT 1<br>rter, 2016 (Apr Jun.)                                                                                                    |                                                                                            |
| Root Cause Analysis                                                                                                    |                                                                                                    |                                                                                            |
| Contributing Factors:                                                                                                    | Adaptive Equipment Not Used<br>Decrease in Center Attendance<br>Decrease in Home Care<br>Delay or Cancelation of Scheduled Home Care<br>Diagnosis of Dementa<br>Equipment Malfunction<br>Fire Extinguisher Malfunction<br>Hot Food<br>Hot Water<br>Improper Food Handling                         |                                                                                            |
| Other:                                                                                                    |                                                                                                    |                                                                                            |
| Actions Taken:                                                                                                    | Assessment - Activities<br>Assessment - Dietary<br>Assessment - Home Care Coordinator<br>Assessment - OT<br>Assessment - PCP<br>Assessment - PT<br>Assessment - RN<br>Assessment - SW<br>Education - Contracted Provider/Facility<br>Education - Family/Caregiver                                 | ~                                                                                          |
| Other:                                                                                                    |                                                                                                    |                                                                                            |
| Ongoing Improvements:                                                                                                    | Education - Contracted Provider/Facility<br>Education - Family/Caregiver<br>Education - Participant<br>Education - Staff<br>Increased Center Attendance<br>Increased Staff at Contracted Provider/Facility<br>Increased Staff at PACE Center<br>Medication Change<br>Ongoing Contractor Oversight |                                                                                            |
| Other:                                                                                                    |                                                                                                    |                                                                                            |
| Attachments                                                                                                    |                                                                                                    |                                                                                            |
| Upload Attachment:                                                                                                    | NOTE Valid attachment file types are: .bdsisk: .xismdocxpotrprifxisdocr.                                                                                                    | Browse                                                                                     |
| Back Next                                                                                                    |                                                                                                    |                                                                                            |
| Root Cause Analysis Guidance:<br>Users have until the end of the collec<br>Users can initially enter and save oth<br>The Quality Indicator data submission | tion period to enter Root Cause Analysis data as required.<br>er data for the Quality Indicator, and enter Root Cause Analysis<br>n will not be considered complete until the Root Cause Analysis of                                                                                              | data at a later date.<br>Jata has been entered.                                            |
| Home   About HPMS   Website Accessibility<br>This is a U.S. Government computer system                                                                     | y   Web Policies   File Formats and Plug-Ins   Rules Of Behavior   Sys<br>subject to Federal law.                                                                                                    | tem Requirements   FAQ                                                                     |

On the **Data Entry – Burns** 2<sup>nd</sup> Degree or Higher – **Verify** page (Figure III-63), verify the data. Click **Back** to edit data, or click **Submit**.

Figure III-63

| HPMS                                                        | T                                                                         | EST USER   User Resources   Log Out   A A A |
|-------------------------------------------------------------|---------------------------------------------------------------------------|---------------------------------------------|
| Health Plan Management System                               |                                                                           | Last logged in at 2:59 PM on July 26, 2016  |
| Contract Management Plan Bids Plan Formularies              | Monitoring Quality and Performance Risk Adjustment Data Extract Facility  |                                             |
| Home » PACE Quality Monitoring » Data Entry » Burns 2/      | nd Degree or Higher                                                       |                                             |
| Data Entry                                                  | PACE                                                                      | +                                           |
| Dua Entry                                                   |                                                                           |                                             |
| Burns 2nd Degree or Higher - Verity                         |                                                                           |                                             |
| Contract Number: Z0001                                      |                                                                           |                                             |
| Contract Name: EXAMPLE CONTRACT 1                           |                                                                           |                                             |
| Data Collection Period: 3rd Quarter 2016 (Jul               | - Sen )                                                                   |                                             |
| Data Concellon Period. Sid Quarter, 2010 (Su                | Jep.)                                                                     |                                             |
| Account Manager:                                            | Unassigned                                                                |                                             |
| Age Range:                                                  | 70 to 75                                                                  |                                             |
| Gender:                                                     | Male                                                                      |                                             |
| Enrollment Date:                                            | 7/6/2016                                                                  |                                             |
| Incident Date:                                              | 7/25/2016                                                                 |                                             |
| Incident Location:                                          | Alternative Care Setting - Activity Area                                  |                                             |
| Was the Participant Hospitalized?                           | Yes - Emergency Room Only                                                 |                                             |
| Participant's Current Status:                               | Assisted Living Facility - Stable                                         |                                             |
| Center Attendance:                                          | 3 Days per Week                                                           |                                             |
| Type of Burn:                                               | • T22.2                                                                   |                                             |
| Significant Diagnosis:                                      | • T22.21                                                                  |                                             |
| Root Cause Analysis                                         |                                                                           |                                             |
| Contributing Factors:                                       | Decrease in Center Attendance                                             |                                             |
| Actions Taken:                                              | <ul> <li>Assessment - PT</li> </ul>                                       |                                             |
|                                                             | <ul> <li>Assessment - RN</li> </ul>                                       |                                             |
|                                                             | Education - Contracted Provider/Facility                                  |                                             |
|                                                             | Education - Family/Caregiver     Education - Staff                        |                                             |
|                                                             | <ul> <li>Implemented Fire/Burn Prevention Programs in Center</li> </ul>   |                                             |
|                                                             | <ul> <li>Increased Center Attendance</li> </ul>                           |                                             |
| Ongoing Improvements:                                       | <ul> <li>Education - Contracted Provider/Facility</li> </ul>              |                                             |
|                                                             | Education - Participant                                                   |                                             |
| Mary Adda at an and                                         | Increased Genter Attendance     TESTEIL E deex                            |                                             |
| New Attachment:                                             | IESIFILE.00CX                                                             |                                             |
| Back Submit                                                 |                                                                           |                                             |
|                                                             |                                                                           |                                             |
| Home   About HPMS   Website Accessibility   Web Policies    | File Formats and Plug-Ins   Rules Of Behavior   System Requirements   FAQ |                                             |
| This is a U.S. Government computer system subject to Federa | ar law.                                                                   | (CMS                                        |

A **Control Number** will generate for each Burn record. The **Data Entry** – **Burns** 2<sup>nd</sup> Degree or Higher page (Figure III-64) displays records that have been entered for the quarter. If the user wishes to:

- Edit a record click the radio button next to the control number, and click **Edit**.
- Delete a record click the radio button next to the control number, and click **Delete**.
- Add a new record click **Add**.
- Return to the **Data Entry Quality Indicator Selection** page click **Back**.

| • - PACE Qua | ality Monitoring = Da | ta Entry = Bu | rns 2nd Deg         | gree or Higher     |           |                                             | _                            |                                      |     |
|--------------|-----------------------|---------------|---------------------|--------------------|-----------|---------------------------------------------|------------------------------|--------------------------------------|-----|
| rns 2nd I    | У                     |               |                     |                    |           |                                             |                              |                                      |     |
| rns 2nd I    |                       |               |                     |                    |           |                                             | PACE                         |                                      | +   |
| THO ALL A    | Degree or Hig         | gher          |                     |                    |           |                                             |                              |                                      |     |
| a Collection | n Period: 3rd Qu      | Age           | 6 (Jul Se<br>Gender | ep.)<br>Enroliment | Incident  | Incident Location                           | Taken to                     | Participant's                        | RCA |
| 629          | Unassigned            | 70 to 75      | Male                | 7/6/2016           | 7/25/2016 | Alternative Care<br>Setting - Activity Area | Yes - Emergency<br>Room Only | Assisted Living<br>Facility - Stable | Yes |

# **PACE QUALITY INDICATOR: DEATHS**

The PACE Quality Reporting module enables users to report Deaths data. Refer to *PACE Guidance* for operational guidance on reporting Deaths.

Frequency: PACE organizations are asked to submit Deaths data on a quarterly basis.

On the **Data Entry – Quality Indicator Selection** page (Figure III-10), select the Deaths quality indicator. Click **Edit Quality Indicator**.

On the **Data Entry – Deaths** page (Figure III-65), click **Add** to add an incident record. The **Edit** and **Delete** buttons will be disabled if there are no records to edit or delete. (See the **PACE Quality Indicator: No Data to Report** section above to report no data for the collection period.)

| HPM<br>Health Plan                                                              | IS<br>Management Sy                                 | ystem                                              |                        |                            |                       | TEST L<br>Last | ISER   User Resourc<br>t logged in at 3:38 Al | es  Log Out  A A A<br>M on August 5, 2016 |
|---------------------------------------------------------------------------------|-----------------------------------------------------|----------------------------------------------------|------------------------|----------------------------|-----------------------|----------------|-----------------------------------------------|-------------------------------------------|
| Contract<br>Management                                                          | Plan Bids                                           | Plan Formularies                                   | Monitoring             | Quality and<br>Performance | Risk Adjustment       | Cost Reports   | Data Extract<br>Facility                      | Testing<br>Comments                       |
| Home = PACE Quality N                                                           | fonitoring = Data Er                                | ntry = Deaths                                      |                        |                            |                       |                |                                               |                                           |
| Data Entry                                                                      |                                                     |                                                    |                        |                            |                       | PACE           |                                               | +                                         |
| Deaths                                                                          |                                                     |                                                    |                        |                            |                       |                |                                               |                                           |
| Contract Number:<br>Contract Name: EX<br>Site Name: EXAMI<br>Data Collection Pe | Z0001<br>XAMPLE CONT<br>PLE NAME<br>eriod: 2nd Quar | 'RACT 1<br>ter, 2016 (Apr Ju                       | n.)                    |                            |                       |                |                                               |                                           |
| There are currently                                                             | y no Deaths for t                                   | this Contract/Site/P                               | eriod.                 |                            |                       |                |                                               |                                           |
| Use the Back Butto                                                              | on to return to th                                  | e Quality Indicator                                | Selection page.        |                            |                       |                |                                               |                                           |
| Dack Add t                                                                      | Eait Delete                                         | No Data 10 Rept                                    | DIL                    |                            |                       |                |                                               |                                           |
| Home   About HPMS   V<br>This is a U.S. Governme                                | Website Accessibility<br>Int computer system :      | Web Policies   File Form<br>subject to Federal law | nats and Plug-Ins   Ru | iles Of Behavior   Syste   | em Requirements   FAQ |                | (                                             | CMS                                       |

On the **Data Entry – Deaths – Add** page (Figure III-66), enter data, and click **Next**.

| -                                                                                                    |                 |           |           |           |              |                    |          |               | -         |             |                                           |                       |
|----------------------------------------------------------------------------------------------------|-----------------|-----------|-----------|-----------|--------------|--------------------|----------|---------------|-----------|-------------|-------------------------------------------|-----------------------|
| HPMS<br>Health Plan Management System                                                                                                    |                 |           |           |           |              |                    |          |               |           | TEST U      | SER   User Resound<br>It logged in at 9:2 | rces Log Out A A A    |
| Contract ACO Plan Bids Form                                                                                                    | Plan<br>nularie | 5         | Mc        | onitoring |              | Quality<br>Perform | and      | Ris<br>Adjust | k<br>ment | Cost Report | Bata Extra<br>Facility                    | t Testing<br>Comments |
| me = PACE Quality Monitoring = Data Entry = Deaths                                                                                             |                 |           |           |           |              |                    |          |               |           |             |                                           |                       |
| ata Entry                                                                                                    |                 |           |           |           |              |                    |          |               | P         | ACE         |                                           | +                     |
| eaths - Add                                                                                                    |                 |           |           |           |              |                    |          |               |           |             |                                           |                       |
| ontract Number: 20001<br>ontract Name: 20001 - EXAMPLE CONTRACT 1<br>te Name: EXAMPLE SITE<br>ata Collection Period: 2nd Quarter, 2016 (Apr Ju | n.)             |           |           |           |              |                    |          |               |           |             |                                           |                       |
| Account Manager:                                                                                                    | Unas            | sian      | ed        |           |              |                    |          |               |           |             |                                           |                       |
| Age Range:                                                                                                    | Chias           | orgin     | то        |           |              |                    |          |               |           |             |                                           |                       |
| Gender:                                                                                                    | OM              | ale       | OF        | emale     |              |                    |          |               |           |             |                                           |                       |
| Enrollment Date:                                                                                                    | 5               |           | Ju        | une 2016  | 1            | 2                  |          |               |           |             |                                           |                       |
|                                                                                                    | Sun             | Mon       | Tue       | Wed 1     | 'hu Fr       | Sat                |          |               |           |             |                                           |                       |
|                                                                                                    | 29              | 30        | 31        | 1         | 2 3          | 4                  |          |               |           |             |                                           |                       |
|                                                                                                    | 12              | ©<br>13   | Z<br>14   | 8<br>15   | 16 17        | 111                |          |               |           |             |                                           |                       |
|                                                                                                    | 19              | 20        | 21        | 22        | 23 24        | 25                 |          |               |           |             |                                           |                       |
|                                                                                                    | 26              | 27        | 28        | 29        | 30 1         | 2                  |          |               |           |             |                                           |                       |
|                                                                                                    | 3               | 4         | 5         | 6         | Z 8          | 9                  |          |               |           |             |                                           |                       |
| Incident Date:                                                                                                    | ≤               |           | Ju        | une 2016  | 1            | 2                  |          |               |           |             |                                           |                       |
|                                                                                                    | Sun<br>29       | Mon       | Tue<br>31 | Wed T     | nu Fn        | i Sat              |          |               |           |             |                                           |                       |
|                                                                                                    | 5               | <u>6</u>  | Z         | 8         | 9 10         | 11                 |          |               |           |             |                                           |                       |
|                                                                                                    | 12              | <u>13</u> | 14        | 15        | <u>16 17</u> | <u>18</u>          |          |               |           |             |                                           |                       |
|                                                                                                    | 19              | 20        | 21        | 22        | 23 24        | 25                 |          |               |           |             |                                           |                       |
|                                                                                                    | 3               | 4         | 5         | 6         | ZQ           | 2                  |          |               |           |             |                                           |                       |
| Location of Incident:                                                                                                    | -               |           |           |           |              |                    |          |               | ~         |             |                                           |                       |
| Was the Participant Hospitalized?                                                                                                    |                 |           |           |           |              |                    | ~        |               |           |             |                                           |                       |
| Participant's Current Status:                                                                                                    |                 |           |           |           |              |                    | _        | ~             |           |             |                                           |                       |
| Center Attendance:                                                                                                    |                 |           | (Day      | vs per 1  | Neek)        |                    |          | _             |           |             |                                           |                       |
|                                                                                                    |                 |           |           | ie Feel   |              |                    |          |               |           | Assio       | ned Outcomes                              |                       |
| Adverse Outcome:<br>(Enter an ICD-18 Code then select 'Add an Outcome.')                                                                       |                 |           |           |           |              | Add a              | Outcon   | 10 >>         | 1         |             |                                           |                       |
| (Enter all that apply)                                                                                                    |                 |           |           |           |              |                    |          |               |           |             |                                           |                       |
|                                                                                                    |                 |           |           |           |              | << Rem             | we an O  | utcome        |           |             |                                           |                       |
|                                                                                                    |                 |           |           |           |              | <<                 | Remove   | All           |           |             |                                           |                       |
| Significant Diagnosis:                                                                                                    |                 |           |           |           |              |                    |          |               |           | Assig       | ned Diagnosis                             |                       |
| (Enter an ICD-10 Code then select 'Add a Diagnosis.')                                                                                          |                 |           |           |           |              | Add a              | Diagnos  | is >>         |           |             |                                           |                       |
| (Enter of to b)                                                                                                    |                 |           |           |           |              | << Rem             | ove a Di | agnosis       |           |             |                                           |                       |
|                                                                                                    |                 |           |           |           |              |                    | -        |               |           |             |                                           |                       |
|                                                                                                    |                 |           |           |           | _            |                    | Remove   | All           | 1         |             |                                           |                       |
|                                                                                                    |                 |           |           |           |              |                    |          |               |           |             |                                           |                       |
| Back Next                                                                                                    |                 |           |           |           |              |                    |          |               |           |             |                                           |                       |
|                                                                                                    |                 |           |           |           |              |                    |          |               |           |             |                                           |                       |
| ICD Code is 3-8 dialts in length                                                                                                    |                 |           |           |           |              |                    |          |               |           |             |                                           |                       |
| Position 1 is alpha                                                                                                    |                 |           |           |           |              |                    |          |               |           |             |                                           |                       |
| Position 2 is numeric<br>Position 3 is alpha or numeric (not case sensitive)                                                                   |                 |           |           |           |              |                    |          |               |           |             |                                           |                       |
| Position 4 is a period                                                                                                    |                 |           |           |           |              |                    |          |               |           |             |                                           |                       |
| Prosecution provide aligned or numeric (not case sensitive)                                                                                    |                 |           |           |           |              |                    |          |               |           |             |                                           |                       |
|                                                                                                    |                 | _         |           |           |              |                    |          |               |           |             |                                           |                       |
| Iome   About HPMS   Website Accessibility   Web Policies   File For<br>This is a U.S. Government committer system surfact to Federal law       | mats a          | nd Più    | g-Ins     | Rules (   | of Behav     | ior   Sys          | em Requ  | irements (    | FAQ       |             |                                           | CME                   |
|                                                                                                    |                 |           |           |           |              |                    |          |               |           |             |                                           | CUND                  |

On the **Data Entry – Deaths – Root Cause Analysis** page (Figure III-67), enter data, and upload attachments as applicable. Click **Browse** to locate the file(s) to upload, and click **Next**.

| HPMS<br>Health Plan Management S                                                                                                    | yslem                                                                                                    |                                                         | TEST USER   User Re<br>Last logged in at | sources Log Out A A A<br>7:01 AM on July 29, 2016 |
|----------------------------------------------------------------------------------------------------|----------------------------------------------------------------------------------------------------|---------------------------------------------------------|------------------------------------------|---------------------------------------------------|
| Contract Management Plan                                                                                                    | Bids Plan Formularies Monitoring                                                                                                    | Quality and<br>Performance                              | Risk Adjustment                          | Data Extract Facility                             |
| Home * PACE Quality Monitoring * Data                                                                                                    | Entry » Deaths                                                                                                    |                                                         |                                          |                                                   |
| Data Entry                                                                                                    |                                                                                                    | PAC                                                     | E                                        | +                                                 |
| Deaths - Add                                                                                                    |                                                                                                    |                                                         |                                          |                                                   |
| Contract Number: Z0001<br>Contract Name: EXAMPLE CONT<br>Site Name: EXAMPLE NAME<br>Data Collection Period: 2nd Qua                                        | RACT 1<br>rter, 2016 (Apr Jun.)                                                                                                    |                                                         |                                          |                                                   |
| Root Cause Analysis                                                                                                    |                                                                                                    |                                                         |                                          |                                                   |
| Contributing Factors:                                                                                                    | Accident (other)<br>Alcohol Use<br>Attempted Ambulate Unassisted<br>Attempted Use of Restroom Unassisted<br>Attempted to Stand on Vehicle<br>Attempted to Transfer out of Bed Unassisted<br>Decrease in Center Attendance<br>Decrease in Home Care<br>Did Not Maintain Home Environment as Recomm<br>Equipment Malfunction                                                    | ended by PO v                                           |                                          |                                                   |
| Other:                                                                                                    |                                                                                                    |                                                         |                                          |                                                   |
| Actions Taken:                                                                                                    | Education - Contracted Provider/Facility<br>Education - Family/Caregiver<br>Education - Participant<br>Education - Staff<br>Initiated Contractor Oversight<br>Initiated Quality Improvement Activities<br>Modified Environment - Assisted Living Facility<br>Modified Environment - Hospital<br>Modified Environment - Nursing Facility<br>Modified Environment - PACE Center |                                                         |                                          |                                                   |
| Other:                                                                                                    |                                                                                                    |                                                         |                                          |                                                   |
| Ongoing Improvements:                                                                                                    | Education - Contracted Provider/Facility<br>Education - Family/Caregiver<br>Education - Participant<br>Education - Staff<br>Implemented Safety Awareness Program<br>Ongoing Contractor Oversight<br>Ongoing Quality Improvement Activities<br>Policy - Implemented a New Policy<br>Policy - Revised an Existing Policy<br>None                                                |                                                         |                                          |                                                   |
| Other:                                                                                                    |                                                                                                    |                                                         |                                          |                                                   |
| Attachments                                                                                                    |                                                                                                    |                                                         |                                          |                                                   |
| Upload Attachment:                                                                                                    |                                                                                                    | Browse                                                  |                                          |                                                   |
| Back Next                                                                                                    | NOTE: Valid attachment file types are: .bit, .xlsx, .xlsm, .docx, .ppb, .pdf, .xls, .dr                                                                                                    | oc, ppt, jpg, gif, zip, xml                             |                                          |                                                   |
| Root Cause Analysis Guidance:<br>Users have until the end of the collec<br>Users can initially enter and save oth<br>The Quality Indicator data submission | tion period to enter Root Cause Analysis data as required.<br>er data for the Quality Indicator, and enter Root Cause Analy<br>a will not be considered complete until the Root Cause Analy                                                                                                    | sis data at a later date.<br>sis data has been entered. |                                          |                                                   |
| Home   About HPMS   Website Accessibility<br>This is a U.S. Government computer system                                                                     | /   Web Policies   File Formats and Plug-Ins   Rules Of Behavior  <br>subject to Federal law.                                                                                                    | System Requirements   FAQ                               |                                          | (CMS                                              |

On the **Data Entry – Deaths – Verify** page (Figure III-68), verify the data. Click **Back** to edit data, or click **Submit**.

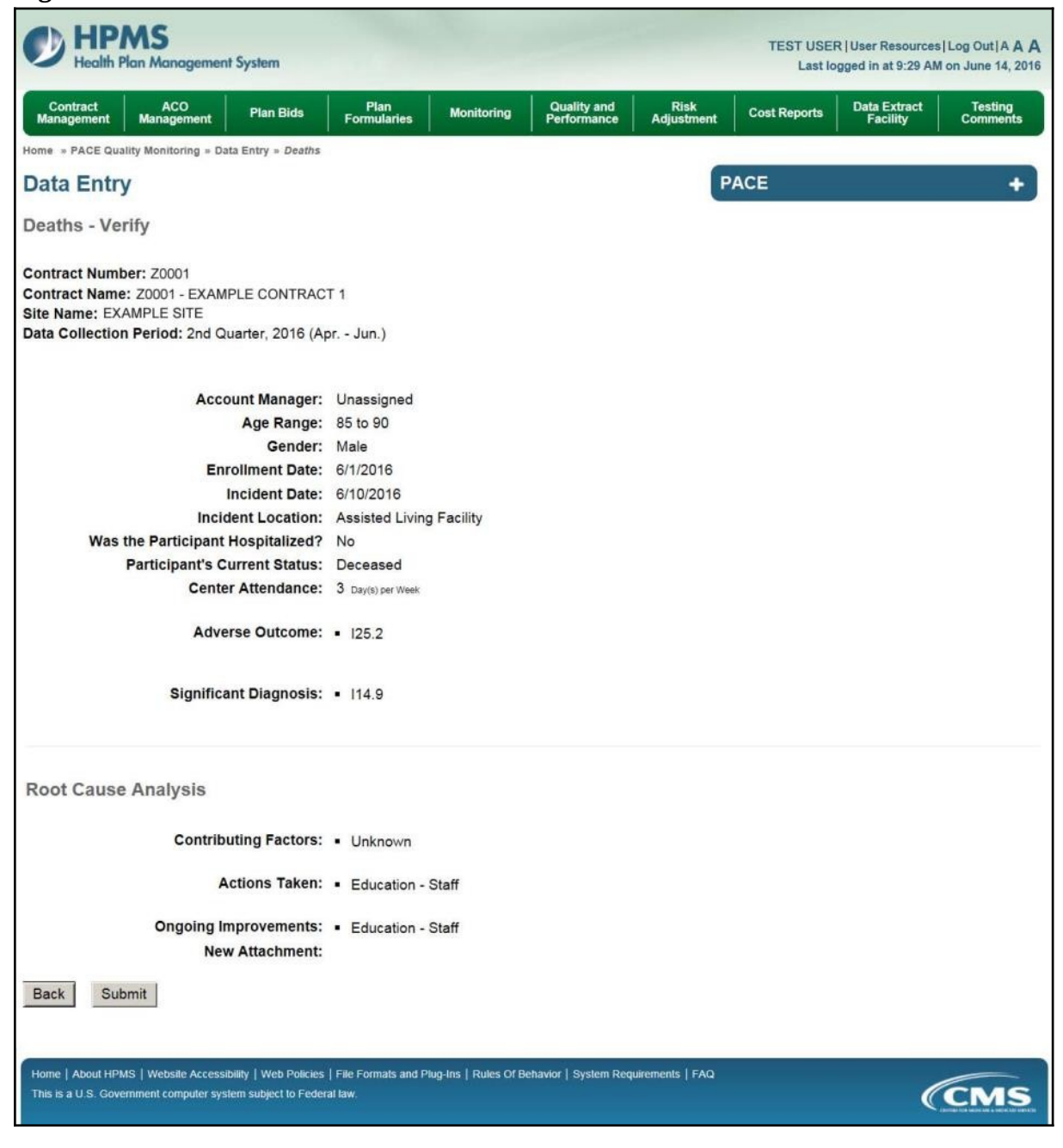

A **Control Number** will generate for each Death record. The **Data Entry** – **Deaths** page (Figure III-69) displays records that have been entered for the quarter. If the user wishes to:

- Edit a record click the radio button next to the control number, and click **Edit**.
- Delete a record click the radio button next to the control number, and click **Delete**.
- Add a new record click **Add**.
- Return to the **Data Entry Quality Indicator Selection** page click **Back**.

| Image: PACE Quality Monitoring = Data Entry = Deaths         Data Entry         Deaths         Contract Number: 20001         Contract Name: EXAMPLE CONTRACT 1         State Name: EXAMPLE CONTRACT 1         State Collection Period: 2nd Quarter, 2016 (Apr Jun.)         Select Control Account Age Gender Enrollment Incident Location Hospital?         Participant's Current Date | PACE Quality Monitoring = Data Entry = Deaths         PACE         PACE Quality Monitoring = Data Entry = Deaths         PACE         PACE | C C C C | t Managem   | ent Plan                              | Bids           | Plan Formularies                      | Monitorin          | g Qual<br>Perfo      | ty and mance          | Risk Adjustment Data            | Extract Facilit |
|----------------------------------------------------------------------------------------------------|----------------------------------------------------------------------------------------------------|---------|-------------|---------------------------------------|----------------|---------------------------------------|--------------------|----------------------|-----------------------|---------------------------------|-----------------|
| eaths contract Number: Z0001 contract Number: Z0001 contract Name: EXAMPLE CONTRACT 1 te Name: EXAMPLE CONTRACT 1 te Name: EXAMPLE NAME ata Collection Period: 2nd Quarter, 2016 (Apr Jun.) elect Control Account Age Gender Enrollment Incident Incident Hospital2 Status C                                                                                                    | PACE         PACE         PACE         PACE         PACE         PACE         PACE         PACE         PACE         PACE         PACE         PACE         PACE         PACE         PACE         PACE         PACE         PACE         PACE         PACE         PACE         PACE                                                                                                            | me = F  | ACE Quality | / Monitoring = Data                   | Entry = Deaths |                                       |                    |                      |                       |                                 |                 |
| eaths ontract Number: Z0001 ontract Name: EXAMPLE CONTRACT 1 te Name: EXAMPLE NAME ata Collection Period: 2nd Quarter, 2016 (Apr Jun.) elect Control Account Age Gender Enrollment Incident Incident Hospital2 Status                                                                                                    | eaths ontract Number: Z0001 ontract Name: EXAMPLE CONTRACT 1 te Name: EXAMPLE NAME ata Collection Period: 2nd Quarter, 2016 (Apr Jun.) elect Control Account Age Gender Enrollment Date Date Location Hospital? Participant's Current Comple b 630 Unassigned 85 to 90 Male 6/1/2016 6/10/2016 Assisted Living No Deceased Yes                                                                                                    | ata     | Entry       |                                       |                |                                       |                    |                      | PACE                  |                                 | +               |
| elect Control Account Age Gender Enrollment Incident Incident Taken to Participant's Current Age Date Date Control Hospital?                                                                                                    | ontract Number: Z0001<br>ontract Name: EXAMPLE CONTRACT 1<br>te Name: EXAMPLE NAME<br>ata Collection Period: 2nd Quarter, 2016 (Apr Jun.)<br>elect Control Account Age Gender Enrollment Date Incident Location Hospital? Participant's Current Complete<br>the G30 Unassigned 85 to 90 Male 6/1/2016 6/10/2016 Assisted Living No Deceased Yes                                                                                                    | eath    | s           |                                       |                |                                       |                    |                      |                       |                                 |                 |
| w manager Range Date Date Eccation hospital Country o                                                                                                    | 630 Unassigned 85 to 90 Male 6/1/2016 6/10/2016 Assisted Living No Deceased Yes Facility                                                                                                    | ata Co  | llection F  | Period: 2nd Qua                       | irter, 2016 (A | (pr Jun.)                             |                    |                      |                       |                                 |                 |
| >         630         Unassigned         85 to 90         Male         6/1/2016         6/10/2016         Assisted Living<br>Facility         No         Deceased         Ye                                                                                                    |                                                                                                    | ata Co  | Control     | Period: 2nd Qua<br>Account<br>Manager | Age<br>Range   | Apr Jun.)<br>Gender Enrolimen<br>Date | t Incident<br>Date | Incident<br>Location | Taken to<br>Hospital? | Participant's Current<br>Status | RCA<br>Complete |

# **PACE QUALITY INDICATOR: ELOPEMENT**

The PACE Quality Reporting module enables users to report Elopement data. Refer to *PACE Guidance* for operational guidance on reporting Elopement data.

*Frequency:* PACE organizations are asked to submit Elopement data on a quarterly basis.

On the **Data Entry – Quality Indicator Selection** page (Figure III-10), select the Elopement quality indicator. Click **Edit Quality Indicator**.

On the **Data Entry** – **Elopement** page (Figure III-70), click **Add** to add an incident record. The **Edit** and **Delete** buttons will be disabled if there are no records to edit or delete. (See the **PACE Quality Indicator: No Data to Report** section above to report no data for the collection period.)

| Management                      | Pla       | n Bids          | Plan Formularies     | Monitoring     | Quality and<br>Performance | Risk Adjustment | Cost Reports | Data Extract<br>Facility | Testing<br>Comments |
|---------------------------------|-----------|-----------------|----------------------|----------------|----------------------------|-----------------|--------------|--------------------------|---------------------|
| ome = PACE Quality              | Monitoria | ng = Data En    | try = Elopement      |                |                            |                 | _            |                          |                     |
| Data Entry                      |           |                 |                      |                |                            |                 | PACE         |                          | +                   |
| lopement                        |           |                 |                      |                |                            |                 |              |                          |                     |
| ontract Numbe                   | r: Z000   | 1               |                      |                |                            |                 |              |                          |                     |
| ontract Name:<br>ite Name: EXAN | EXAMP     | LE CONTI<br>AME | RACT 1               |                |                            |                 |              |                          |                     |
| ata Collection                  | Period:   | 2nd Quart       | er, 2016 (Apr Jun    | .)             |                            |                 |              |                          |                     |
| There are curren                | tly no El | opements        | for this Contract/Si | te/Period.     |                            |                 |              |                          |                     |
|                                 |           |                 |                      |                |                            |                 |              |                          |                     |
| se the Back But                 | ton to re | turn to the     | Quality Indicator S  | election page. |                            |                 |              |                          |                     |
| Back Add                        | Edit      | Delete          | No Data To Repo      | rt             |                            |                 |              |                          |                     |

On the **Data Entry – Elopement – Add** page (Figure III-71), enter data, and click **Next**.

| HPMS                                                                                                    |                                                             |                                                                 |                    | TEST USER  User Resource  | s Log Out A A A    |
|----------------------------------------------------------------------------------------------------|-------------------------------------------------------------|-----------------------------------------------------------------|--------------------|---------------------------|--------------------|
|                                                                                                    |                                                             |                                                                 |                    | Last logged in at 9:29 Al | M on June 14, 2016 |
| Management Management Plan Bids Form                                                                                                    | nularies Moni                                               | itoring Performanc                                              | Adjustment         | Cost Reports Facility     | Comments           |
| Home » PACE Quality Monitoring » Data Entry » Elopement                                                                                                    |                                                             |                                                                 |                    |                           |                    |
| Data Entry                                                                                                    |                                                             |                                                                 | P                  | ACE                       | +                  |
| Elopement - Add                                                                                                    |                                                             |                                                                 |                    |                           |                    |
| Contract Number: Z0001<br>Contract Name: Z0001 - EXAMPLE CONTRACT 1<br>Site Name: EXAMPLE SITE<br>Data Collection Period: 2nd Quarter, 2016 (Apr Ju                                                                                            | n.)                                                         |                                                                 |                    |                           |                    |
| Account Manager:                                                                                                    | Unassigned                                                  |                                                                 |                    |                           |                    |
| Age Range:                                                                                                    | то                                                          |                                                                 |                    |                           |                    |
| Gender:                                                                                                    | ⊖ Male ⊖ Fem                                                | nale                                                            |                    |                           |                    |
| Enrollment Date:                                                                                                    | ≤ June                                                      | 2016 ≥                                                          |                    |                           |                    |
|                                                                                                    | Sun Mon Tue W                                               | Ved Thu Fri Sat                                                 |                    |                           |                    |
|                                                                                                    | 29 30 31                                                    | 1 2 3 4                                                         |                    |                           |                    |
|                                                                                                    | 12 13 14 .                                                  | 15 16 17 18                                                     |                    |                           |                    |
|                                                                                                    | 19 20 21 2                                                  | 22 23 24 25                                                     |                    |                           |                    |
|                                                                                                    | <u>26 27 28 2</u>                                           | <u>29 30 1 2</u>                                                |                    |                           |                    |
|                                                                                                    | 3 4 5                                                       | 0 <u>7</u> 0 <u>9</u>                                           |                    |                           |                    |
| Incident Date:                                                                                                    | ≤ June<br>Sun Mon Tue W                                     | e2016 ≥<br>Ved Thu Fri Sat                                      |                    |                           |                    |
|                                                                                                    | 29 30 31                                                    | 1 2 3 4                                                         |                    |                           |                    |
|                                                                                                    | <u>5</u> <u>6</u> Z                                         | 8 9 10 11                                                       |                    |                           |                    |
|                                                                                                    | <u>12</u> <u>13</u> <u>14</u> <u>1</u><br>19 20 21 <u>1</u> | $\frac{15}{22}$ $\frac{16}{23}$ $\frac{17}{24}$ $\frac{18}{25}$ |                    |                           |                    |
|                                                                                                    | 26 27 28 2                                                  | 29 30 1 2                                                       |                    |                           |                    |
|                                                                                                    | 3 4 5                                                       | <u>6</u> <u>7</u> <u>8</u> <u>9</u>                             |                    |                           |                    |
| Location of Incident:                                                                                                    |                                                             |                                                                 | ~                  |                           |                    |
| Time of Incident:                                                                                                    | ~                                                           |                                                                 |                    |                           |                    |
| Was the Participant Hospitalized?                                                                                                    |                                                             |                                                                 | ~                  |                           |                    |
| Participant's Current Status:                                                                                                    |                                                             |                                                                 | ~                  |                           |                    |
| Center Attendance:                                                                                                    | (Days                                                       | per Week)                                                       |                    |                           |                    |
| Classificant Discourse                                                                                                    |                                                             | N (C 2 - 3                                                      |                    | Assigned Diagnosis        |                    |
| (Enter an ICD-10 Code then select 'Add a Diagnosis ')                                                                                                    |                                                             | Add a Dia                                                       | gnosis >>          |                           |                    |
| (Enter up to 5)                                                                                                    |                                                             | cc Romma                                                        | a Diagnosis        |                           |                    |
|                                                                                                    |                                                             |                                                                 |                    |                           |                    |
|                                                                                                    |                                                             | << Ren                                                          | ove All            |                           |                    |
|                                                                                                    |                                                             |                                                                 |                    |                           |                    |
| Back Next                                                                                                    |                                                             |                                                                 |                    |                           |                    |
| CD-10 Guidance:<br>ICD Code is 3-8 digits in length<br>Position 1 is alpha<br>Position 2 is numeric<br>Position 3 is alpha or numeric (not case sensitive)<br>Position 4 is a period<br>Position 5-8 are alpha or numeric (not case sensitive) |                                                             |                                                                 |                    |                           |                    |
|                                                                                                    |                                                             |                                                                 |                    |                           |                    |
| Home   About HPMS   Website Accessibility   Web Policies   File Fo                                                                                                    | rmats and Plug-Ins   F                                      | Rules Of Behavior   System                                      | Requirements   FAQ |                           |                    |
| This is a U.S. Government computer system subject to Federal law.                                                                                                    |                                                             |                                                                 |                    | (                         | CMS                |

On the **Data Entry – Elopement – Root Cause Analysis** page (Figure III-72), enter data, and upload attachments as applicable. Click **Browse** to locate the file(s) to upload, and click **Next**.

Figure III-72

| HPMS<br>Health Plan Management S                                                                                                    | iyslem                                                                                                    | and the second                                                                    | TEST USER User Resources   Log Out   A A<br>Last logged in at 7:01 AM on July 29, 201 |
|----------------------------------------------------------------------------------------------------|----------------------------------------------------------------------------------------------------|-----------------------------------------------------------------------------------|---------------------------------------------------------------------------------------|
| Contract Management Plan                                                                                                    | Bids Plan Formularies Mor                                                                                                    | nitoring Quality and Performance                                                  | Risk Adjustment Data Extract Facility                                                 |
| Home » PACE Quality Monitoring » Data                                                                                                    | Entry » Elopement                                                                                                    |                                                                                   |                                                                                       |
| Data Entry                                                                                                    |                                                                                                    | P                                                                                 | ACE +                                                                                 |
| Elopement - Add                                                                                                    |                                                                                                    |                                                                                   |                                                                                       |
| Contract Number: 20001<br>Contract Name: EXAMPLE CONT<br>Site Name: EXAMPLE NAME<br>Data Collection Period: 2nd Qua                                         | 'RACT 1<br>rter, 2016 (Apr Jun.)                                                                                                    |                                                                                   |                                                                                       |
| Root Cause Analysis                                                                                                    |                                                                                                    |                                                                                   |                                                                                       |
| Contributing Factors:                                                                                                    | Decrease in Center Attendance<br>Decrease in Home Care<br>Diagnosis of Dementia<br>Did Not Maintain Home Environment as R<br>Equipment Malfunction<br>Exit Door Not Alarmed<br>Interventions Recommended by IDT Not In<br>Lack of Education - Caregiver<br>Lack of Education - Contractor<br>Lack of Education - Participant | ecommended by PO                                                                  |                                                                                       |
| Other:                                                                                                    |                                                                                                    |                                                                                   |                                                                                       |
| Actions Taken:                                                                                                    | Assessment - Activities<br>Assessment - Dietary<br>Assessment - Home Care Coordinator<br>Assessment - OT<br>Assessment - PCP<br>Assessment - PT<br>Assessment - RN<br>Assessment - SW<br>Education - Contracted Provider/Facility<br>Education - Family/Caregiver                                                            | ~                                                                                 |                                                                                       |
| Other:                                                                                                    |                                                                                                    |                                                                                   |                                                                                       |
| Ongoing Improvements:                                                                                                    | Education - Contracted Provider/Facility<br>Education - Family/Caregiver<br>Education - Staff<br>Increased Center Attendance<br>Increased Home Care<br>Increased Staff at Contracted Provider/Fac<br>Increased Staff at PACE Center<br>Medication Change<br>Ongoing Contractor Oversight                                     | cility                                                                            |                                                                                       |
| Other:                                                                                                    |                                                                                                    |                                                                                   |                                                                                       |
| Attachments                                                                                                    |                                                                                                    |                                                                                   |                                                                                       |
| Upload Attachment:                                                                                                    | NINTE Light descent the base are an alternative of the                                                                                                    | Browse                                                                            |                                                                                       |
| Back Next                                                                                                    | NOTE: Vaid attachment hie types are: .txt, .xisx, .xism, .docx, .ppt, .                                                                                                    | par, xxs, doc, ppt, jpg, git, zip, xmi                                            |                                                                                       |
| Root Cause Analysis Guidance:<br>Users have until the end of the collec<br>Users can initially enter and save ofth<br>The Quality Indicator data submission | tion period to enter Root Cause Analysis data as rec<br>er data for the Quality Indicator, and enter Root Cau<br>n will not be considered complete until the Root Cau                                                                                                    | uired.<br>se Analysis data at a later date.<br>se Analysis data has been entered. |                                                                                       |
| Home   About HPMS   Website Accessibilit<br>This is a U.S. Government computer system                                                                       | y   Web Policies   File Formats and Plug-Ins   Rules Of B<br>subject to Federal law.                                                                                                    | iehavior   System Requirements   FAQ                                              | (CMS                                                                                  |

On the **Data Entry – Elopement – Verify** page (Figure III-73), verify the data. Click **Back** to edit data, or click **Submit**.

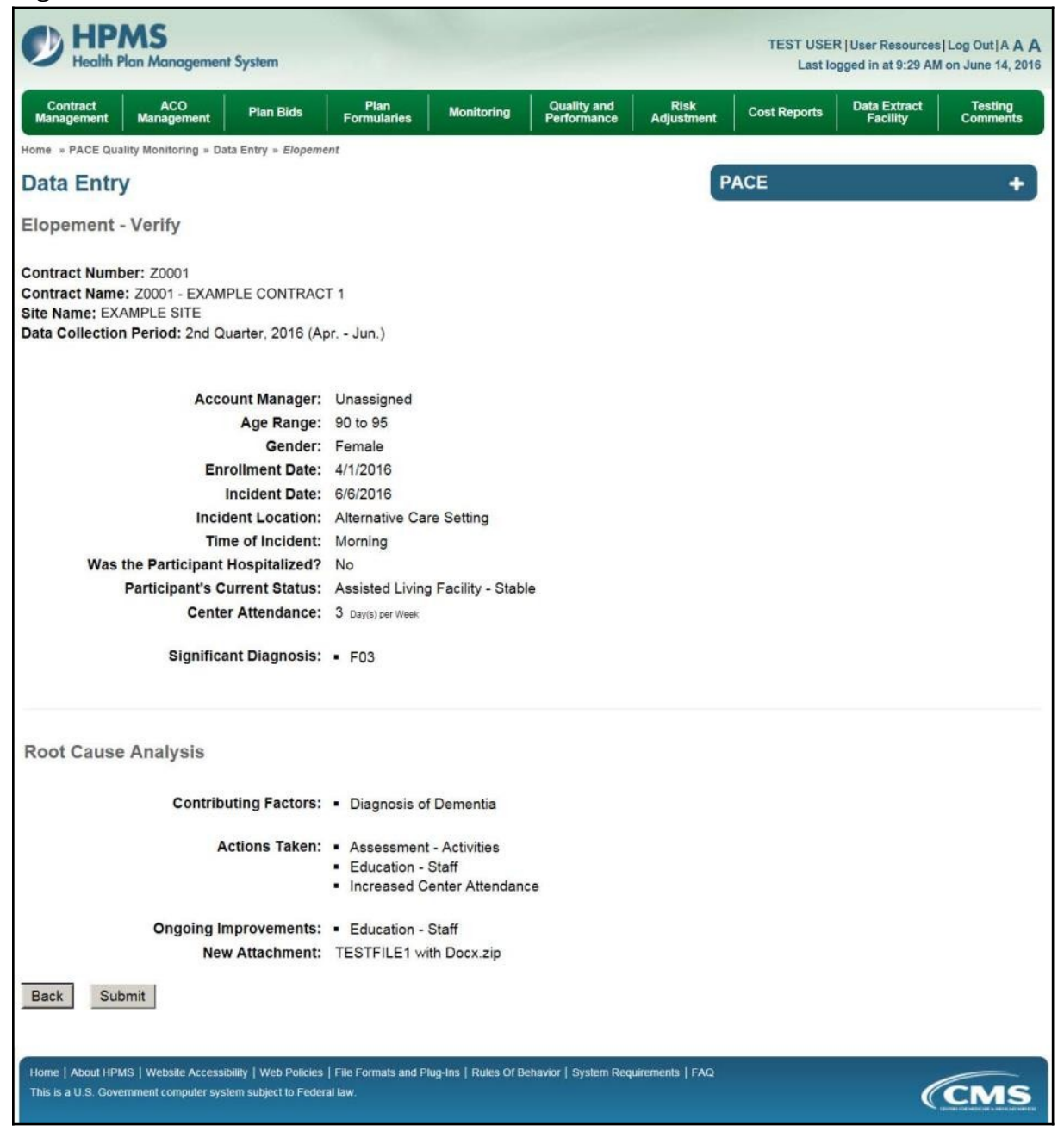

A **Control Number** will generate for each Elopement record. The **Data Entry** – **Elopement** page (Figure III-74) displays records that have been entered for the quarter. If the user wishes to:

- Edit a record click the radio button next to the control number, and click **Edit**.
- Delete a record click the radio button next to the control number, and click **Delete**.
- Add a new record click **Add**.
- Return to the **Data Entry Quality Indicator Selection** page click **Back**.

| ome » PACE Quality Monitoring » Data Entry » Elopement Data Entry PACE Iopement ontract Number: Z0001 ontract Name: EXAMPLE CONTRACT 1 ite Name: EXAMPLE NAME        |                 |
|----------------------------------------------------------------------------------------------------|-----------------|
| Data Entry PACE PACE PACE PACE PACE PACE PACE PACE                                                                                                    |                 |
| Iopement<br>ontract Number: 20001<br>ontract Name: EXAMPLE CONTRACT 1<br>te Name: EXAMPLE NAME                                                                       | +               |
| ontract Number: Z0001<br>ontract Name: EXAMPLE CONTRACT 1<br>te Name: EXAMPLE NAME                                                                                   |                 |
| elect Control Account Age Gender Enrollment Incident Incident Time of Taken to Participant's<br># Manager Range Date Date Location Incident Hospital? Current Status | RCA<br>Complete |
| ) 631 Unassigned 90 to 95 Female 4/1/2016 6/6/2016 Alternative Care Setting No Assisted Living Facility - Stable                                                     | Yes             |

## PACE QUALITY INDICATOR: EQUIPMENT-RELATED OCCURENCES

The PACE Quality Reporting module enables users to report Equipment-Related Occurrences data. Refer to *PACE Guidance* for operational guidance on reporting Equipment-Related Occurrences.

*Frequency:* PACE organizations are asked to submit Equipment-Related Occurrences data on a quarterly basis.

On the **Data Entry – Quality Indicator Selection** page (Figure III-10), select the Equipment-Related Occurrences quality indicator. Click **Edit Quality Indicator**.

On the **Data Entry – Equipment-Related Occurrences** page (Figure III-75), click **Add** to add an incident record. The **Edit** and **Delete** buttons will be disabled if there are no records to edit or delete. (See the **PACE Quality Indicator: No Data to Report** section above to report no data for the collection period.)

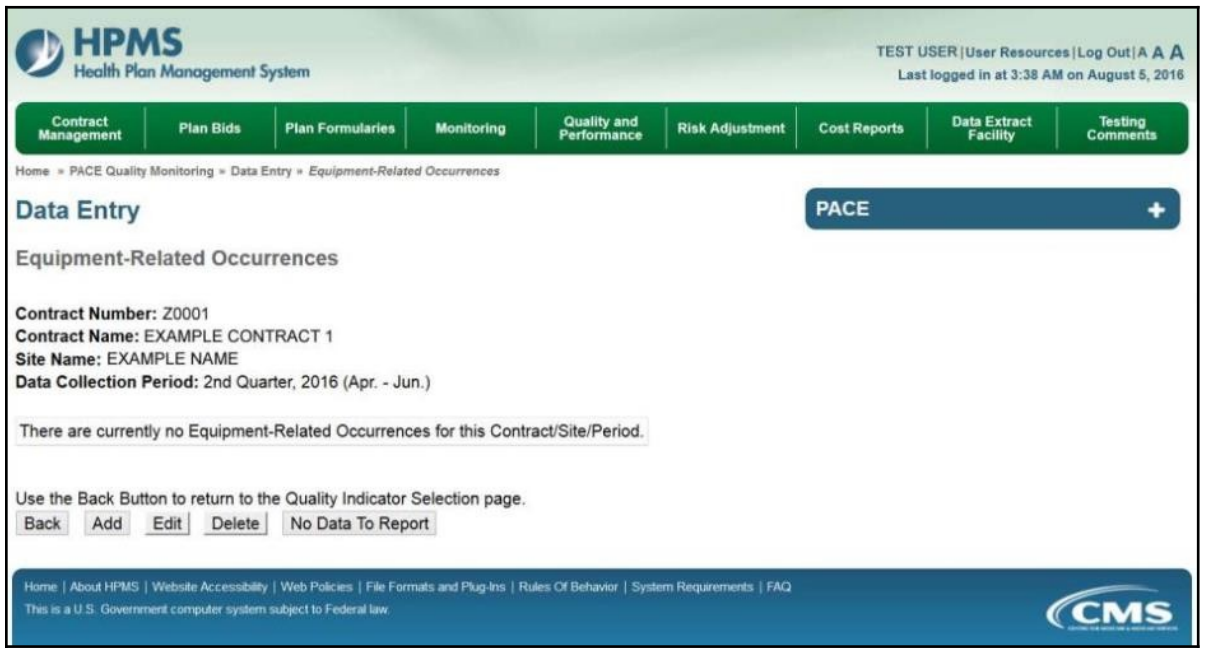

On the **Data Entry – Equipment-Related Occurrences – Add** page (Figure III-76), enter data, and click **Next**.

Figure III-76

| HPMS<br>Health Plan Management System                                                                                                    |                     |         |              |           |                        |                 | TEST         | USER User Reso<br>Last logged in at 9: | urces Log Out A A )<br>29 AM on June 14, 201 |
|----------------------------------------------------------------------------------------------------|---------------------|---------|--------------|-----------|------------------------|-----------------|--------------|----------------------------------------|----------------------------------------------|
| Contract ACO Plan Bids Form                                                                                                    | Plan<br>nularies    | Мо      | nitoring     | Qi<br>Per | uality and<br>formance | Risk<br>Adjustm | ent Cost Rep | oorts Data Extra<br>Facility           | ct Testing<br>Comments                       |
| Home = PACE Quality Monitoring = Data Entry = Equipment-Relat                                                                                       | ted Occurre         | nces    |              |           |                        |                 |              |                                        |                                              |
| Data Entry                                                                                                    |                     |         |              |           |                        |                 | PACE         |                                        | +                                            |
| Equipment-Related Occurrences - Add                                                                                                    |                     |         |              |           |                        |                 |              |                                        |                                              |
| Contract Number: 20001<br>Contract Name: 20001 - EXAMPLE CONTRACT 1<br>Site Name: EXAMPLE SITE<br>Data Collection Period: 2nd Quarter, 2016 (Apr Ju | n.)                 |         |              |           |                        |                 |              |                                        |                                              |
| Account Manager:                                                                                                    | Unassign            | ned     |              |           |                        |                 |              |                                        |                                              |
| Age Range:                                                                                                    |                     | то      |              |           |                        |                 |              |                                        |                                              |
| Gender:                                                                                                    | Male                | OF      | male         |           |                        |                 |              |                                        |                                              |
| Eprollment Date:                                                                                                    |                     |         | no 2016      | _         | -                      |                 |              |                                        |                                              |
| Entoiment Dete.                                                                                                    | Sun Mor             | Tuo     | Wed Thu      | En        | Sat                    |                 |              |                                        |                                              |
|                                                                                                    | 29 30               | 31      | 1 2          | 3         | 4                      |                 |              |                                        |                                              |
|                                                                                                    | 5 6                 | I       | 8 9          | 10        | 11                     |                 |              |                                        |                                              |
|                                                                                                    | 12 13               | 14      | 15 16        | 17        | 18                     |                 |              |                                        |                                              |
|                                                                                                    | 19 20               | 21      | 22 23        | 24        | 25                     |                 |              |                                        |                                              |
|                                                                                                    | 26 27               | 28      | <u>29 30</u> | 1         | 2                      |                 |              |                                        |                                              |
|                                                                                                    | 3 4                 | ţ.      | § Z          | 8         | 9                      |                 |              |                                        |                                              |
| Incident Date:                                                                                                    | ś                   | Ju      | ne 2016      |           | 2                      |                 |              |                                        |                                              |
|                                                                                                    | Sun Mor             | Tue     | Wed Thu      | Fn        | Sat                    |                 |              |                                        |                                              |
|                                                                                                    | 29 30               | 31      | 1 2          | 3         | 4                      |                 |              |                                        |                                              |
|                                                                                                    | 5 6                 | Z       | 8 9          | 10        | 11                     |                 |              |                                        |                                              |
|                                                                                                    | <u>12</u> <u>13</u> | 14      | <u>15 16</u> | 17        | 18                     |                 |              |                                        |                                              |
|                                                                                                    | 19 20               | 21      | 22 23        | 24        | 25                     |                 |              |                                        |                                              |
|                                                                                                    | 26 27               | 28      | 29 30        | 1         | 2                      |                 |              |                                        |                                              |
|                                                                                                    | 2 4                 | 2       | 0 L          | 8         | 3                      |                 |              |                                        |                                              |
| Location of Incident:                                                                                                    |                     |         |              |           |                        |                 | ~            |                                        |                                              |
| Was the Participant Hospitalized?                                                                                                    |                     |         |              |           | ~                      |                 |              |                                        |                                              |
| Participant's Current Status:                                                                                                    |                     |         |              |           |                        | V               |              |                                        |                                              |
| Center Attendance:                                                                                                    |                     | (Day    | s per We     | iek)      |                        |                 |              |                                        |                                              |
| Adverse Outcome:                                                                                                    |                     |         |              |           |                        |                 | As           | signed Outcome                         | s                                            |
| (Enter an ICD-10 Code then select 'Add an Outcome')                                                                                                 |                     |         |              | 1         | Add an Outo            | ome >>          |              |                                        |                                              |
| (Enter as that appy)                                                                                                    |                     |         |              | <<        | Remove ar              | Outcome         | 1            |                                        |                                              |
|                                                                                                    |                     |         |              |           | << Remo                | ve All          |              |                                        |                                              |
| Significant Diagnosis:                                                                                                    |                     |         |              |           |                        |                 | As           | signed Diagnosi                        | 5                                            |
| (Enter an ICD-10 Code then select 'Add a Diagnosis.')                                                                                               |                     |         |              | 1         | Add a Diagr            | osis >>         |              |                                        |                                              |
| (Enter up to 5)                                                                                                    |                     |         |              | <<        | Remove a               | Diagnosis       | 1            |                                        |                                              |
|                                                                                                    |                     |         |              |           | << Remo                | ve All          |              |                                        |                                              |
|                                                                                                    |                     |         |              |           |                        |                 |              |                                        |                                              |
| Back Next                                                                                                    |                     |         |              |           |                        |                 |              |                                        |                                              |
| CD 10 Culdance:                                                                                                    |                     |         |              |           |                        |                 |              |                                        |                                              |
| ICD Code is 3-8 digits in length                                                                                                    |                     |         |              |           |                        |                 |              |                                        |                                              |
| Position 1 is alpha                                                                                                    |                     |         |              |           |                        |                 |              |                                        |                                              |
| Position 2 is numeric<br>Position 3 is alpha or numeric (and care considera)                                                                        |                     |         |              |           |                        |                 |              |                                        |                                              |
| Position 4 is a period                                                                                                    |                     |         |              |           |                        |                 |              |                                        |                                              |
| Position 5-8 are alpha or numeric (not case sensitive)                                                                                              |                     |         |              |           |                        |                 |              |                                        |                                              |
|                                                                                                    |                     |         |              |           |                        |                 |              |                                        |                                              |
|                                                                                                    |                     |         |              |           |                        |                 |              |                                        |                                              |
| Home   About HPMS   Website Accessibility   Web Policies   File Fo<br>This is a U.S. Government computer system subject to Federal law.             | rmats and P         | lug Ins | Rules Of E   | ietiavior | System Re              | quirements   Fi | AQ           |                                        | CMS                                          |
|                                                                                                    |                     |         |              |           |                        |                 |              |                                        |                                              |

On the **Data Entry** – **Root Cause Analysis** page (Figure III-77), enter data, and upload attachments as needed. Click **Browse** to locate the file(s) to upload, and click **Next**.

| HPMS<br>Health Plan Management S                                                                                                    | ystem                                                                                                    |                                           |                                  | TEST USER   User R<br>Last logged in a | esources   Log Out   A A A<br>at 7:01 AM on July 29, 2016 |
|----------------------------------------------------------------------------------------------------|----------------------------------------------------------------------------------------------------|-------------------------------------------|----------------------------------|----------------------------------------|-----------------------------------------------------------|
| Contract Management Plan I                                                                                                    | Bids Plan Formularies Monitori                                                                                                    | ing                                       | Quality and<br>Performance       | Risk Adjustment                        | Data Extract Facility                                     |
| Home = PACE Quality Monitoring = Data I                                                                                                    | Entry » Equipment-Related Occurrences                                                                                                    |                                           |                                  |                                        |                                                           |
| Data Entry                                                                                                    |                                                                                                    |                                           | PA                               | CE                                     | +                                                         |
| Equipment-Related Occur                                                                                                    | rrences - Add                                                                                                    |                                           |                                  |                                        |                                                           |
| Contract Number: Z0001<br>Contract Name: EXAMPLE CONT<br>Site Name: EXAMPLE NAME<br>Data Collection Period: 2nd Qua                                        | RACT 1<br>rter, 2016 (Apr Jun.)                                                                                                    |                                           |                                  |                                        |                                                           |
| Root Cause Analysis                                                                                                    |                                                                                                    |                                           |                                  |                                        |                                                           |
| Contributing Factors:                                                                                                    | Decrease in Center Attendance<br>Decrease in Home Care<br>Equipment Malfunction<br>Equipment Not Properly Maintained<br>Improper Use of Equipment - Caregiver<br>Improper Use of Equipment - Participant<br>Improper Use of Equipment - Staff<br>Lack of Education - Caregiver<br>Lack of Education - Contractor         | ~                                         |                                  |                                        |                                                           |
| Other:                                                                                                    |                                                                                                    |                                           |                                  |                                        |                                                           |
| Actions Taken:                                                                                                    | Assessment - Activities<br>Assessment - Dietary<br>Assessment - Home Care Coordinator<br>Assessment - OT<br>Assessment - PCP<br>Assessment - PT<br>Assessment - RN<br>Assessment - SW<br>Education - Contracted Provider/Facility<br>Education - Family/Caregiver                                                        | *                                         |                                  |                                        |                                                           |
| Other:                                                                                                    |                                                                                                    |                                           |                                  |                                        |                                                           |
| Ongoing Improvements:                                                                                                    | Education - Contracted Provider/Facility<br>Education - Family/Caregiver<br>Education - Participant<br>Education - Staff<br>Increased Center Attendance<br>Increased Home Care<br>Increased Staff at Contracted Provider/Facility<br>Increased Staff at PACE Center<br>Medication Change<br>Ongoing Contractor Oversight | ~                                         |                                  |                                        |                                                           |
| Other:                                                                                                    |                                                                                                    |                                           |                                  |                                        |                                                           |
|                                                                                                    |                                                                                                    |                                           |                                  |                                        |                                                           |
| Attachments                                                                                                    |                                                                                                    |                                           | -                                |                                        |                                                           |
| Upload Attachment:                                                                                                    | NOTE: Valid attachment file types are: .bd, .xlsx, .xlsm, .docx, .ppb, .pdf, .x                                                                                                    | is, doc. ppt, jpg, g                      | Browse                           |                                        |                                                           |
| Back Next                                                                                                    |                                                                                                    |                                           |                                  |                                        |                                                           |
| Root Cause Analysis Guidance:<br>Users have until the end of the collec<br>Users can initially enter and save oth<br>The Quality Indicator data submission | tion period to enter Root Cause Analysis data as require<br>er data for the Quality Indicator, and enter Root Cause A<br>n will not be considered complete until the Root Cause Ar                                                                                                    | d.<br>nalysis data at<br>nalysis data ha' | a later date.<br>s been entered. |                                        |                                                           |
| Home   About HPMS   Website Accessibilit<br>This is a U.S. Government computer system                                                                      | y   Web Policies   File Formats and Plug-Ins   Rules Of Behav<br>subject to Federal law.                                                                                                    | ior   System Rei                          | quirements   FAQ                 |                                        | (CMS                                                      |
On the **Data Entry – Equipment-Related Occurrences – Verify** page (Figure III-78), verify the data. Click **Back** to edit data, or click **Submit**.

Figure III-78

| HPMS<br>Health Plan Management System                                                                                                    |                                                        |                            |                            |                    | TEST USE<br>Last lo | R   User Resources<br>ogged in at 9:29 AM | Log Out A A A<br>on June 14, 2016 |
|----------------------------------------------------------------------------------------------------|--------------------------------------------------------|----------------------------|----------------------------|--------------------|---------------------|-------------------------------------------|-----------------------------------|
| Contract ACO<br>Management Management Plan Bids                                                                                              | Plan<br>Formularies                                    | Monitoring                 | Quality and<br>Performance | Risk<br>Adjustment | Cost Reports        | Data Extract<br>Facility                  | Testing<br>Comments               |
| Home = PACE Quality Monitoring = Data Entry = Equipme                                                                                        | ent-Related Occurrer                                   | ices                       |                            |                    |                     |                                           |                                   |
| Data Entry                                                                                                    |                                                        |                            |                            | F                  | ACE                 |                                           | +                                 |
| Equipment-Related Occurrences - V                                                                                                    | /erify                                                 |                            |                            |                    |                     |                                           |                                   |
| Contract Number: Z0001<br>Contract Name: Z0001 - EXAMPLE CONTRAC<br>Site Name: EXAMPLE SITE<br>Data Collection Period: 2nd Quarter, 2016 (Ap | T 1<br>or Jun.)                                        |                            |                            |                    |                     |                                           |                                   |
| Account Manager:                                                                                                    | Unassigned                                             |                            |                            |                    |                     |                                           |                                   |
| Age Range:                                                                                                    | 70 to 75                                               |                            |                            |                    |                     |                                           |                                   |
| Gender:                                                                                                    | Male                                                   |                            |                            |                    |                     |                                           |                                   |
| Enrollment Date:                                                                                                    | 5/1/2016                                               |                            |                            |                    |                     |                                           |                                   |
| Incident Date:                                                                                                    | 6/6/2016                                               |                            |                            |                    |                     |                                           |                                   |
| Incident Location:                                                                                                    | Hospital                                               |                            |                            |                    |                     |                                           |                                   |
| Was the Participant Hospitalized?                                                                                                    | Yes - Admitted                                         |                            |                            |                    |                     |                                           |                                   |
| Participant's Current Status:                                                                                                    | Participant Hor                                        | me - Stable                |                            |                    |                     |                                           |                                   |
| Center Attendance:                                                                                                    | 3 Day(s) per Week                                      |                            |                            |                    |                     |                                           |                                   |
| Adverse Outcome:                                                                                                    | • t84.01                                               |                            |                            |                    |                     |                                           |                                   |
| Significant Diagnosis:                                                                                                    | • M89.9                                                |                            |                            |                    |                     |                                           |                                   |
| Root Cause Analysis                                                                                                    |                                                        |                            |                            |                    |                     |                                           |                                   |
| Contributing Factors:                                                                                                    | <ul> <li>Equipment N</li> </ul>                        | lot Properly Ma            | intained                   |                    |                     |                                           |                                   |
| Actions Taken:                                                                                                    | <ul> <li>Modified Env</li> </ul>                       | vironment - Hos            | spital                     |                    |                     |                                           |                                   |
| Ongoing Improvements:                                                                                                    | <ul> <li>Policy - Revi</li> <li>Repaired Eq</li> </ul> | sed an Existing<br>uipment | Policy                     |                    |                     |                                           |                                   |
| New Attachment:                                                                                                    | TESTFILE1 wit                                          | th Docx.zip                |                            |                    |                     |                                           |                                   |
| Back Submit                                                                                                    |                                                        |                            |                            |                    |                     |                                           |                                   |
| Home   About HPMS   Website Accessibility   Web Policies<br>This is a U.S. Government computer system subject to Feder                       | File Formats and Pi<br>al law.                         | ug-ins   Rules Of B        | ehavior   System Requ      | uirements   FAQ    |                     | C                                         | CMS                               |

A **Control Number** will generate for each Equipment-Related Occurrence record. The **Data Entry** – **Equipment-Related Occurrences** page (Figure III-79) displays records that have been entered for the quarter. If the user wishes to:

- Edit a record click the radio button next to the control number, and click **Edit**.
- Delete a record click the radio button next to the control number, and click **Delete**.
- Add a new record click **Add**.
- Return to the **Data Entry Quality Indicator Selection** page click **Back**.

|                           | t Managem                                                 | nent Plan                                                                               | Bids                         | Plan Fo                                 | ormularies                                             | Monitoring                   | Qu<br>Per                        | ality and<br>formance                   | Risk Adjustment Di                                             | ita Extract Facilit      |
|---------------------------|-----------------------------------------------------------|-----------------------------------------------------------------------------------------|------------------------------|-----------------------------------------|--------------------------------------------------------|------------------------------|----------------------------------|-----------------------------------------|----------------------------------------------------------------|--------------------------|
| me = P                    | ACE Quality                                               | y Monitoring = Data                                                                     | Entry = Equip                | ment-Relate                             | d Occurrences                                          |                              |                                  |                                         |                                                                |                          |
| ata                       | Entry                                                     |                                                                                         |                              |                                         |                                                        |                              |                                  | PACE                                    |                                                                | +                        |
| quip                      | ment-R                                                    | elated Occu                                                                             | rrences                      |                                         |                                                        |                              |                                  |                                         |                                                                |                          |
| ntrac                     | t Numbe                                                   | r: Z0001                                                                                |                              |                                         |                                                        |                              |                                  |                                         |                                                                |                          |
| ntrac                     | t Name:                                                   | EXAMPLE CONT                                                                            | RACT 1                       |                                         |                                                        |                              |                                  |                                         |                                                                |                          |
|                           |                                                           |                                                                                         |                              |                                         |                                                        |                              |                                  |                                         |                                                                |                          |
| ita Co                    | ne: EXAN                                                  | IPLE NAME<br>Period: 2nd Qua                                                            | rter, 2016 (                 | Apr Jun                                 | .)                                                     |                              |                                  |                                         |                                                                |                          |
| ita Co                    | me: EXAN                                                  | MPLE NAME<br>Period: 2nd Qua                                                            | irter, 2016 (                | Apr Jun                                 | .)                                                     | Included                     | traidant                         | Takan da                                | Paula Incondita Gorana                                         |                          |
| te Nai<br>ata Co<br>elect | ne: EXAM<br>ellection f                                   | MPLE NAME<br>Period: 2nd Qua<br>Account<br>Manager                                      | rter, 2016 (<br>Age<br>Range | Apr Jun<br>Gender                       | .)<br>Enrollment<br>Date                               | Incident<br>Date             | Incident<br>Location             | Taken to<br>Hospital?                   | Participant's Currer<br>Status                                 | t RCA<br>Complete        |
| e Nai<br>ta Co            | ne: EXAN<br>Illection F<br>Control<br>#<br>632            | MPLE NAME<br>Period: 2nd Qua<br>Account<br>Manager<br>Unassigned                        | Age<br>Range<br>70 to 75     | Apr Jun<br>Gender<br>Male               | .)<br>Enrollment<br>Date<br>5/1/2016                   | Incident<br>Date<br>6/6/2016 | Incident<br>Location<br>Hospital | Taken to<br>Hospital?<br>Yes - Admitted | Participant's Currer<br>Status<br>Participant Home -<br>Stable | t RCA<br>Complete<br>Yes |
| e Nai<br>ta Co            | ne: EXAN<br>Ilection F<br>Control<br>#<br>632             | MPLE NAME<br>Period: 2nd Qua<br>Account<br>Manager<br>Unassigned                        | Age<br>Range<br>70 to 75     | Apr Jun<br>Gender<br>Male               | .)<br>Enroliment<br>Date<br>5/1/2016                   | Incident<br>Date<br>6/6/2016 | Incident<br>Location<br>Hospital | Taken to<br>Hospital?<br>Yes - Admitted | Participant's Curren<br>Status<br>Participant Home -<br>Stable | t RCA<br>Complete<br>Yes |
| e Nai<br>ta Co<br>elect   | me: EXAM<br>Ilection f<br>Control<br>#<br>632<br>Back But | MPLE NAME<br>Period: 2nd Qua<br>Account<br>Manager<br>Unassigned<br>ton to return to th | Age<br>Range<br>70 to 75     | Apr Jun<br>Gender<br>Male<br>ndicator S | .)<br>Enrollment<br>Date<br>5/1/2016<br>election page. | Incident<br>Date<br>6/6/2016 | Incident<br>Location<br>Hospital | Taken to<br>Hospital?<br>Yes - Admitted | Participant's Curren<br>Status<br>Participant Home -<br>Stable | t RCA<br>Complete<br>Yes |

# PACE QUALITY INDICATOR: FALLS WITH INJURY

The PACE Quality Reporting module enables users to report Falls with Injury data. Refer to *PACE Guidance* for operational guidance on reporting Falls with Injury.

*Frequency:* PACE organizations are asked to submit Falls with Injury data on a quarterly basis.

On the **Data Entry – Quality Indicator Selection** page (Figure III-10), select the Falls with Injury quality indicator. Click **Edit Quality Indicator**.

On the **Data Entry – Falls** with Injury page (Figure III-80), click **Add** to add an incident record. The **Edit** and **Delete** buttons will be disabled if there are no records to edit or delete. (See the **PACE Quality Indicator: No Data to Report** section above to report no data for the collection period.)

| HPMS<br>Health Plan Management System                                                                                                    | TEST USER User Resources Log Out A A A<br>Last logged in at 2:59 PM on July 26, 2016 |
|----------------------------------------------------------------------------------------------------|--------------------------------------------------------------------------------------|
| Contract Management Plan Bids Plan Formularies Monitoring Quality and Performance Risk Adjustment Data Extract Facily                                                                                     | ity                                                                                  |
| Home » PACE Quality Monitoring » Data Entry » Fails with injury                                                                                                    |                                                                                      |
| Data Entry PAC                                                                                                    | E +                                                                                  |
| Falls with Injury                                                                                                    |                                                                                      |
| Contract Number: Z0001<br>Contract Name: EXAMPLE CONTRACT 1<br>Site Name: EXAMPLE NAME<br>Data Collection Period: 3rd Quarter, 2016 (Jul Sep.)                                                            |                                                                                      |
| There are currently no Falls with Injury for this Contract/Site/Period.                                                                                                    |                                                                                      |
| Use the Back Button to return the the Quality Indicator Selection page.           Back         Add         Edit         Delete         No Data To Report                                                  |                                                                                      |
| Home   About HPMS   Website Accessibility   Web Policies   File Formats and Plug-Ins   Rules Of Behavior   System Requirements   FAQ<br>This is a U.S. Government computer system subject to Federal law. | (CMS)                                                                                |

On the **Data Entry – Falls** with Injury – **Add** page (Figure III-81), enter data, and click **Next**.

| HPMS<br>Health Plan Management System                                                                                                    |                                                                                                    | TEST USER User Resources Log Out A A A<br>Last logged in at 2:59 PM on July 26, 2016 |
|----------------------------------------------------------------------------------------------------|----------------------------------------------------------------------------------------------------|--------------------------------------------------------------------------------------|
| Contract Management Plan Bids Plan Formularies Monito                                                                                                    | ring Quality and Performance Risk Adju                                                                                                   | ustment Data Extract Facility                                                        |
| Home + PACE Quality Monitoring + Data Entry + Falls with Injury                                                                                                    |                                                                                                    |                                                                                      |
| Data Entry                                                                                                    |                                                                                                    | PACE +                                                                               |
| Falls with Injury - Add                                                                                                    |                                                                                                    |                                                                                      |
| Contract Number: 20001<br>Contract Name: EXAMPLE CONTRACT 1<br>Site Name: EXAMPLE NAME<br>Data Collection Period: 3rd Quarter, 2016 (Jul Sep                                                                                                    | .)                                                                                                    |                                                                                      |
| Account Manager:                                                                                                    | Unassigned                                                                                                    |                                                                                      |
| Age Range:                                                                                                    | то                                                                                                    |                                                                                      |
| Gender:                                                                                                    | O Male O Female                                                                                                    |                                                                                      |
| Enrollment Date:                                                                                                    | $\leq$ July 2016 $\geq$                                                                                                    |                                                                                      |
|                                                                                                    | Sun Mon Tue Wed Thu Fri Sat                                                                                                    |                                                                                      |
|                                                                                                    | 3 4 5 6 7 8 9                                                                                                    |                                                                                      |
|                                                                                                    | 10 11 12 13 14 15 16                                                                                                    |                                                                                      |
|                                                                                                    | <u>17 18 19 20 21 22 23</u><br>24 25 28 27 29 20 30                                                                                      |                                                                                      |
|                                                                                                    | <u>24</u> <u>25</u> <u>26</u> <u>27</u> <u>26</u> <u>26</u> <u>36</u><br><u>31</u> <u>1</u> <u>2</u> <u>3</u> <u>4</u> <u>5</u> <u>6</u> |                                                                                      |
| Incident Date:                                                                                                    | ≤ July 2016 ≥                                                                                                    |                                                                                      |
|                                                                                                    | Sun Mon Tue Wed Thu Fri Sat                                                                                                    |                                                                                      |
|                                                                                                    | 26 27 28 29 30 1 2                                                                                                    |                                                                                      |
|                                                                                                    | <u>3</u> <u>4</u> <u>5</u> <u>6</u> <u>7</u> <u>8</u> <u>9</u><br>10 11 12 13 14 15 16                                                   |                                                                                      |
|                                                                                                    | 17 18 19 20 21 22 23                                                                                                    |                                                                                      |
|                                                                                                    | 24 25 26 27 28 29 30                                                                                                    |                                                                                      |
|                                                                                                    | 31 1 2 3 4 5 6                                                                                                    |                                                                                      |
| Location of Incident:                                                                                                    |                                                                                                    | Y                                                                                    |
| Time of Incident:                                                                                                    | ~                                                                                                    |                                                                                      |
| Was the Participant Hospitalized?                                                                                                    |                                                                                                    |                                                                                      |
|                                                                                                    |                                                                                                    |                                                                                      |
| Participant's Current Status:                                                                                                    |                                                                                                    | 5                                                                                    |
| Center Attendance:                                                                                                    | (Days per Week)                                                                                                    |                                                                                      |
| Adverse Outcome:                                                                                                    |                                                                                                    | Assigned Outcomes                                                                    |
| (Enter an ICD-10 Code then select 'Add an Outcome ')                                                                                                    | Add an C                                                                                                    | Dutcome >>                                                                           |
| (Enter all that apply)                                                                                                    | << Remove                                                                                                    | a an Outcome                                                                         |
|                                                                                                    |                                                                                                    |                                                                                      |
|                                                                                                    | << Re                                                                                                    | move All                                                                             |
|                                                                                                    |                                                                                                    | Assigned Diagnosis                                                                   |
| Significant Diagnosis:<br>(Enter an ICD-10 Code then select 'Add a Diagnosis.')                                                                                                    | Add a Di                                                                                                    | agnosis >>                                                                           |
| (Enter up to 5)                                                                                                    |                                                                                                    |                                                                                      |
|                                                                                                    | << Remove                                                                                                    | e a Diagnosis                                                                        |
|                                                                                                    | << Re                                                                                                    | move All                                                                             |
|                                                                                                    |                                                                                                    |                                                                                      |
| Back Next                                                                                                    |                                                                                                    |                                                                                      |
| ICD-10 Guidance:<br>ICD Code is 3-8 digits in length<br>Position 1 is alpha<br>Position 2 is numeric<br>Position 3 is alpha or numeric (not case sensitive)<br>Position 4 is a period<br>Position 5-8 are alpha or numeric (not case sensitive) |                                                                                                    |                                                                                      |
| Home   About HPMS   Website Accessibility   Web Policies   File For<br>This is a U.S. Government computer system subject to Federal law.                                                                                                    | mats and Plug-Ins   Rules Of Behavior   System                                                                                           | Requirements   FAQ                                                                   |

On the **Data Entry – Falls** with Injury **– Root Cause Analysis** page (Figure III-82), enter data, and upload attachments as applicable. Click **Browse** to locate the file(s) to upload, and click **Next**.

#### **Figure III-82 HPMS** TEST USER | User Resources | Log Out | A A A ment System alth Plan Ma Last logged in at 1:07 PM on August 5, 2016 Plan Formularies Monitoring Quality and Performance **Risk Adjustment** Data Extract Facility Contract Management Plan Bids ome = PACE Quality Monitoring = Data Entry = Falls with Injury PACE + Data Entry Falls with Injury - Add Contract Number: Z0001 Contract Name: EXAMPLE CONTRACT 1 Site Name: EXAMPLE NAME Data Collection Period: 3rd Quarter, 2016 (Jul. - Sep.) **Root Cause Analysis** Decrease in Center Attendance Decrease in Home Care Did Not Maintain Home Environment as Recommended by IDT Equipment Malfunction Equipment Not Properly Maintained Hypoglycemia Contributing Factors: Hypotension Improper Footwear Improper Transfer - Caregiver Improper Transfer - Family Member Other: Assessment - Activities Assessment - Dietary Assessment - Home Care Coordinator Assessment - OT Assessment - PCP Assessment - PT Actions Taken: Assessment - RN Assessment - SW Education - Contracted Provider/Facility Education - Family/Caregiver Other: Education - Contracted Provider/Facility Education - Family/Caregiver Education - Participant Education - Staff Increased Center Attendance Ongoing Improvements: Increased Home Care Increased Staff at Contracted Provider/Facility Increased Staff at PACE Center Medication Change Ongoing Contractor Oversight Other: Attachments Upload Attachment: Browse... Valid attachment file types are: .bd, .xisx, .xism, .docx, .ppb, .pdf, .xis, .doc, .ppt, .jpg, .gif, .zip NOTE Back Next **Root Cause Analysis Guidance:** Users have until the end of the collection period to enter Root Cause Analysis data as required. Users can initially enter and save other data for the Quality Indicator, and enter Root Cause Analysis data at a later date The Quality Indicator data submission will not be considered complete until the Root Cause Analysis data has been entered CMS

On the **Data Entry** – **Falls** with Injury – **Verify** page (Figure III-83), verify the data. Click **Back** to edit data, or click **Submit**.

| HPMS<br>Health Plan Management System                                                                                                    |                                                                           | TEST USER   User Resources   Log Out   A A A<br>Last logged in at 2:59 PM on July 26, 2016 |
|----------------------------------------------------------------------------------------------------|---------------------------------------------------------------------------|--------------------------------------------------------------------------------------------|
| Contract Management Plan Bids Plan Formularies                                                                                           | Monitoring Quality and Performance Risk Adjustment Data Extract Facilit   | y                                                                                          |
| Home » PACE Quality Monitoring = Data Entry » Falls wit                                                                                  | h Injury                                                                  |                                                                                            |
| Data Entry                                                                                                    | PACE                                                                      | +                                                                                          |
| Falls with Injury - Verify                                                                                                    |                                                                           |                                                                                            |
| Contract Number: 20001<br>Contract Name: EXAMPLE CONTRACT 1<br>Site Name: EXAMPLE NAME<br>Data Collection Period: 3rd Quarter, 2016 (Jul | i Sep.)                                                                   |                                                                                            |
| Account Manager:                                                                                                    | Unassigned                                                                |                                                                                            |
| Age Range:                                                                                                    | 70 to 80                                                                  |                                                                                            |
| Gender:                                                                                                    | Male                                                                      |                                                                                            |
| Enrollment Date:                                                                                                    | 7/1/2016                                                                  |                                                                                            |
| Incident Date:                                                                                                    | 7/8/2016                                                                  |                                                                                            |
| Incident Location:                                                                                                    | Assisted Living Facility - Bathroom                                       |                                                                                            |
| Time of Incident:                                                                                                    | Evening                                                                   |                                                                                            |
| Was the Participant Hospitalized?                                                                                                    | Yes - Emergency Room Only                                                 |                                                                                            |
| Participant's Current Status:                                                                                                    | Assisted Living Facility - Stable                                         |                                                                                            |
| Center Attendance:                                                                                                    | 4 Days per Week                                                           |                                                                                            |
| Adverse Outcome:                                                                                                    | • Z91.81                                                                  |                                                                                            |
| Significant Diagnosis:                                                                                                    | • Z91.81                                                                  |                                                                                            |
| Root Cause Analysis                                                                                                    |                                                                           |                                                                                            |
| Contributing Factors:                                                                                                    | Hypotension                                                               |                                                                                            |
| Actions Taken:                                                                                                    | <ul> <li>Assessment - RN</li> </ul>                                       |                                                                                            |
|                                                                                                    | <ul> <li>Education - Contracted Provider/Facility</li> </ul>              |                                                                                            |
|                                                                                                    | <ul> <li>Education - Participant</li> </ul>                               |                                                                                            |
|                                                                                                    | <ul> <li>Education - Staff</li> </ul>                                     |                                                                                            |
| Ongoing Improvements:                                                                                                    | <ul> <li>Education - Contracted Provider/Facility</li> </ul>              |                                                                                            |
| 5 5 .                                                                                                    | <ul> <li>Education - Staff</li> </ul>                                     |                                                                                            |
| New Attachment:                                                                                                    | TESTFILE.docx                                                             |                                                                                            |
| Back Submit                                                                                                    |                                                                           |                                                                                            |
| Home   About HPMS   Website Accessibility   Web Policies                                                                                 | File Formats and Plug-Ins   Rules Of Behavior   System Requirements   FAQ |                                                                                            |
| This is a U.S. Government computer system subject to Federa                                                                              | al faw.                                                                   | (CMS                                                                                       |

A **Control Number** will generate for each Fall record. The **Data Entry** – **Falls** with Injury page (Figure III-84) displays records that have been entered for the quarter. If the user wishes to:

- Edit a record click the radio button next to the control number, and click **Edit**.
- Delete a record click the radio button next to the control number, and click **Delete**.
- Add a new record click **Add**.
- Return to the **Data Entry Quality Indicator Selection** page click **Back**.

|                                                            | Managem                                      | ent Plan Bids                                                           | Plan Formu    | ularies Mo             | onitoring Qualit | ty and Perfor | mance Risk Adjust                         | ment Data Ex | tract Facility                  |                                      |     |
|------------------------------------------------------------|----------------------------------------------|-------------------------------------------------------------------------|---------------|------------------------|------------------|---------------|-------------------------------------------|--------------|---------------------------------|--------------------------------------|-----|
| ata                                                        | Entry                                        | y monitoring = D                                                        | ata Entry » P | alis with Inj          | ury              |               |                                           |              | PACE                            |                                      | +   |
| alls w<br>ontract<br>ontract<br>te Nan<br>ata Col<br>elect | t Numbe<br>t Name:<br>ne: EXAN<br>llection l | ury<br>er: Z0001<br>EXAMPLE CO<br>MPLE NAME<br>Period: 3rd Q<br>Account | DNTRACT f     | 1<br>16 (Jul<br>Gender | Sep.)            | Incident      | Incident                                  | Time of      | Taken to                        | Participant's                        | RCA |
| E                                                          | #<br>598                                     | Unassigned                                                              | 70 to 80      | Male                   | 7/1/2016         | 7/8/2016      | Assisted Living<br>Facility -<br>Bathroom | Evening      | Yes -<br>Emergency<br>Room Only | Assisted Living<br>Facility - Stable | Yes |

# PACE QUALITY INDICATOR: FIRES/OTHER DISASTERS

The PACE Quality Reporting module enables users to report Fires/Other Disasters data. Refer to *PACE Guidance* for operational guidance on reporting Fires/Other Disasters.

*Frequency:* PACE organizations are asked to submit Fires/Other Disasters data on a quarterly basis.

On the **Data Entry – Quality Indicator Selection** page (Figure III-10), select the Fires/Other Disasters quality indicator. Click **Edit Quality Indicator**.

On the **Data Entry – Fires/Other Disasters** page (Figure III-85), click **Add** to add an incident record. The **Edit** and **Delete** buttons will be disabled if there are no records to edit or delete. (See the **PACE Quality Indicator: No Data to Report** section above to report no data for the collection period.)

| 0                                        | HP/<br>Health Pl                                                                                                    | MS<br>Ian Mana                         | ogement Sy                   | rstem                        |                   |                            |                 | TEST U<br>Last | JSER   User Resourc<br>t logged in at 3:38 Al | es Log Out A <b>A A</b><br>M on August 5, 2016 |  |  |  |
|------------------------------------------|----------------------------------------------------------------------------------------------------|----------------------------------------|------------------------------|------------------------------|-------------------|----------------------------|-----------------|----------------|-----------------------------------------------|------------------------------------------------|--|--|--|
| Cor<br>Mana                              | ntract<br>gement                                                                                                    | Pla                                    | n Bids                       | Plan Formularies             | Monitoring        | Quality and<br>Performance | Risk Adjustment | Cost Reports   | Data Extract<br>Facility                      | Testing<br>Comments                            |  |  |  |
| Home » F                                 | ACE Quali                                                                                                    | ty Monitor                             | ng » Data En                 | try = Fires/Other Disast     |                   |                            |                 |                |                                               |                                                |  |  |  |
| Data Entry PACE +                        |                                                                                                    |                                        |                              |                              |                   |                            |                 |                |                                               |                                                |  |  |  |
| Fires/                                   | Fires/Other Disasters                                                                                                    |                                        |                              |                              |                   |                            |                 |                |                                               |                                                |  |  |  |
| Contrac<br>Contrac<br>Site Na<br>Data Co | t Numb<br>Name:<br>me: EXA<br>ollection                                                                                                    | er: Z000<br>EXAMF<br>MPLE N<br>Period: | PLE CONT<br>NAME<br>2nd Quar | RACT 1<br>ter, 2016 (Apr Jui | ı.)               |                            |                 |                |                                               |                                                |  |  |  |
| There a                                  | re curre                                                                                                    | ntly no F                              | ires/Other                   | Disasters Occurrer           | nces for this Cor | tract/Site/Period.         |                 |                |                                               |                                                |  |  |  |
| Use the<br>Back                          | Use the Back Button to return to the Quality Indicator Selection page.<br>Back Add Edit Delete No Data To Report                                                                                          |                                        |                              |                              |                   |                            |                 |                |                                               |                                                |  |  |  |
| Home   /<br>This is a                    | Home   About HPMS   Website Accessibility   Web Policies   File Formats and Plug-Ins   Rules Of Behavior   System Requirements   FAQ<br>This is a U.S. Government computer system subject to Federal law. |                                        |                              |                              |                   |                            |                 |                |                                               |                                                |  |  |  |

On the **Data Entry – Fires/Other Disasters – Add** page (Figure III-86), enter data, and click **Next**.

|                                                                                                    |                     |           |           |           |           |                     | -           |             |              |                                       |                                      |
|----------------------------------------------------------------------------------------------------|---------------------|-----------|-----------|-----------|-----------|---------------------|-------------|-------------|--------------|---------------------------------------|--------------------------------------|
| Health Plan Management System                                                                                                    |                     |           |           |           |           |                     |             |             | TEST USE     | R User Resource<br>ogged in at 9:29 A | siLog OutiA A /<br>M on June 14, 201 |
| Contract ACO Plan Bids Form                                                                                                    | 'lan<br>Iularies    | м         | onitorir  | •         | Qui       | lity and<br>ormance | Ri<br>Adjus | sk<br>tment | Cost Reports | Data Extract<br>Facility              | Testing<br>Comments                  |
| e = PACE Quality Monitoring = Data Entry = Fires/Other Disa                                                                                                    | stors               |           |           |           |           |                     |             |             |              |                                       |                                      |
| ata Entry                                                                                                    |                     |           |           |           |           |                     |             | P           | ACE          |                                       | +                                    |
| res/Other Disasters - Add                                                                                                    |                     |           |           |           |           |                     |             |             |              |                                       |                                      |
| ontract Number: 20001<br>Intract Name: 20001 - EXAMPLE CONTRACT 1<br>te Name: EXAMPLE SITE<br>ta Collection Period: 2nd Quarter, 2016 (Apr Jun                                                                                                  | n.)                 |           |           |           |           |                     |             |             |              |                                       |                                      |
| Account Manager:                                                                                                    | Unassig             | ned       |           |           |           |                     |             |             |              |                                       |                                      |
| Age Range:                                                                                                    |                     | то        | 0         |           |           |                     |             |             |              |                                       |                                      |
| Gender:                                                                                                    | O Male              | OF        | emale     |           |           |                     |             |             |              |                                       |                                      |
| Enrollment Date:                                                                                                    | ≤                   | J         | une 201   | 6         |           | 2                   |             |             |              |                                       |                                      |
|                                                                                                    | Sun Mor             | n Tue     | Wed       | Thu #     | Fri S     | sat.                |             |             |              |                                       |                                      |
|                                                                                                    | 29 30               | 31        | 1         | 2         | 3         | 4                   |             |             |              |                                       |                                      |
|                                                                                                    | 12 13               | 14        | 15        | 10        | 17        | 18                  |             |             |              |                                       |                                      |
|                                                                                                    | 19 20               | 21        | 22        | 23        | 24        | 25                  |             |             |              |                                       |                                      |
|                                                                                                    | 26 27               | 28        | 29        | 30        | 1         | 2                   |             |             |              |                                       |                                      |
|                                                                                                    | 3 4                 | 2         | 6         | 1         | 8         | 9                   |             |             |              |                                       |                                      |
| Incident Date:                                                                                                    | ≤<br>Cup Ma         | JI.       | une 201   | 6         |           | 2                   |             |             |              |                                       |                                      |
|                                                                                                    | 29 30               | 31        | 1         | 2         | -n 2<br>3 | 4                   |             |             |              |                                       |                                      |
|                                                                                                    | 5 6                 | z         | 8         | 9         | 10        | 11                  |             |             |              |                                       |                                      |
|                                                                                                    | <u>12</u> <u>13</u> | <u>14</u> | <u>15</u> | <u>16</u> | 17        | 18                  |             |             |              |                                       |                                      |
|                                                                                                    | 19 20               | 21        | 22        | 23 2      | 1         | 25                  |             |             |              |                                       |                                      |
|                                                                                                    | 3 4                 | 5         | ē.        | Z         | 8         | 9                   |             |             |              |                                       |                                      |
| Location of Incident:                                                                                                    |                     |           |           |           |           |                     |             | ~           |              |                                       |                                      |
| Was the Participant Hospitalized?                                                                                                    |                     |           |           |           |           |                     |             |             |              |                                       |                                      |
| Participant's Current Status:                                                                                                    |                     |           |           |           |           |                     |             |             |              |                                       |                                      |
| Center Attendance:                                                                                                    |                     | (Da       | ys per    | Week      | )         |                     |             |             |              |                                       |                                      |
| Adverse Outcome:                                                                                                    |                     |           |           |           |           |                     |             |             | Assigne      | d Outcomes                            |                                      |
| (Enter an ICD-10 Code then select 'Add an Outcome')                                                                                                    |                     |           |           |           | A         | td an Oul           | come >>     |             |              |                                       |                                      |
| (Enter all that apply)                                                                                                    |                     |           |           |           | ~         | temove a            | n Outcome   |             |              |                                       |                                      |
|                                                                                                    |                     |           |           |           |           |                     |             |             |              |                                       |                                      |
|                                                                                                    |                     |           |           | -         |           | << Rem              | we All      |             |              |                                       |                                      |
| Significant Diagnosis:                                                                                                    |                     |           |           |           |           |                     |             |             | Assigne      | d Diagnosis                           |                                      |
| (Enter an ICD-10 Code then select 'Add a Diagnosis.')                                                                                                    |                     |           |           |           | A         | dd a Diag           | nosis >>    |             |              |                                       |                                      |
| Second all of all                                                                                                    |                     |           |           |           | <<        | Remove a            | Diagnosis   |             |              |                                       |                                      |
|                                                                                                    |                     |           |           | 10        |           |                     |             |             |              |                                       |                                      |
|                                                                                                    |                     |           |           | -         |           | << Rem              | We All      |             |              |                                       |                                      |
|                                                                                                    |                     |           |           |           |           |                     |             |             |              |                                       |                                      |
| Back Next                                                                                                    |                     |           |           |           |           |                     |             |             |              |                                       |                                      |
| D-10 Guidance:<br>ICD Code is 3-8 digits in length<br>Position 1: is alpha<br>Position 2 is numeric<br>Position 3 is alpha or numeric (not case sensitive)<br>Position 4: is a period<br>Position 5-8 are alpha or numeric (not case sensitive) |                     |           |           |           |           |                     |             |             |              |                                       |                                      |
| ome   About HPMS   Websile Accessibility   Web Policies   File For<br>his is a U.S. Government computer system subject to Federal law                                                                                                    | mats and P          | lug-Ins   | Rules     | Of Betu   | nvior     | System R            | equirements | FAQ         |              | (                                     | СМЗ                                  |

On the **Data Entry – Fires/Other Disasters – Root Cause Analysis** page (Figure III-87), enter data, and upload attachments as applicable. Click **Browse** to locate the file(s) to upload, and click **Next**.

Figure III-87

| HPMS<br>Health Plan Management S                                                                                                    | ystem                                                                                                    |                                                               | TEST USER   User R<br>Last logged in a | esources Log Out AAA<br>at 7:01 AM on July 29, 2016 |
|----------------------------------------------------------------------------------------------------|----------------------------------------------------------------------------------------------------|---------------------------------------------------------------|----------------------------------------|-----------------------------------------------------|
| Contract Management Plan                                                                                                    | Bids Plan Formularies Monitoring                                                                                                    | Quality and<br>Performance                                    | Risk Adjustment                        | Data Extract Facility                               |
| Home = PACE Quality Monitoring = Data                                                                                                    | Entry = Fires/Other Disasters                                                                                                    |                                                               |                                        |                                                     |
| Data Entry                                                                                                    |                                                                                                    | F                                                             | PACE                                   | +                                                   |
| Fires/Other Disasters - Ad                                                                                                    | id                                                                                                    | 2                                                             |                                        |                                                     |
| Contract Number: 20001<br>Contract Name: EXAMPLE CONT<br>Site Name: EXAMPLE NAME<br>Data Collection Period: 2nd Qua                                        | rRACT 1<br>rter, 2016 (Apr Jun.)                                                                                                    |                                                               |                                        |                                                     |
| Root Cause Analysis                                                                                                    |                                                                                                    |                                                               |                                        |                                                     |
| Contributing Factors:                                                                                                    | Adaptive Equipment Not Used<br>Decrease in Center Attendance<br>Decrease in Home Care<br>Delay or Cancelation of Scheduled Home Care<br>Diagnosis of Dementia<br>Did Not Maintain Home Environment as Recom<br>Equipment Malfunction<br>Equipment Not Properly Maintained<br>Fire Extinguisher Malfunction<br>Improper Food Handling | mended by IDT.                                                |                                        |                                                     |
| Other:                                                                                                    |                                                                                                    |                                                               |                                        |                                                     |
| Actions Taken:                                                                                                    | Assessment - Activities<br>Assessment - Dietary<br>Assessment - OT<br>Assessment - OT<br>Assessment - PCP<br>Assessment - PT<br>Assessment - RN<br>Assessment - SW<br>Education - Contracted Provider/Facility<br>Education - Family/Caregiver                                                                                       | ~ ~                                                           |                                        |                                                     |
| Other:                                                                                                    |                                                                                                    |                                                               |                                        |                                                     |
| Ongoing Improvements:                                                                                                    | Education - Contracted Provider/Facility<br>Education - Family/Caregiver<br>Education - Staff<br>Increased Center Attendance<br>Increased Staff at Contracted Provider/Facility<br>Increased Staff at PACE Center<br>Medication Change<br>Ongoing Contractor Oversight                                                               |                                                               |                                        |                                                     |
| Other:                                                                                                    |                                                                                                    |                                                               |                                        |                                                     |
| Attachments<br>Upload Attachment:<br>Back Next                                                                                                    | NOTE: Valid attachment file types are: tot, xisx, xism, docx, pptx, pdf, xis,                                                                                                    |                                                               |                                        |                                                     |
| Root Cause Analysis Guidance:<br>Users have until the end of the collec<br>Users can initially enter and save oth<br>The Quality Indicator data submission | tion period to enfer Root Cause Analysis data as required.<br>ier data for the Quality Indicator, and enter Root Cause Ana<br>n will not be considered complete until the Root Cause Ana                                                                                                    | ilysis data at a later date.<br>Ilysis data has been entered. |                                        |                                                     |
| Home   About HPMS   Website Accessibilit<br>This is a U.S. Government computer system                                                                      | y   Web Policies   File Formats and Plug-Ins   Rules Of Behavior<br>I subject to Federal law.                                                                                                    | r   System Requirements   FAQ                                 |                                        | (CMS                                                |

On the **Data Entry – Fires/Other Disasters – Verify** page (Figure III-88), verify the data. Click **Back** to edit data, or click **Submit**.

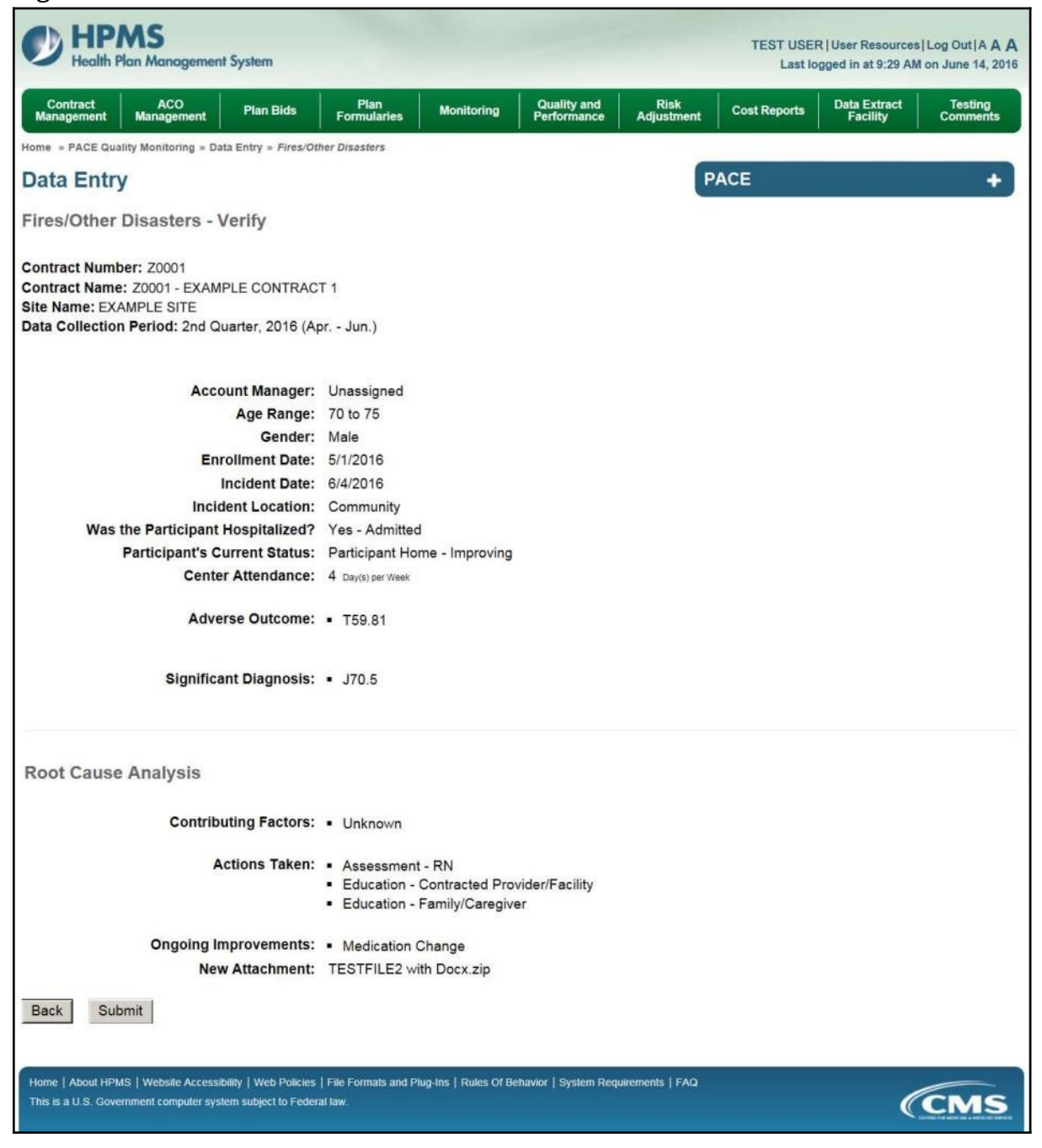

A **Control Number** will generate for each Fire/Other Disaster record. The **Data Entry** – **Fires/Other Disasters** page (Figure III-89) displays records that have been entered for the quarter. If the user wishes to:

- Edit a record click the radio button next to the control number, and click **Edit**.
- Delete a record click the radio button next to the control number, and click **Delete**.
- Add a new record click **Add**.
- Return to the **Data Entry Quality Indicator Selection** page click **Back**.

|                 | and the second second s | nent Plan                            | Bids          | Plan F             | ormularies                 | Monitoring       | a Qu<br>Per          | ality and<br>formance | Risk Adjustment Data            | Extract Facility |
|-----------------|----------------------------------------------------------------------------------------------------|--------------------------------------|---------------|--------------------|----------------------------|------------------|----------------------|-----------------------|---------------------------------|------------------|
| me = F          | PACE Qualit                                                                                                    | y Monitoring = Data                  | Entry = Fires | Other Disas        | ters                       |                  |                      |                       |                                 |                  |
| ata             | Entry                                                                                                    |                                      |               |                    |                            |                  |                      | PACE                  |                                 | +                |
| res/            | Other D                                                                                                    | isasters                             |               |                    |                            |                  |                      |                       |                                 |                  |
| ntrac<br>intrac | t Numbe<br>Name:                                                                                                    | r: Z0001<br>EXAMPLE CON<br>IPLE NAME | FRACT 1       |                    |                            |                  |                      |                       |                                 |                  |
| ta Co           | ollection                                                                                                    | Period: 2nd Qua                      | urter, 2016 ( | (Apr Jun           | ı.)                        |                  |                      |                       |                                 |                  |
|                 | 0                                                                                                    | Account                              | Age           | Gender             | Enrollment<br>Date         | Incident<br>Date | Incident<br>Location | Taken to<br>Hospital? | Participant's Current<br>Status | RCA<br>Complete  |
| elect           | #                                                                                                    | Manager                              | Range         |                    |                            |                  | Community            | Yes - Admitted        | Participant Home -              | Ves              |
| elect           | 621                                                                                                    | Manager<br>Unassigned                | 70 to 75      | Male               | 5/1/2016                   | 6/4/2016         | Community            |                       | Improving                       | 105              |
| elect           | 621                                                                                                    | Manager<br>Unassigned                | 70 to 75      | Male               | 5/1/2016                   | 6/4/2016         | Community            |                       | Improving                       | 103              |
| e the           | Back But                                                                                                    | Manager<br>Unassigned                | 70 to 75      | Male<br>ndicator S | 5/1/2016<br>election page. | 6/4/2016         | Community            |                       | Improving                       |                  |

## PACE QUALITY INDICATOR: FOODBORNE OUTBREAK

The PACE Quality Reporting module enables users to report Foodborne Outbreak data. Refer to *PACE Guidance* for operational guidance on reporting Foodborne Outbreak data.

*Frequency:* PACE organizations are asked to submit Foodborne Outbreak data on a quarterly basis.

On the **Data Entry – Quality Indicator Selection** page (Figure III-10), select the Foodborne Outbreak quality indicator. Click **Edit Quality Indicator**.

On the **Data Entry – Foodborne Outbreak** page (Figure III-90), click **Add** to add an incident record. The **Edit** and **Delete** buttons will be disabled if there are no records to edit or delete. (See the **PACE Quality Indicator: No Data to Report** section above to report no data for the collection period.)

| HPN Health Plan                                                             | <b>15</b><br>n Management Sy                               | ystem                                              |                       |                            | the second            | TEST L       | USER   User Resourc<br>t logged in at 3:38 Al | es  Log Out A A A<br>M on August 5, 2016 |
|-----------------------------------------------------------------------------|------------------------------------------------------------|----------------------------------------------------|-----------------------|----------------------------|-----------------------|--------------|-----------------------------------------------|------------------------------------------|
| Contract<br>Management                                                      | Plan Bids                                                  | Plan Formularies                                   | Monitoring            | Quality and<br>Performance | Risk Adjustment       | Cost Reports | Data Extract<br>Facility                      | Testing<br>Comments                      |
| Home = PACE Quality                                                         | Monitoring = Data Er                                       | ntry = Foodborne Outbre                            | ak                    |                            |                       |              |                                               | _                                        |
| Data Entry                                                                  |                                                            |                                                    |                       |                            |                       | PACE         |                                               | +                                        |
| Foodborne O                                                                 | utbreak                                                    |                                                    |                       |                            |                       |              |                                               |                                          |
| Contract Number<br>Contract Name: E<br>Site Name: EXAM<br>Data Collection P | r: Z0001<br>EXAMPLE CONTR<br>IPLE NAME<br>Period: 2nd Quar | RACT 1<br>rter, 2016 (Apr Jur                      | 1.)                   |                            |                       |              |                                               |                                          |
| There are current                                                           | ly no Foodborne                                            | Outbreak Incidents                                 | for this Contrac      | t/Site/Period.             |                       |              |                                               |                                          |
| Use the Back Butte<br>Back Add                                              | on to return to th<br>Edit Delete                          | e Quality Indicator S<br>No Data To Repo           | Selection page.       |                            |                       |              |                                               |                                          |
| Home   About HPMS  <br>This is a U.S. Governm                               | Website Accessibility<br>ent computer system :             | Web Policies   File Form<br>subject to Federal law | ats and Plug-Ins   Ru | des Of Behavior   Syste    | em Requirements   FAQ |              | •                                             | CMS                                      |

On the **Data Entry – Foodborne Outbreak – Add** page (Figure III-91), enter data, and click **Next**.

| HPMS<br>Health Plan Management System                                                                                                    |                                                   |                                                                               |                                                                         |                                                                                         |                                                             |                                                   |                                         |                   | TE        | ST USE<br>Last lo | R   User Resource<br>ogged in at 9:29 Al | s Log Out A <b>A A</b><br>M on June 14, 2016 |
|----------------------------------------------------------------------------------------------------|---------------------------------------------------|-------------------------------------------------------------------------------|-------------------------------------------------------------------------|-----------------------------------------------------------------------------------------|-------------------------------------------------------------|---------------------------------------------------|-----------------------------------------|-------------------|-----------|-------------------|------------------------------------------|----------------------------------------------|
| Contract ACO<br>Management Management Plan Bids Form                                                                                                | <sup>9</sup> lan<br>nularie                       | s                                                                             | Moni                                                                    | toring                                                                                  | -                                                           | Quality<br>Perform                                | and<br>nance                            | Risk<br>Adjustmer | nt Cost R | eports            | Data Extract<br>Facility                 | Testing<br>Comments                          |
| Home » PACE Quality Monitoring » Data Entry » Foodborne Outb                                                                                        | reak                                              |                                                                               |                                                                         |                                                                                         |                                                             |                                                   |                                         |                   | _         |                   |                                          |                                              |
| Data Entry                                                                                                    |                                                   |                                                                               |                                                                         |                                                                                         |                                                             |                                                   |                                         |                   | PACE      |                   |                                          | +                                            |
| Foodborne Outbreak - Add                                                                                                    |                                                   |                                                                               |                                                                         |                                                                                         |                                                             |                                                   |                                         |                   |           |                   |                                          |                                              |
| Contract Number: Z0001<br>Contract Name: Z0001 - EXAMPLE CONTRACT 1<br>Site Name: EXAMPLE SITE<br>Data Collection Period: 2nd Quarter, 2016 (Apr Ju | n.)                                               |                                                                               |                                                                         |                                                                                         |                                                             |                                                   |                                         |                   |           |                   |                                          |                                              |
| Account Manager:                                                                                                    | Unas                                              | signe                                                                         | d                                                                       |                                                                                         |                                                             |                                                   |                                         |                   |           |                   |                                          |                                              |
| Incident Date:                                                                                                    | <                                                 |                                                                               | Ju                                                                      | ine 20                                                                                  | 16                                                          |                                                   | 2                                       |                   |           |                   |                                          |                                              |
|                                                                                                    | Sun                                               | Mon                                                                           | Tue                                                                     | Wed                                                                                     | Thu                                                         | Fri                                               | Sat                                     |                   |           |                   |                                          |                                              |
|                                                                                                    | 29                                                | 30                                                                            | 31                                                                      | 1                                                                                       | 2                                                           | 3                                                 | 4                                       |                   |           |                   |                                          |                                              |
|                                                                                                    | 12                                                | <u>6</u>                                                                      | 7                                                                       | 8                                                                                       | <u>9</u><br>16                                              | 10                                                | 11                                      |                   |           |                   |                                          |                                              |
|                                                                                                    | 19                                                | 20                                                                            | 21                                                                      | 22                                                                                      | 23                                                          | 24                                                | 25                                      |                   |           |                   |                                          |                                              |
|                                                                                                    | 26                                                | 27                                                                            | 28                                                                      | 29                                                                                      | 30                                                          | 1                                                 | 2                                       |                   |           |                   |                                          |                                              |
|                                                                                                    | 3                                                 | 4                                                                             | 5                                                                       | 6                                                                                       | 7                                                           | 8                                                 | 9                                       |                   |           |                   |                                          |                                              |
| Number of Participants Affected:                                                                                                    |                                                   |                                                                               |                                                                         |                                                                                         |                                                             |                                                   |                                         |                   |           |                   |                                          |                                              |
| Were the Participants Hospitalized?                                                                                                    |                                                   |                                                                               |                                                                         |                                                                                         |                                                             |                                                   | ~                                       |                   |           |                   |                                          |                                              |
| Number of Participants Hospitalized:                                                                                                    |                                                   |                                                                               |                                                                         |                                                                                         |                                                             |                                                   |                                         |                   |           |                   |                                          |                                              |
| Location of Incident:                                                                                                    |                                                   |                                                                               |                                                                         |                                                                                         |                                                             |                                                   |                                         | 5                 | ~         |                   |                                          |                                              |
| Participants' Current Status:<br>(Select all that apply)                                                                                            | Assi<br>Assi<br>Care<br>Care<br>Dec<br>Hos<br>Hos | isted I<br>isted I<br>egiver<br>egiver<br>eased<br>pice -<br>pice -<br>pice - | Living<br>Living<br>/ Fam<br>/ Fam<br>/ Fam<br>Critic<br>Deter<br>Impro | Facili<br>Facili<br>Facili<br>hily/Fr<br>hily/Fr<br>hily/Fr<br>cal<br>rioratin<br>oving | ty - Do<br>ty - In<br>ty - Si<br>iend -<br>iend -<br>iend - | eterio<br>nprovi<br>table<br>Dete<br>Impr<br>Stab | rating<br>ng<br>rioratin<br>oving<br>le | ng v              |           |                   |                                          |                                              |
| Incident Reported To:                                                                                                    |                                                   |                                                                               |                                                                         |                                                                                         |                                                             |                                                   |                                         |                   | ~         |                   |                                          |                                              |
| Back Next                                                                                                    |                                                   |                                                                               |                                                                         |                                                                                         |                                                             |                                                   |                                         |                   |           |                   |                                          |                                              |
| Home   About HPMS   Website Accessibility   Web Policies   File For<br>This is a U.S. Government computer system subject to Federal law.            | mats ar                                           | nd Plug                                                                       | Ins   R                                                                 | tules Of                                                                                | Behavi                                                      | or   Sy:                                          | tem Req                                 | uirements   FAC   | د<br>ا    |                   | (                                        | CMS                                          |

On the **Data Entry – Foodborne Outbreak – Root Cause Analysis** page (Figure III-92), enter data, and upload attachments as needed. Click **Browse** to locate the file(s) to upload, and click **Next**.

#### HPMS TEST USER | User Resources | Log Out | A A A alth Plan Ma ment System Last logged in at 7:01 AM on July 29, 2016 Quality and Performance Contract Management Plan Bids Plan Formularies Monitoring **Risk Adjustment Data Extract Facility** ne = PACE Quality Monitoring = Data Entry = Foodborne Outbreak **Data Entry** PACE + Foodborne Outbreak - Add Contract Number: Z0001 Contract Name: EXAMPLE CONTRACT 1 Site Name: EXAMPLE NAME Data Collection Period: 2nd Quarter, 2016 (Apr. - Jun.) **Root Cause Analysis** Contaminated at Source Cross-Contamination Dented Can Diagnosis of Dementia Diagnosis of Dementia Did Not Maintain Home Environment as Recommended by IDT Environmental/Sanitary Issues Food - Not Cooked to Proper Temperature Food - Not Maintained at Proper Temperature Improper Food Handling Contributing Factors: Improper Food Storage Other: ~ Type of Pathogen: Assessment - Activities Assessment - Dietary Assessment - Home Care Coordinator Assessment - OT Assessment - PCP Assessment - PT Actions Taken: Assessment - RN Assessment - NW Education - Contracted Provider/Facility Education - Family/Caregiver Other: Education - Contracted Provider/Facility Education - Family/Caregiver Education - Participant Education - Staff Increased Center Attendance Increased Home Care Ongoing Improvements: Increased Staff at Contracted Provider/Facility Increased Staff at PACE Center Medication Change Ongoing Contractor Oversight Other: Attachments Upload Attachment: Browse ... DTE Valid attachment file types are ibit, xisx, xism, docx, pptx, pdf, xis, doc, ppt, jpg, gif, zip, Back Next **Root Cause Analysis Guidance:** Users have until the end of the collection period to enter Root Cause Analysis data as required. Users can initially enter and save other data for the Quality Indicator, and enter Root Cause Analysis data at a later date The Quality Indicator data submission will not be considered complete until the Root Cause Analysis data has been entered CMS This is a U.S. Gove ment computer system subject to Federal law

On the **Data Entry – Foodborne Outbreak – Verify** page (Figure III-93), verify the data. Click **Back** to edit data, or click **Submit**.

Figure III-93

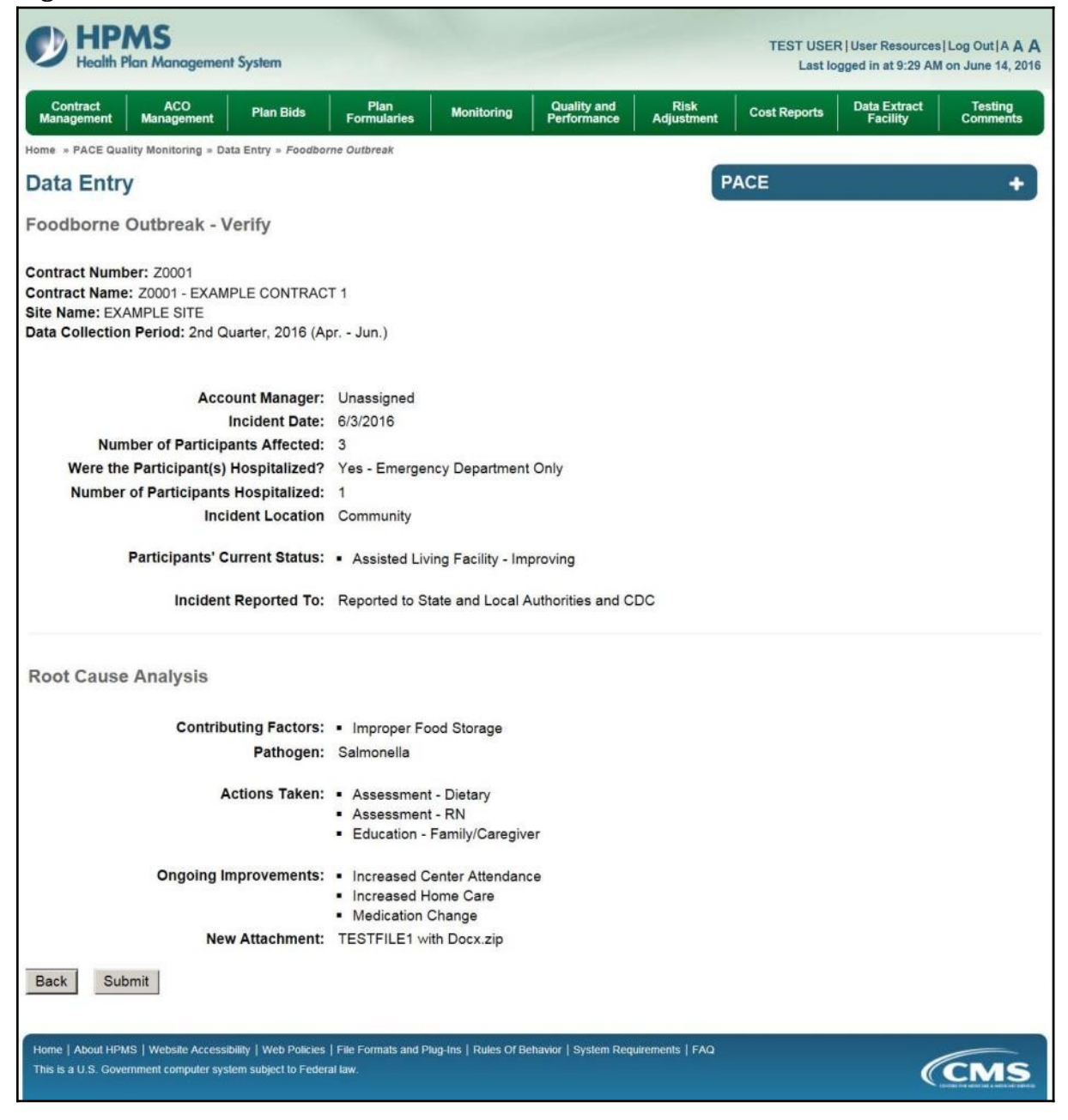

A **Control Number** will generate for each Foodborne Outbreak record. The **Data Entry** – **Foodborne Outbreak** page (Figure III-94) displays records that have been entered for the quarter. If the user wishes to:

- Edit a record click the radio button next to the control number, and click **Edit**.
- Delete a record click the radio button next to the control number, and click **Delete**.
- Add a new record click **Add**.
- Return to the **Data Entry Quality Indicator Selection** page click **Back**.

| Ø                                      | HPA<br>Health Pla                                                                                                    | NS<br>an Manageme | nt System              |                                                                                  |                                 |                         |                         | TEST US<br>Last le                                               | ER  User Resources <br>ogged in at 1:07 PM or            | Log Out A A A<br>h August 5, 2016 |  |  |  |
|----------------------------------------|----------------------------------------------------------------------------------------------------|-------------------|------------------------|----------------------------------------------------------------------------------|---------------------------------|-------------------------|-------------------------|------------------------------------------------------------------|----------------------------------------------------------|-----------------------------------|--|--|--|
| Contra                                 | ct Manage                                                                                                    | ment P            | Plan Bids              | Plan Form                                                                        | ularies                         | Monitoring              | Quality an<br>Performan | nd Risk Adju                                                     | ustment Data E                                           | xtract Facility                   |  |  |  |
| Home =                                 | PACE Quali                                                                                                    | ty Monitoring » D | Data Entry = Fe        | oodborne Outbreak                                                                |                                 |                         |                         |                                                                  |                                                          |                                   |  |  |  |
| Data                                   | Entry                                                                                                    |                   |                        |                                                                                  |                                 |                         |                         | PACE                                                             |                                                          | +                                 |  |  |  |
| Food                                   | oorne (                                                                                                    | Outbreak          |                        |                                                                                  |                                 |                         |                         |                                                                  |                                                          |                                   |  |  |  |
| Contra<br>Site Na<br>Data Co<br>Select | Contract Number: Z0001<br>Contract Name: EXAMPLE CONTRACT 1<br>Site Name: EXAMPLE NAME<br>Data Collection Period: 2nd Quarter, 2016 (Apr Jun.)<br>Select Control Account Incident Participants Taken to Participants Incident Participants' Incident RCA |                   |                        |                                                                                  |                                 |                         |                         |                                                                  |                                                          |                                   |  |  |  |
| 0                                      | 622                                                                                                    | Unassigned        | 6/3/2016               | 3                                                                                | Yes -<br>Emergency<br>Room Only | 1                       | Community               | <ul> <li>Assisted Living<br/>Facility -<br/>Improving</li> </ul> | Reported to State<br>and Local<br>Authorities and<br>CDC | Yes                               |  |  |  |
| Use the<br>Back<br>Home  <br>This is a | Back Bu<br>Add<br>About HPM:<br>U.S. Goven                                                                                                    | tton to return f  | to the Quali<br>Delete | ty Indicator Sele<br>lo Data To Repr<br>olicies   File Formats<br>> Federal law. | ection page.<br>ort             | es Of Behavior   System | n Requirements   F      | ΑQ                                                               |                                                          | CMS                               |  |  |  |

# PACE QUALITY INDICATOR: INFECTIOUS DISEASE OUTBREAK

The PACE Quality Reporting module enables users to report Infectious Disease Outbreak data. Refer to *PACE Guidance* for operational guidance on reporting Infectious Disease Outbreak data.

*Frequency:* PACE organizations are asked to submit Infectious Disease Outbreak data on a quarterly basis.

On the **Data Entry – Quality Indicator Selection** page (Figure III-10), select the Infectious Disease Outbreak quality indicator. Click **Edit Quality Indicator**.

On the **Data Entry – Infectious Disease Outbreak** page (Figure III-95), click **Add** to add an incident record. The **Edit** and **Delete** buttons will be disabled if there are no records to edit or delete. (See the **PACE Quality Indicator: No Data to Report** section above to report no data for the collection period.)

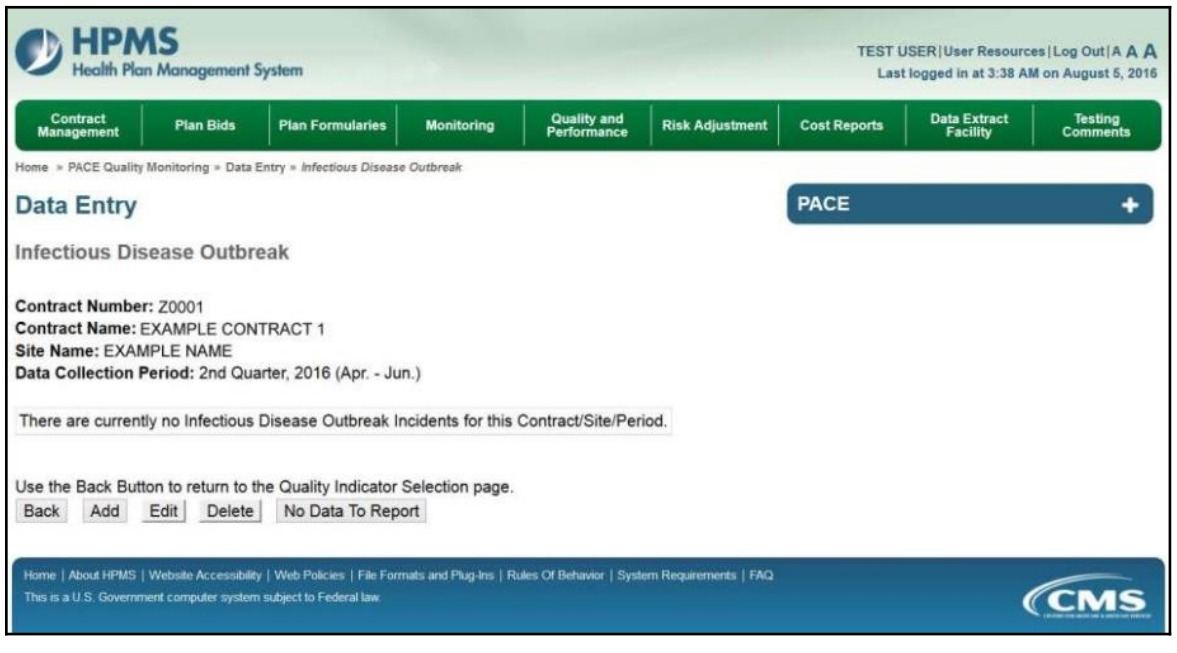

On the **Data Entry – Infectious Disease Outbreak – Add** page (Figure III-96), enter data, and click **Next**.

| HPMS<br>Health Plan Management System                                                                                                    |                                                                 |                                                                                                |                                                                               |                                                                                         |                                                             |                                                        |                                         |                    | TEST USE     | R   User Resource<br>ogged in at 9:29 Al | s Log Out A A A<br>M on June 14, 2016 |
|----------------------------------------------------------------------------------------------------|-----------------------------------------------------------------|------------------------------------------------------------------------------------------------|-------------------------------------------------------------------------------|-----------------------------------------------------------------------------------------|-------------------------------------------------------------|--------------------------------------------------------|-----------------------------------------|--------------------|--------------|------------------------------------------|---------------------------------------|
| Contract ACO<br>Management Management Plan Bids Form                                                                                                | Plan<br>nularie                                                 | s                                                                                              | Moni                                                                          | toring                                                                                  | -                                                           | Quality                                                | and nance                               | Risk<br>Adjustment | Cost Reports | Data Extract<br>Facility                 | Testing<br>Comments                   |
| Home » PACE Quality Monitoring » Data Entry » Infectious Disea                                                                                      | se Outb                                                         | reak                                                                                           |                                                                               |                                                                                         |                                                             |                                                        |                                         |                    |              |                                          |                                       |
| Data Entry                                                                                                    |                                                                 |                                                                                                |                                                                               |                                                                                         |                                                             |                                                        |                                         | F                  | PACE         |                                          | +                                     |
| Infectious Disease Outbreak - Add                                                                                                    |                                                                 |                                                                                                |                                                                               |                                                                                         |                                                             |                                                        |                                         |                    |              |                                          |                                       |
| Contract Number: Z0001<br>Contract Name: Z0001 - EXAMPLE CONTRACT 1<br>Site Name: EXAMPLE SITE<br>Data Collection Period: 2nd Quarter, 2016 (Apr Ju | n.)                                                             |                                                                                                |                                                                               |                                                                                         |                                                             |                                                        |                                         |                    |              |                                          |                                       |
| Account Manager:                                                                                                    | Unas                                                            | signe                                                                                          | d                                                                             |                                                                                         |                                                             |                                                        |                                         |                    |              |                                          |                                       |
| Incident Date:                                                                                                    | <                                                               |                                                                                                | Ju                                                                            | une 20                                                                                  | 16                                                          |                                                        | >                                       |                    |              |                                          |                                       |
|                                                                                                    | Sun                                                             | Mon                                                                                            | Tue                                                                           | Wed                                                                                     | Thu                                                         | Fri                                                    | Sat                                     |                    |              |                                          |                                       |
|                                                                                                    | 29                                                              | 30                                                                                             | 31                                                                            | 1                                                                                       | 2                                                           | 3                                                      | 4                                       |                    |              |                                          |                                       |
|                                                                                                    | 12                                                              | <u>6</u><br>13                                                                                 | 14                                                                            | <u>8</u><br>15                                                                          | 9                                                           | 10                                                     | 11                                      |                    |              |                                          |                                       |
|                                                                                                    | 19                                                              | 20                                                                                             | 21                                                                            | 22                                                                                      | 23                                                          | 24                                                     | 25                                      |                    |              |                                          |                                       |
|                                                                                                    | 26                                                              | 27                                                                                             | 28                                                                            | 29                                                                                      | 30                                                          | 1                                                      | 2                                       |                    |              |                                          |                                       |
|                                                                                                    | 3                                                               | <u>4</u>                                                                                       | 5                                                                             | 6                                                                                       | <u>7</u>                                                    | 8                                                      | 9                                       |                    |              |                                          |                                       |
| Number of Participants Affected:                                                                                                    |                                                                 |                                                                                                |                                                                               |                                                                                         |                                                             |                                                        |                                         |                    |              |                                          |                                       |
| Were the Participants Hospitalized?                                                                                                    |                                                                 |                                                                                                |                                                                               |                                                                                         |                                                             |                                                        | ~                                       |                    |              |                                          |                                       |
| Number of Participants Hospitalized:                                                                                                    |                                                                 |                                                                                                |                                                                               |                                                                                         |                                                             |                                                        |                                         |                    |              |                                          |                                       |
| Location of Incident:<br>(Select all that apply)                                                                                                    | Alte<br>Assi<br>Con<br>Con<br>Hos<br>Inpa<br>Nur<br>PAC<br>Part | rnativ<br>isted l<br>egiver<br>nmuni<br>tracte<br>pital<br>trient<br>sing F<br>CE Ce<br>icipar | e Car<br>Living<br>/ Fan<br>ty<br>d Fac<br>Hospi<br>acility<br>nter<br>at Hor | e Setti<br>Facili<br>nily/ Fr<br>cility or<br>ice<br>/<br>ne                            | ing<br>ty<br>iend -<br>Prov                                 | - Hon<br>ider -                                        | ne<br>Not Li                            | sted Above         |              |                                          |                                       |
| Participants' Current Status:<br>(Select all that apply)                                                                                            | Assi<br>Assi<br>Care<br>Care<br>Dec<br>Hos<br>Hos<br>Hos        | sted  <br>sted  <br>sted  <br>egiver<br>egiver<br>eased<br>pice -<br>pice -<br>pice -          | Living<br>Living<br>/ Fan<br>/ Fan<br>/ Fan<br>Critic<br>Dete<br>Impr         | Facili<br>Facili<br>Facili<br>hily/Fr<br>hily/Fr<br>hily/Fr<br>cal<br>rioratir<br>oving | ty - Di<br>ty - In<br>ty - St<br>iend -<br>iend -<br>iend - | eterio<br>nprov<br>table<br>- Dete<br>- Impr<br>- Stab | rating<br>ng<br>rioratir<br>oving<br>le | ng v               |              |                                          |                                       |
| Incident Reported To:                                                                                                    |                                                                 |                                                                                                |                                                                               |                                                                                         |                                                             |                                                        |                                         | ~                  |              |                                          |                                       |
| Back Next                                                                                                    |                                                                 |                                                                                                |                                                                               |                                                                                         |                                                             |                                                        |                                         |                    |              |                                          |                                       |
|                                                                                                    |                                                                 |                                                                                                | Stages and                                                                    |                                                                                         | 1000000                                                     |                                                        | 10111111111                             |                    |              |                                          |                                       |
| Home [ About HPMS ] Website Accessibility   Web Policies   File Fo<br>This is a U.S. Government computer system subject to Federal law.             | imats a                                                         | nd Plug                                                                                        | -ins   f                                                                      | Rules Of                                                                                | Behavi                                                      | ior   Sy                                               | slem Re                                 | quirements   FAQ   |              |                                          | CMS                                   |

On the **Data Entry – Infectious Disease Outbreak – Root Cause Analysis** page (Figure III-97), enter data, and upload attachments as applicable. Click **Browse** to locate the file(s) to upload, and click **Next**.

Figure III-97

| C) HPMS                                                                                                    | TE                                                                                                    | EST USER User Resources Log Out   A A A    |
|----------------------------------------------------------------------------------------------------|----------------------------------------------------------------------------------------------------|--------------------------------------------|
| <ul> <li>Health Plan Management System</li> </ul>                                                                                                    |                                                                                                    | Last logged in at 7:01 AM on July 29, 2016 |
| Contract Management Plan Bids Plan F                                                                                                    | formularies Monitoring Quality and F<br>Performance F                                                                                                    | Risk Adjustment Data Extract Facility      |
| Home = PACE Quality Monitoring = Data Entry = Infectious Diseas                                                                                                    | e Outbreak                                                                                                    |                                            |
| Data Entry                                                                                                    | PACE                                                                                                    | +                                          |
| Infectious Disease Outbreak - Add                                                                                                    |                                                                                                    |                                            |
| Contract Number: Z0001<br>Contract Name: EXAMPLE CONTRACT 1<br>Site Name: EXAMPLE NAME<br>Data Collection Period: 2nd Quarter, 2016 (Apr Ju                                                                                                    | n.)                                                                                                    |                                            |
| Root Cause Analysis                                                                                                    |                                                                                                    |                                            |
| Contributing Factors:                                                                                                    | Contact with Infected non-PACE Participants<br>Did Not Receive Vaccination - Not Available<br>Did Not Receive Vaccination - Not Offered<br>Did Not Receive Vaccination - Participants' request<br>Environmental/Sanitary Issues<br>Exposure to Infected Blood Products<br>Improper Hand Washing<br>Ineffective Infection Control Practices<br>Infected Participants Attending the Center<br>Lack of Education - Caregiver                                                     |                                            |
| Other:                                                                                                    |                                                                                                    |                                            |
| Type of Pathogen:                                                                                                    |                                                                                                    |                                            |
| Actions Taken:                                                                                                    | Assessment - Activities<br>Assessment - Dietary<br>Assessment - Home Care Coordinator<br>Assessment - OT<br>Assessment - PT<br>Assessment - PT<br>Assessment - RN<br>Assessment - SW<br>Education - Contracted Provider/Facility<br>Education - Family/Caregiver                                                                                                    |                                            |
| Other:                                                                                                    |                                                                                                    |                                            |
| Ongoing Improvements:                                                                                                    | Change in Infection Control/Sanitation Practices - Contractor<br>Change in Infection Control/Sanitation Practices - PACE Cente<br>Change in Infection Control/Sanitation Practices - Participant<br>Change in Infection Control/Sanitation Practices - Vehicles<br>Education - Contracted Provider/Facility<br>Education - Pamily/Caregiver<br>Education - Participant<br>Education - Staff<br>Effected Participants Not Attending PACE Center<br>Increased Center Attendance | r ^                                        |
| Other:                                                                                                    |                                                                                                    |                                            |
| Attachments<br>Upload Attachment:                                                                                                    | Brov<br>NOTE Valid attachment file types are: .bit, .visx, .vism, .docx, .pot, .pdf, .vis, .doc, .pot, .pd                                                                                                    | v\$e                                       |
| Back Next                                                                                                    |                                                                                                    |                                            |
| Root Cause Analysis Guidance:<br>Users have until the end of the collection period to enter Roo<br>Users can initially enter and save other data for the Quality in<br>The Quality Indicator data submission will not be considered<br>Home   About HPMS   Website Accessibility   Web Policies   File Fo | I Cause Analysis data as required.<br>dicator, and enter Root Cause Analysis data at a later date.<br>complete until the Root Cause Analysis data has been entered.<br>mats and Plug Ins   Rules Of Behavior   System Requirements   FAQ                                                                                                    |                                            |
| This is a U.S. Government computer system subject to Federal law                                                                                                    |                                                                                                    |                                            |

On the **Data Entry – Infectious Disease Outbreak – Verify** page (Figure III-98), verify the data. Click **Back** to edit data, or click **Submit**.

Figure III-98

| HPMS<br>Health Plan Management Syst                                                                                          | em                                |                                                          |                                 |                            |                    | TEST USE     | R   User Resources<br>ogged in at 9:29 AM | Log Out A A A<br>I on June 14, 2016 |
|----------------------------------------------------------------------------------------------------|-----------------------------------|----------------------------------------------------------|---------------------------------|----------------------------|--------------------|--------------|-------------------------------------------|-------------------------------------|
| Contract ACO<br>Management Management PI                                                                                     | an Bids                           | Plan<br>Formularies                                      | Monitoring                      | Quality and<br>Performance | Risk<br>Adjustment | Cost Reports | Data Extract<br>Facility                  | Testing<br>Comments                 |
| Home » PACE Quality Monitoring » Data Entr                                                                                   | ry » Infectiou:                   | s Disease Outbreak                                       |                                 |                            |                    |              |                                           |                                     |
| Data Entry                                                                                                    |                                   |                                                          |                                 |                            | Р                  | ACE          |                                           | +                                   |
| Infectious Disease Outbreak                                                                                                  | k - Verify                        | 1                                                        |                                 |                            |                    |              |                                           |                                     |
| Contract Number: Z0001<br>Contract Name: Z0001 - EXAMPLE (<br>Site Name: EXAMPLE SITE<br>Data Collection Period: 2nd Quarter | CONTRACT<br>r, 2016 (Ap           | Г 1<br>r Jun.)                                           |                                 |                            |                    |              |                                           |                                     |
| Account                                                                                                    | Manager:                          | Unassigned                                               |                                 |                            |                    |              |                                           |                                     |
| Incid                                                                                                    | ent Date:                         | 5/18/2016                                                |                                 |                            |                    |              |                                           |                                     |
| Number of Participants                                                                                                    | Affected:                         | 3<br>Voc Emorgon                                         | ov Donadmont                    | Only                       |                    |              |                                           |                                     |
| Number of Participants Hos                                                                                                   | pitalized:                        | 2                                                        | cy Department                   | Only                       |                    |              |                                           |                                     |
| Incident I                                                                                                    | Location:                         | <ul> <li>Assisted Livi</li> </ul>                        | ng Facility                     |                            |                    |              |                                           |                                     |
| Participants' Curren                                                                                                    | nt Status:                        | <ul> <li>Assisted Livi</li> </ul>                        | ng Facility - Imj               | proving                    |                    |              |                                           |                                     |
| Incident Rep                                                                                                    | orted To:                         | Reported to Sta                                          | ate and Local A                 | uthorities                 |                    |              |                                           |                                     |
| Root Cause Analysis                                                                                                    |                                   |                                                          |                                 |                            |                    |              |                                           |                                     |
| Contributing<br>P                                                                                                    | Factors:<br>athogen:              | <ul> <li>Contact with</li> </ul>                         | Infected non-P                  | ACE Participant            | S                  |              |                                           |                                     |
| Action                                                                                                    | ıs Taken:                         | <ul> <li>Assessment</li> <li>Education - 0</li> </ul>    | - Activities<br>Contracted Prov | vider/Facility             |                    |              |                                           |                                     |
| Ongoing Improv                                                                                                    | vements:                          | <ul> <li>Change in In</li> <li>Education - \$</li> </ul> | fection Control                 | Sanitation Pract           | ices - Contracto   | or           |                                           |                                     |
| New Atta                                                                                                    | achment:                          | TESTFILE1 wit                                            | th Docx.zip                     |                            |                    |              |                                           |                                     |
| Back Submit                                                                                                    |                                   |                                                          |                                 |                            |                    |              |                                           |                                     |
| Home   About HPMS   Website Accessibility  <br>This is a U.S. Government computer system sub                                 | Web Policies  <br>bject to Federa | File Formats and Pil<br>I law.                           | ug-Ins   Rules Of Be            | havior   System Requ       | uirements   FAQ    |              | C                                         | CMS                                 |

A **Control Number** will generate for each Infectious Disease Outbreak record. The **Data Entry** – **Infectious Disease Outbreak** page (Figure III-99) displays records that have been entered for the quarter. If the user wishes to:

- Edit a record click the radio button next to the control number, and click **Edit**.
- Delete a record click the radio button next to the control number, and click **Delete**.
- Add a new record click **Add**.
- Return to the **Data Entry Quality Indicator Selection** page click **Back**.

| ta Entry                                      | ,                                                |                                   |                                          |                                 |                              |                                                      |                                                                          |                                               |                 |
|-----------------------------------------------|--------------------------------------------------|-----------------------------------|------------------------------------------|---------------------------------|------------------------------|------------------------------------------------------|--------------------------------------------------------------------------|-----------------------------------------------|-----------------|
| ectious Di                                    |                                                  |                                   |                                          |                                 |                              | 1                                                    | PACE                                                                     |                                               | +               |
|                                               | sease Out                                        | oreak                             |                                          |                                 |                              |                                                      |                                                                          |                                               |                 |
| Name: EXA<br>a Collection<br>ect Control<br># | MPLE NAME<br>Period: 2nd G<br>Account<br>Manager | luarter, 2016<br>Incident<br>Date | δ (Apr Jun.)<br>Participants<br>Affected | Taken to<br>Hospital?           | Participants<br>Hospitalized | Incident<br>Location                                 | Participants'<br>Current Status                                          | Incident<br>Reported to?                      | RCA<br>Complete |
| 623                                           | Unassigned                                       | 5/18/2016                         | 3                                        | Yes -<br>Emergency<br>Room Only | 2                            | <ul> <li>Assisted<br/>Living<br/>Facility</li> </ul> | <ul> <li>Assisted</li> <li>Living Facility</li> <li>Improving</li> </ul> | Reported to<br>State and Local<br>Authorities | No              |

# PACE QUALITY INDICATOR: MEDIA-RELATED EVENT

The PACE Quality Reporting module enables users to report Media-Related Event data. Refer to *PACE Guidance* for operational guidance on reporting Media-Related Event data.

*Frequency:* PACE organizations are asked to submit Media-Related Event data on a quarterly basis.

On the **Data Entry – Quality Indicator Selection** page (Figure III-10), select the Media-Related Event quality indicator. Click **Edit Quality Indicator**.

On the **Data Entry** – **Media-Related Event** page (Figure III-100), click **Add** to add an incident record. The **Edit** and **Delete** buttons will be disabled if there are no records to edit or delete. (See the **PACE Quality Indicator: No Data to Report** section above to report no data for the collection period.)

| Health Plan                                                                    | Nanagement Sy                                         | ystem                                               |                        |                            |                      | TEST L<br>Last | ISER User Resourc<br>logged in at 3:38 Al | es Log Out A A A<br>M on August 5, 2016 |
|--------------------------------------------------------------------------------|-------------------------------------------------------|-----------------------------------------------------|------------------------|----------------------------|----------------------|----------------|-------------------------------------------|-----------------------------------------|
| Contract<br>Management                                                         | Plan Bids                                             | Plan Formularies                                    | Monitoring             | Quality and<br>Performance | Risk Adjustment      | Cost Reports   | Data Extract<br>Facility                  | Testing<br>Comments                     |
| Home = PACE Quality N                                                          | Nonitoring = Data Er                                  | ntry = Media-Related Eve                            | nt                     |                            |                      |                |                                           |                                         |
| Data Entry                                                                     |                                                       |                                                     |                        |                            |                      | PACE           |                                           | +                                       |
| Media-Related                                                                  | Event                                                 |                                                     |                        |                            |                      |                |                                           |                                         |
| Contract Number:<br>Contract Name: E<br>Site Name: EXAMI<br>Data Collection Pe | : Z0001<br>XAMPLE CONT<br>PLE NAME<br>eriod: 2nd Quar | 'RACT 1<br>ter, 2016 (Apr Jur                       | ı.)                    |                            |                      |                |                                           |                                         |
| There are currently                                                            | y no Media-Rela                                       | ted Event Incidents                                 | for this Contrac       | t/Site/Period.             |                      |                |                                           |                                         |
| Use the Back Butto<br>Back Add _I                                              | on to return to th<br>Edit Delete                     | e Quality Indicator S<br>No Data To Repo            | Selection page.<br>ort |                            |                      |                |                                           |                                         |
| Home   About HPMS   V<br>This is a U.S. Governme                               | Website Accessibility<br>ent computer system s        | Web Policies   File Form<br>subject to Federal law. | ats and Plug-Ins   Ru  | lles Of Behavior   Syste   | m Requirements   FAQ |                | (                                         | CMS                                     |

On the **Data Entry – Media-Related Event – Add** page (Figure III-101), enter data, and click **Next**.

| HPMS<br>Health Plan Management System                                                                                                    |                                                                          |                                                                                        |                                                                      |                                                                                                    |                                                                |                                                  |                                          |                    | TEST USE     | R User Resource          | ces Log Out A A A<br>AM on June 14, 2016 |
|----------------------------------------------------------------------------------------------------|--------------------------------------------------------------------------|----------------------------------------------------------------------------------------|----------------------------------------------------------------------|----------------------------------------------------------------------------------------------------|----------------------------------------------------------------|--------------------------------------------------|------------------------------------------|--------------------|--------------|--------------------------|------------------------------------------|
| Contract ACO Plan Bids For                                                                                                    | Plan                                                                     |                                                                                        | Mor                                                                  | nitoring                                                                                                |                                                                | Quality                                          | and                                      | Risk<br>Adjustment | Cost Reports | Data Extract<br>Facility | Testing                                  |
| Home = PACE Quality Monitoring = Data Entry = Media-Related E                                                                                       | lvent                                                                    |                                                                                        |                                                                      |                                                                                                    |                                                                |                                                  | and a                                    |                    |              |                          |                                          |
| Data Entry                                                                                                    |                                                                          |                                                                                        |                                                                      |                                                                                                    |                                                                |                                                  |                                          | P                  | ACE          |                          | +                                        |
| Media-Related Event - Add                                                                                                    |                                                                          |                                                                                        |                                                                      |                                                                                                    |                                                                |                                                  |                                          | ( in the           |              |                          |                                          |
| Contract Number: 20001<br>Contract Name: 20001 - EXAMPLE CONTRACT 1<br>Site Name: EXAMPLE SITE<br>Data Collection Period: 2nd Quarter, 2016 (Apr Ju | in.)                                                                     |                                                                                        |                                                                      |                                                                                                    |                                                                |                                                  |                                          |                    |              |                          |                                          |
| Account Manager:                                                                                                    | Unas                                                                     | signe                                                                                  | bi                                                                   |                                                                                                    |                                                                |                                                  |                                          |                    |              |                          |                                          |
| Incident Date:                                                                                                    | <_                                                                       |                                                                                        | J                                                                    | June 20                                                                                                 | 16                                                             |                                                  | 2                                        |                    |              |                          |                                          |
|                                                                                                    | Sun                                                                      | Mon                                                                                    | Tue                                                                  | e Wed                                                                                                   | Thu                                                            | Fri                                              | Sat                                      |                    |              |                          |                                          |
|                                                                                                    | 29<br>5                                                                  | <u>30</u><br>6                                                                         | 7                                                                    | 1 8                                                                                                    | 29                                                             | 3<br>10                                          | 4                                        |                    |              |                          |                                          |
|                                                                                                    | 12                                                                       | 13                                                                                     | 14                                                                   | 15                                                                                                    | 16                                                             | 17                                               | 18                                       |                    |              |                          |                                          |
|                                                                                                    | <u>19</u>                                                                | 20                                                                                     | 21                                                                   | 22                                                                                                    | 23                                                             | 24                                               | 25                                       |                    |              |                          |                                          |
|                                                                                                    | 26                                                                       | 27                                                                                     | 28                                                                   | <u>29</u><br>6                                                                                          | <u>30</u><br>7                                                 | 1                                                | 2                                        |                    |              |                          |                                          |
| Number of Bartisipante Affected                                                                                                    | 3                                                                        | *                                                                                      | Ic                                                                   | ē                                                                                                    | L                                                              | 10                                               | ā                                        |                    |              |                          |                                          |
| Number of Participants Aneceo.                                                                                                    |                                                                          |                                                                                        |                                                                      |                                                                                                    |                                                                |                                                  |                                          |                    |              |                          |                                          |
| Were the Participants Hospitalized?                                                                                                    |                                                                          |                                                                                        |                                                                      |                                                                                                    |                                                                |                                                  | ~                                        |                    |              |                          |                                          |
| Number of Participants Hospitalized:                                                                                                    |                                                                          |                                                                                        |                                                                      |                                                                                                    |                                                                |                                                  |                                          |                    |              |                          |                                          |
| Participants' Current Status:<br>(Select all that apply)                                                                                            | Assis<br>Assis<br>Care<br>Care<br>Care<br>Deci<br>Hos<br>Hos             | sted  <br>sted  <br>sted  <br>give<br>give<br>ease<br>pice<br>pice<br>pice             | Living<br>Living<br>r/Far<br>r/Far<br>d<br>- Criti<br>- Det<br>- Imp | g Facilit<br>g Facilit<br>g Facilit<br>mily/ Fr<br>mily/ Fr<br>mily/ Fr<br>ical<br>teriorati<br>proving | ty - De<br>ty - Im<br>ty - St<br>tiend -<br>tiend -<br>riend - | aterion<br>provi<br>able<br>Dete<br>Impr<br>Stab | rating<br>ng<br>riorating<br>pving<br>le | •                  |              |                          |                                          |
| Media Reporting the Event:<br>(Belect all that apply)                                                                                               | Book<br>Magi<br>Movi<br>New<br>Rad<br>Rad<br>Soci<br>Tele<br>Tele<br>Wet | azine<br>azine<br>spap<br>spap<br>io – I<br>io – I<br>ial M<br>visio<br>visio<br>soite | e – Lo<br>er – I<br>ler –<br>Local<br>Nation<br>edia<br>n – L        | ocal<br>ational<br>Local<br>Nationa<br>nal<br>.ocal<br>Nationa                                          | al<br>I                                                        |                                                  |                                          |                    |              |                          |                                          |
| Media Details:                                                                                                    |                                                                          |                                                                                        |                                                                      |                                                                                                    |                                                                |                                                  |                                          |                    |              |                          |                                          |
| (include names of websites, tv stations, radio stations, or newspapers                                                                              |                                                                          |                                                                                        |                                                                      |                                                                                                    |                                                                |                                                  |                                          |                    |              |                          |                                          |
| Include any web addresses.)                                                                                                    |                                                                          |                                                                                        |                                                                      |                                                                                                    |                                                                |                                                  |                                          |                    |              |                          |                                          |
| Back Next                                                                                                    |                                                                          |                                                                                        |                                                                      |                                                                                                    |                                                                |                                                  |                                          |                    |              |                          |                                          |
| Home   About HPMS   Website Accessibility   Web Policies   File For<br>This is a U.S. Government computer system subject to Federal law             | mats an                                                                  | id Plug                                                                                | ins                                                                  | Rules Of                                                                                                | Behavir                                                        | or   Sys                                         | tem Requ                                 | ilrements   FAQ    |              |                          | CMS                                      |

On the **Data Entry – Media-Related Event – Root Cause Analysis** page (Figure III-102), enter data, and upload attachments as applicable. Click **Browse** to locate the file(s) to upload, and click **Next**.

Figure III-102

| HPMS<br>Health Plan Management S                                                                                                    | ystem                                                                                                    |                        |                                           | TEST USER   User I<br>Last logged in | Resources   Log Out   A A A<br>at 7:01 AM on July 29, 2016 |
|----------------------------------------------------------------------------------------------------|----------------------------------------------------------------------------------------------------|------------------------|-------------------------------------------|--------------------------------------|------------------------------------------------------------|
| Contract Management Plan                                                                                                    | Bids Plan Formularies Monitoring                                                                                                    | 1                      | Quality and<br>Performance                | Risk Adjustment                      | Data Extract Facility                                      |
| Home > PACE Quality Monitoring + Data                                                                                                    | Entry = Media-Related Event                                                                                                    |                        |                                           |                                      |                                                            |
| Data Entry                                                                                                    |                                                                                                    |                        | PA                                        | CE                                   | +                                                          |
| Media-Related Event - Ad                                                                                                    | d                                                                                                    |                        |                                           |                                      |                                                            |
| Contract Number: Z0001<br>Contract Name: EXAMPLE CONT<br>Site Name: EXAMPLE NAME<br>Data Collection Period: 2nd Qua                                       | 'RACT 1<br>rter, 2016 (Apr Jun.)                                                                                                    |                        |                                           |                                      |                                                            |
| Root Cause Analysis                                                                                                    |                                                                                                    |                        |                                           |                                      |                                                            |
| Contributing Factors:                                                                                                    | Abuse - Alleged<br>Abuse - Substantiated<br>Access to Care<br>Closure of ACS<br>Closure of PACE Center<br>Closure of PACE Organization<br>Criminal Activity - Alleged<br>Criminal Activity - Alleged<br>Decrease in Center Attendance<br>Decrease in Home Care               | *                      |                                           |                                      |                                                            |
| Other:                                                                                                    |                                                                                                    |                        |                                           |                                      |                                                            |
| Actions Taken:                                                                                                    | Assessment - Activities<br>Assessment - Dietary<br>Assessment - Other Care Coordinator<br>Assessment - OT<br>Assessment - PCP<br>Assessment - PT<br>Assessment - RN<br>Assessment - SW<br>Contacted Caregiver/Family<br>Contacted Media                                      |                        |                                           |                                      |                                                            |
| Other:                                                                                                    |                                                                                                    |                        |                                           |                                      |                                                            |
| Ongoing Improvements:                                                                                                    | Expanded Provider Network<br>Increased Center Attendance<br>Increased PT or OT<br>Increased PT or OT<br>Increased Staff at Contracted Provider/Facility<br>Increased Staff at PACE Center<br>Medication Evaluation<br>Ongoing Contractor Oversight<br>Ongoing Press Releases | Ì                      |                                           |                                      |                                                            |
| Other:                                                                                                    |                                                                                                    |                        |                                           |                                      |                                                            |
| Attachments                                                                                                    |                                                                                                    |                        |                                           |                                      |                                                            |
| Upload Attachment:                                                                                                    | NOTE Valid affactment file tongs and tell view view view and and                                                                                                    | dar eet                | Browse                                    |                                      |                                                            |
| Back Next                                                                                                    | NOTE: Valid attackment the types are01, Josh, Joan, Jock, Jpp, Jok, Joa,                                                                                                    | ooc, ppc.              | (pg. gn. 20, xm                           |                                      |                                                            |
| Root Cause Analysis Guidance:<br>Users have until the end of the collec<br>Users can initially enter and save oth<br>The Quality Indicator data submissio | tion period to enter Root Cause Analysis data as required.<br>er data for the Quality Indicator, and enter Root Cause Ana<br>a will not be considered complete until the Root Cause Ana                                                                                      | iysis dat<br>Iysis dat | a at a later date.<br>a has been entered. |                                      |                                                            |
| Home   About HPMS   Website Accessibilit<br>This is a U.S. Government computer system                                                                     | y   Web Policies   File Formats and Plug-Ins   Rules Of Behavior<br>subject to Federal law.                                                                                                    | -   Syster             | n Requirements   FAQ                      |                                      | (CMS                                                       |

On the **Data Entry – Media-Related Event – Verify** page (Figure III-103), verify the data. Click **Back** to edit data, or click **Submit**.

Figure III-103

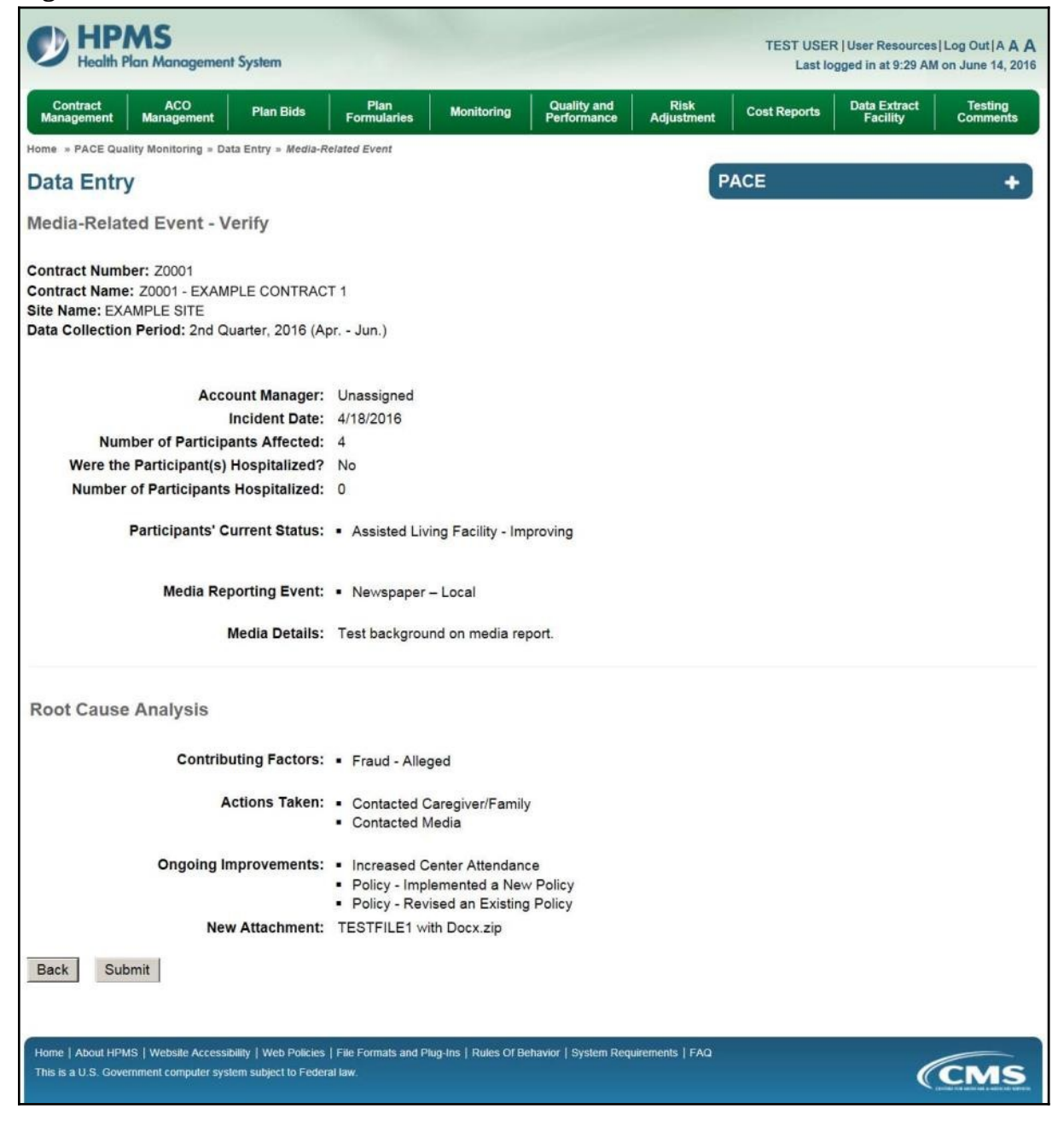

A **Control Number** will generate for each Media-Related Event record. The **Data Entry** – **Media-Related Event** page (Figure III-104) displays records that have been entered for the quarter. If the user wishes to:

- Edit a record click the radio button next to the control number, and click **Edit**.
- Delete a record click the radio button next to the control number, and click **Delete**.
- Add a new record click **Add**.
- Return to the **Data Entry Quality Indicator Selection** page click **Back**.

|                           | t Managen                                     | hent Pla                                                                       | in Bids                                         | Plan Formularie                                                  | s Mon                       | itoring P                         | Quality and Ris                                                         | k Adjustment Dat                                      | a Extract Facilit        |
|---------------------------|-----------------------------------------------|--------------------------------------------------------------------------------|-------------------------------------------------|------------------------------------------------------------------|-----------------------------|-----------------------------------|-------------------------------------------------------------------------|-------------------------------------------------------|--------------------------|
| me » P                    | ACE Qualit                                    | y Monitoring > Dat                                                             | ta Entry » Media                                | -Related Event                                                   |                             |                                   |                                                                         |                                                       |                          |
| ata                       | Entry                                         |                                                                                |                                                 |                                                                  |                             |                                   | PACE                                                                    |                                                       | +                        |
| edia                      | Relate                                        | d Event                                                                        |                                                 |                                                                  |                             |                                   |                                                                         |                                                       |                          |
| ntraa                     | t blumba                                      | 70001                                                                          |                                                 |                                                                  |                             |                                   |                                                                         |                                                       |                          |
| ntrac                     | t Name:                                       | F: 20001                                                                       |                                                 |                                                                  |                             |                                   |                                                                         |                                                       |                          |
|                           | L HUHHHUH                                     | EXAMPLE COI                                                                    | NTRACT 1                                        |                                                                  |                             |                                   |                                                                         |                                                       |                          |
| te Nar                    | ne: EXAN                                      | IPLE NAME                                                                      | NTRACT 1                                        |                                                                  |                             |                                   |                                                                         |                                                       |                          |
| te Nar<br>Ita Co          | ne: EXAN                                      | Period: 2nd Qu                                                                 | NTRACT 1<br>uarter, 2016 (                      | Apr Jun.)                                                        |                             |                                   |                                                                         |                                                       |                          |
| te Nar<br>Ita Co<br>elect | ne: EXAN<br>Ilection I<br>Control             | Account<br>Manager                                                             | uarter, 2016 (<br>Incident<br>Date              | Apr Jun.)<br>Participants<br>Affected                            | Taken to<br>Hospital?       | Participants<br>Hospitalized      | Participants' Curr<br>Status                                            | ent Media Reportin<br>Event                           | g RCA<br>Complete        |
| e Nar<br>ta Co<br>lect    | ne: EXAN<br>Ilection I<br>Control<br>#<br>524 | EXAMPLE CON<br>MPLE NAME<br>Period: 2nd Qu<br>Account<br>Manager<br>Unassigned | uarter, 2016 (<br>Incident<br>Date<br>4/18/2016 | Apr Jun.)<br>Participants<br>Affected                            | Taken to<br>Hospital?<br>No | Participants<br>Hospitalized      | Participants' Curr<br>Status<br>• Assisted Living<br>Facility - Improvi | ent Media Reportin<br>Event<br>• Newspaper -<br>Local | g RCA<br>Complete<br>Yes |
| e Nar<br>ta Co<br>lect    | ne: EXAM<br>Ilection I<br>Control<br>#<br>624 | Period: 2nd Qu<br>Account<br>Manager<br>Unassigned                             | uarter, 2016 (<br>Incident<br>Date<br>4/18/2016 | Apr Jun.)<br>Participants<br>Affected<br>4                       | Taken to<br>Hospital?<br>No | Participants<br>Hospitalized<br>0 | Participants' Curr<br>Status<br>• Assisted Living<br>Facility - Improvi | ent Media Reportin<br>Event<br>• Newspaper -<br>Local | g RCA<br>Complete<br>Yes |
| e Nar<br>ta Co<br>elect   | Control<br>#<br>624<br>Back But               | Account<br>Manager<br>Unassigned                                               | uarter, 2016 (<br>Incident<br>Date<br>4/18/2016 | Apr Jun.)<br>Participants<br>Affected<br>4<br>ndicator Selection | Taken to<br>Hospital?<br>No | Participants<br>Hospitalized<br>0 | Participants' Curr<br>Status<br>• Assisted Living<br>Facility - Improvi | ent Media Reportin<br>Event<br>• Newspaper -<br>Local | g RCA<br>Complete<br>Yes |

## PACE QUALITY INDICATOR: MEDICATION-RELATED OCCURRENCES

The PACE Quality Reporting module enables users to report Medication-Related Occurrences data. Refer to *PACE Guidance* for operational guidance on reporting Medication-Related Occurrences.

*Frequency:* PACE organizations are asked to submit Medication-Related Occurrences data on a quarterly basis.

On the **Data Entry – Quality Indicator Selection** page (Figure III-10), select the Medication-Related Occurrences quality indicator. Click **Edit Quality Indicator**.

On the **Data Entry – Medication-Related Occurrences** page (Figure III-105), click **Add** to add an incident record. The **Edit** and **Delete** buttons will be disabled if there are no records to edit or delete. (See the **PACE Quality Indicator: No Data to Report** section above to report no data for the collection period.)

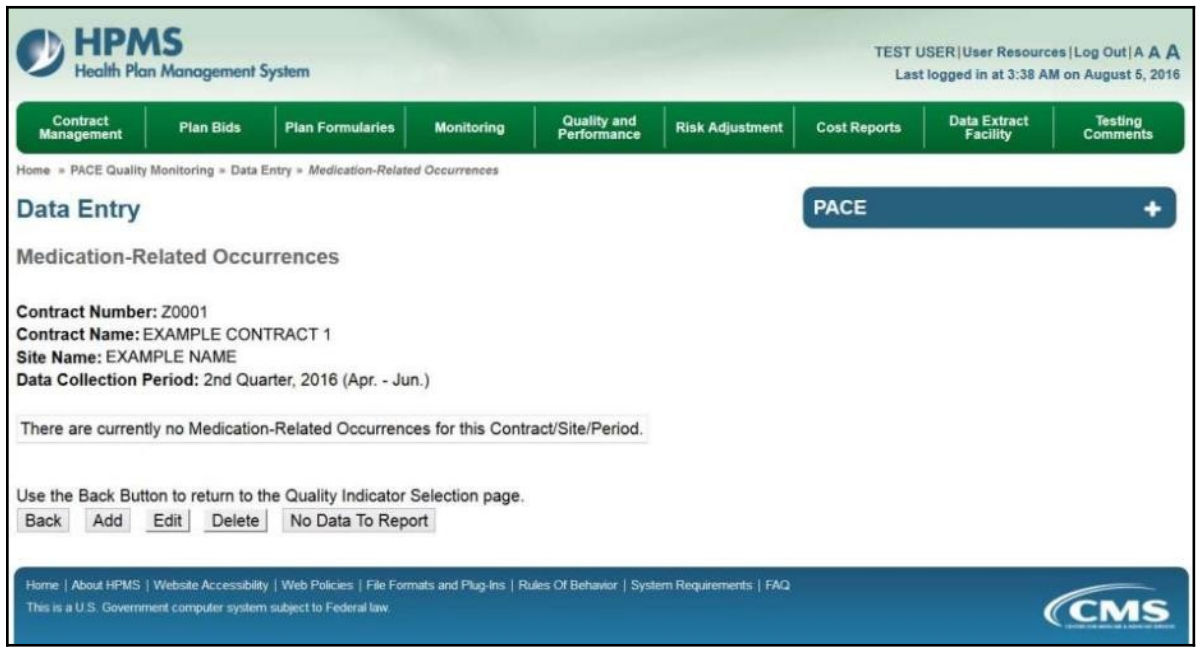

On the **Data Entry – Medication-Related Occurrences – Add** page (Figure III-106), enter data, and click **Next**.

Figure III-106

| 8                                                                                                    | _               |         |       |         |       |      |                     |                 |                |             |                                          |                                          |
|----------------------------------------------------------------------------------------------------|-----------------|---------|-------|---------|-------|------|---------------------|-----------------|----------------|-------------|------------------------------------------|------------------------------------------|
| HPMS<br>Health Plan Management System                                                                                                    |                 |         |       |         |       |      |                     |                 |                | TEST US     | SER   User Resour<br>t logged in at 9:29 | ces Log Out A A A<br>AM on June 14, 2016 |
| Contract ACO Management Plan Bids Form                                                                                                    | Plan<br>nularis |         | Mc    | onitori | ng    | P    | luality a<br>rforma | id R<br>ce Adju | äsk<br>istment | Cost Report | s Data Extrac<br>Facility                | t Testing<br>Comments                    |
| Home = PACE Quality Monitoring = Data Entry = Medication-Rela                                                                                                    | ted Oc          | curren  | ces   |         |       |      |                     |                 | -              |             |                                          |                                          |
| Data Entry                                                                                                    |                 |         |       |         |       |      |                     |                 | P              | ACE         |                                          | +                                        |
| Medication-Related Occurrences - Add                                                                                                    |                 |         |       |         |       |      |                     |                 |                |             |                                          |                                          |
| Contract Number: 20001<br>Contract Name: 20001 - EXAMPLE CONTRACT 1<br>Site Name: EXAMPLE SITE<br>Data Collection Period: 2nd Quarter, 2016 (Apr Ju                                                                                                    | n.)             |         |       |         |       |      |                     |                 |                |             |                                          |                                          |
| Account Manager                                                                                                    | Unar            | sian    | ed.   |         |       |      |                     |                 |                |             |                                          |                                          |
| Ane Pance:                                                                                                    | Unia            | saigin  | TO    | 1       |       |      |                     |                 |                |             |                                          |                                          |
| Gender:                                                                                                    | OM              | ale     | OF    | emale   |       |      |                     |                 |                |             |                                          |                                          |
| Enrollment Date:                                                                                                    | 0               | ure     | U III | ma 201  | 16    | _    |                     |                 |                |             |                                          |                                          |
| En onnent Pater                                                                                                    | Sun             | Mon     | Tue   | Wed     | Thu   | Fri  | Sat                 |                 |                |             |                                          |                                          |
|                                                                                                    | 29              | 30      | 31    | 1       | 2     | 3    | 4                   |                 |                |             |                                          |                                          |
|                                                                                                    | 5               | 6       | Z     | 8       | 9     | 10   | 11                  |                 |                |             |                                          |                                          |
|                                                                                                    | 12              | 13      | 14    | 15      | 16    | 17   | 18                  |                 |                |             |                                          |                                          |
|                                                                                                    | 26              | 27      | 28    | 29      | 30    | 1    | 2                   |                 |                |             |                                          |                                          |
|                                                                                                    | 3               | 4       | 5     | 6       | Z     | 8    | 9                   |                 |                |             |                                          |                                          |
| Incident Date:                                                                                                    | <               |         | Ju    | ne 20   | 16    |      | 2                   |                 |                |             |                                          |                                          |
|                                                                                                    | Sun             | Mon     | Tue   | Wed     | Thu   | Fri  | Sat                 |                 |                |             |                                          |                                          |
|                                                                                                    | 29              | 30      | 31    | 1       | 2     | 3    | 4                   |                 |                |             |                                          |                                          |
|                                                                                                    | 5               | 6       | Z     | 8       | 9     | 10   | 11                  |                 |                |             |                                          |                                          |
|                                                                                                    | 12              | 13      | 14    | 15      | 10    | 17   | <u>18</u><br>25     |                 |                |             |                                          |                                          |
|                                                                                                    | 26              | 27      | 28    | 29      | 30    | 1    | 2                   |                 |                |             |                                          |                                          |
|                                                                                                    | 3               | 4       | 5     | 6       | z     | 8    | 9                   |                 |                |             |                                          |                                          |
| Location of Incident:                                                                                                    |                 |         |       |         |       |      |                     |                 | ~              |             |                                          |                                          |
|                                                                                                    |                 |         |       |         |       |      |                     |                 |                |             |                                          |                                          |
| Type of Medication Error:                                                                                                    |                 |         |       |         |       |      |                     |                 |                |             |                                          |                                          |
| Was the Participant Hospitalized?                                                                                                    |                 |         |       |         |       |      |                     | ~               |                |             |                                          |                                          |
| Participant's Current Status:                                                                                                    |                 |         |       |         |       |      |                     | ~               |                |             |                                          |                                          |
|                                                                                                    |                 |         |       |         |       |      |                     | A 1993          |                |             |                                          |                                          |
| Center Attendance:                                                                                                    |                 |         | (Day  | ys per  | Wee   | k)   |                     |                 |                |             |                                          |                                          |
| Adverse Outcome:                                                                                                    |                 |         |       |         | _     |      |                     |                 | _              | Assig       | ned Outcomes                             |                                          |
| (Enter an ICO-10 Code then select 'Add an Outcome ')<br>(Enter al that entrol                                                                                                    |                 |         |       |         |       | 1    | Add an              | )utcome >>      |                |             |                                          |                                          |
| (in the second second |                 |         |       |         |       | -    | Remo                | an Outcome      |                |             |                                          |                                          |
|                                                                                                    |                 |         |       |         | 1     |      |                     |                 |                |             |                                          |                                          |
|                                                                                                    |                 |         |       |         |       | _    | ee R                | move All        |                |             |                                          |                                          |
|                                                                                                    |                 |         |       |         |       |      |                     |                 |                |             |                                          |                                          |
| Significant Diagnosis:                                                                                                    |                 |         |       |         |       |      | Adda                | anner so        | 1              | Assig       | ned Diagnosis                            |                                          |
| (Enter up to 5)                                                                                                    |                 |         |       |         | -     | - 2  | muu a s             | agriusia >>     |                |             |                                          |                                          |
|                                                                                                    |                 |         |       |         |       | <    | < Remo              | e a Diagnosis   |                |             |                                          |                                          |
|                                                                                                    |                 |         |       |         |       |      | ee R                | movo All        |                |             |                                          |                                          |
|                                                                                                    |                 |         |       |         | -     | -    | 19244               | 10.00           | _              |             |                                          |                                          |
|                                                                                                    |                 |         |       |         |       |      |                     |                 |                |             |                                          |                                          |
| Back Next                                                                                                    |                 |         |       |         |       |      |                     |                 |                |             |                                          |                                          |
|                                                                                                    |                 |         |       |         |       |      |                     |                 |                |             |                                          |                                          |
| ICD Code is 3.8 dants in length                                                                                                    |                 |         |       |         |       |      |                     |                 |                |             |                                          |                                          |
| Position 1 is alpha                                                                                                    |                 |         |       |         |       |      |                     |                 |                |             |                                          |                                          |
| Position 2 is numeric<br>Position 3 is alpha of numeric (and case coordina)                                                                                                    |                 |         |       |         |       |      |                     |                 |                |             |                                          |                                          |
| Position 4 is a period                                                                                                    |                 |         |       |         |       |      |                     |                 |                |             |                                          |                                          |
| Position 5-8 are alpha or numeric (not case sensitive)                                                                                                    |                 |         |       |         |       |      |                     |                 |                |             |                                          |                                          |
|                                                                                                    |                 |         |       |         |       |      |                     |                 |                |             |                                          |                                          |
| Home   About HPMS   Website Accessibility   Web Policies   File Fo                                                                                                    | rmats a         | ind Plu | g-Ins | Rules   | orBei | avio | r   Syste           | Requirements    | FAQ.           |             |                                          | 6                                        |
| This is a U.S. Government computer system subject to Federal law.                                                                                                    |                 |         |       |         |       |      |                     |                 |                |             |                                          | (CMS                                     |
|                                                                                                    |                 |         |       |         |       |      |                     |                 |                |             |                                          |                                          |

On the **Data Entry – Medication-Related Occurrences – Root Cause Analysis** page (Figure III-107), enter data, and upload attachments as needed. Click **Browse** to locate the file(s) to upload, and click **Next**.

Figure III-107

| HPMS<br>Health Plan Management S                                                                                                    | ystem                                                                                                    |                                                                             | TEST USER User Re<br>Last logged in a | sources   Log Out   A A A<br>t 7:01 AM on July 29, 2016 |
|----------------------------------------------------------------------------------------------------|----------------------------------------------------------------------------------------------------|-----------------------------------------------------------------------------|---------------------------------------|---------------------------------------------------------|
| Contract Management Plan                                                                                                    | Bids Plan Formularies Monitoring                                                                                                    | Quality and<br>Performance                                                  | Risk Adjustment                       | Data Extract Facility                                   |
| Home > PACE Quality Monitoring > Data I                                                                                                    | Entry = Medication-Related Occurrences                                                                                                    |                                                                             |                                       |                                                         |
| Data Entry                                                                                                    |                                                                                                    | PAC                                                                         | E                                     | +                                                       |
| Medication-Related Occur                                                                                                    | rrences - Add                                                                                                    |                                                                             |                                       |                                                         |
| Contract Number: Z0001<br>Contract Name: EXAMPLE CONT<br>Site Name: EXAMPLE NAME<br>Data Collection Period: 2nd Qua                                        | RACT 1<br>rter, 2016 (Apr Jun.)                                                                                                    |                                                                             |                                       |                                                         |
| Root Cause Analysis                                                                                                    |                                                                                                    |                                                                             |                                       |                                                         |
| Contributing Factors:                                                                                                    | Change in Method of Medication Delivery<br>Change in Pharmacy Provider<br>Communication between PACE Inpatient Hospice<br>Communication between PACE Organization and<br>Communication between PACE Organization and<br>Communication between PACE Organization and<br>Communication between PACE Organization and<br>Decrease in Center Attendance<br>Decrease in Home Care | ACS<br>Assisted Living Facility<br>Hospital<br>Nursing Facility<br>Pharmacy |                                       |                                                         |
| Other:                                                                                                    |                                                                                                    |                                                                             |                                       |                                                         |
| Actions Taken:                                                                                                    | Assessment - Activities<br>Assessment - Dietary<br>Assessment - Home Care Coordinator<br>Assessment - OT<br>Assessment - PCP<br>Assessment - PT<br>Assessment - RN<br>Assessment - SW<br>Change in Contracted Provider<br>Change to Medication Administration Process                                                                                                    | •                                                                           |                                       |                                                         |
| Other:                                                                                                    |                                                                                                    |                                                                             |                                       |                                                         |
| Ongoing Improvements:                                                                                                    | Change in Contracted Provider<br>Change in Medication Delivery System<br>Education - Contracted Provider/Facility<br>Education - Participant<br>Education - Participant<br>Education - Staff<br>Increased Gate Attendance<br>Increased Home Care<br>Increased Staff at Contracted Provider/Facility v<br>Increased Staff at PACE Center                                      |                                                                             |                                       |                                                         |
| Other:                                                                                                    |                                                                                                    |                                                                             |                                       |                                                         |
| Attachmente                                                                                                    |                                                                                                    |                                                                             |                                       |                                                         |
| Upload Attachment                                                                                                    |                                                                                                    | Browse                                                                      |                                       |                                                         |
| Back Next                                                                                                    | NOTE: Vaild attachment file types are: bit, viter, vism, docx, pptx, pdf, vis, doc                                                                                                    | ppt, jpg, gf, zip, xmi                                                      |                                       |                                                         |
| Root Cause Analysis Guidance:<br>Users have until the end of the collec<br>Users can initially enter and save oth<br>The Quality Indicator data submission | tion period to enter Root Cause Analysis data as required.<br>er data for the Quality Indicator, and enter Root Cause Analys<br>n will not be considered complete until the Root Cause Analys                                                                                                    | is data at a later date.<br>s data has been entered.                        |                                       |                                                         |
| Home   About HPMS   Website Accessibilit<br>This is a U.S. Government computer system                                                                      | y   Web Policies   File Formats and Plug-Ins   Rules Of Behavior   :<br>subject to Federal law                                                                                                    | System Requirements   FAQ                                                   |                                       | (CMS                                                    |

On the **Data Entry – Medication-Related Occurrences – Verify** page (Figure III-108), verify the data. Click **Back** to edit data, or click **Submit**.

Figure III-108

| HPMS<br>Health Plan Management System                                                                                                    |                                                      |                             |                      |                 | TEST USE     | R   User Resources | Log Out A A A |
|----------------------------------------------------------------------------------------------------|------------------------------------------------------|-----------------------------|----------------------|-----------------|--------------|--------------------|---------------|
| Contract ACO Plan Bids                                                                                                    | Plan                                                 | Monitorina                  | Quality and          | Risk            | Cost Reports | Data Extract       | Testing       |
| Management Management                                                                                                    | Formularies                                          | 1005                        | Performance          | Adjustment      |              | Facility           | Comments      |
| Data Entry                                                                                                    | ion-Related Occurre                                  | nces                        |                      | P               | ACE          |                    | +             |
| Medication-Related Occurrences -                                                                                                    | Verify                                               |                             |                      |                 |              |                    |               |
| Contract Number: Z0001<br>Contract Name: Z0001 - EXAMPLE CONTRAC<br>Site Name: EXAMPLE SITE<br>Data Collection Period: 2nd Quarter, 2016 (A | :T 1<br>pr Jun.)                                     |                             |                      |                 |              |                    |               |
| Account Manager:                                                                                                    | Unassigned                                           |                             |                      |                 |              |                    |               |
| Age Range:                                                                                                    | 70 to 75                                             |                             |                      |                 |              |                    |               |
| Gender:                                                                                                    | Female                                               |                             |                      |                 |              |                    |               |
| Enrollment Date:                                                                                                    | 5/1/2016                                             |                             |                      |                 |              |                    |               |
| Incident Date:                                                                                                    | 5/19/2016                                            |                             |                      |                 |              |                    |               |
| Incident Location:                                                                                                    | Caregiver/ Far                                       | mily/ Friend – Ho           | ome                  |                 |              |                    |               |
| Type of Medication Error:                                                                                                    | Medication Ad                                        | ministered - Inc            | orrect Dose          |                 |              |                    |               |
| Was the Participant Hospitalized?                                                                                                    | Yes - Emerger                                        | ncy Department              | Only                 |                 |              |                    |               |
| Participant's Current Status:                                                                                                    | Assisted Living                                      | g Facility - Stabl          | e                    |                 |              |                    |               |
| Center Attendance:                                                                                                    | 3 Day(s) per Week                                    |                             |                      |                 |              |                    |               |
| Adverse Outcome:                                                                                                    | • 195.9                                              |                             |                      |                 |              |                    |               |
| Significant Diagnosis:                                                                                                    | • 195.1                                              |                             |                      |                 |              |                    |               |
| Root Cause Analysis                                                                                                    |                                                      |                             |                      |                 |              |                    |               |
| Contributing Factors:                                                                                                    | <ul> <li>Decrease in</li> <li>Decrease in</li> </ul> | Center Attenda<br>Home Care | ince                 |                 |              |                    |               |
| Actions Taken:                                                                                                    | <ul> <li>Education -</li> <li>Implemented</li> </ul> | Staff<br>d New Medicatio    | on Delivery Syste    | em              |              |                    |               |
| Ongoing Improvements:                                                                                                    | <ul> <li>Increased S</li> </ul>                      | taff at PACE Ce             | enter                |                 |              |                    |               |
| New Attachment:                                                                                                    | TESTFILE1 wi                                         | ith Docx.zip                |                      |                 |              |                    |               |
| Back Submit                                                                                                    |                                                      |                             |                      |                 |              |                    |               |
| Home   About HPMS   Website Accessibility   Web Policies<br>This is a U.S. Government computer system subject to Feder                      | File Formats and Pi<br>al law.                       | ug-Ins   Rules Of Be        | havior   System Requ | uirements   FAQ |              |                    | CMS           |

A **Control Number** will generate for each Medication-Related Occurrence record. The **Data Entry** – **Medication-Related Occurrences** page (Figure III-109) displays records that have been entered for the quarter. If the user wishes to:

- Edit a record click the radio button next to the control number, and click **Edit**.
- Delete a record click the radio button next to the control number, and click **Delete**.
- Add a new record click **Add**.
- Return to the **Data Entry Quality Indicator Selection** page click **Back**.

| ata Entr                   | ality Monitoring » [                                | ata Entry » | Medication          | -Related Occurre      | nces      |                                        |                                                |                                 |                                      |                 |
|----------------------------|-----------------------------------------------------|-------------|---------------------|-----------------------|-----------|----------------------------------------|------------------------------------------------|---------------------------------|--------------------------------------|-----------------|
| ata Entr                   | у                                                   |             |                     |                       |           |                                        |                                                |                                 |                                      |                 |
| all a shi a m              |                                                     |             |                     |                       |           |                                        | P/                                             | ACE                             |                                      | +               |
| alcation                   | Related Oc                                          | currend     | es                  |                       |           |                                        |                                                |                                 |                                      |                 |
| e Name: EX<br>ta Collectio | AMPLE NAME<br>n Period: 2nd (<br>Account<br>Manager | Quarter, 2  | 016 (Apr.<br>Gender | - Jun.)<br>Enrollment | Incident  | Incident                               | Type of<br>Medication Error                    | Taken to                        | Participant's                        | RCA<br>Complete |
| 625                        | Unassigned                                          | 70 to<br>75 | Female              | 5/1/2016              | 5/19/2016 | Caregiver/<br>Family/ Friend<br>- Home | Medication<br>Administered -<br>Incorrect Dose | Yes -<br>Emergency<br>Room Only | Assisted Living<br>Facility - Stable | Yes             |

## PACE QUALITY INDICATOR: MOTOR VEHICLE ACCIDENTS

The PACE Quality Reporting module enables users to report Motor Vehicle Accidents data. Refer to *PACE Guidance* for operational guidance on reporting Motor Vehicle Accidents.

*Frequency:* PACE organizations are asked to submit Motor Vehicle Accidents data on a quarterly basis.

On the **Data Entry – Quality Indicator Selection** page (Figure III-10), select the Motor Vehicle Accidents quality indicator. Click **Edit Quality Indicator**.

On the **Data Entry** – **Motor Vehicle Accidents** page (Figure III-110), click **Add** to add an incident record. The **Edit** and **Delete** buttons will be disabled if there are no records to edit or delete. (See the **PACE Quality Indicator: No Data to Report** section above to report no data for the collection period.)

| W HPMS       TEST USER/User Resources   Log Out   A A         Health Plan Management System       Last logged in at 3:38 AM on August 6, 20 |                                                          |                                                    |                        |                            |                       |              |                          |                     |  |
|----------------------------------------------------------------------------------------------------|----------------------------------------------------------|----------------------------------------------------|------------------------|----------------------------|-----------------------|--------------|--------------------------|---------------------|--|
| Contract<br>Management                                                                                                    | Plan Bids                                                | Plan Formularies                                   | Monitoring             | Quality and<br>Performance | Risk Adjustment       | Cost Reports | Data Extract<br>Facility | Testing<br>Comments |  |
| Home > PACE Quality I                                                                                                    | Monitoring = Data E                                      | ntry = Motor Vehicle Acc                           | idents                 |                            |                       | 12           |                          |                     |  |
| Data Entry                                                                                                    |                                                          |                                                    |                        |                            |                       | PACE         |                          | +                   |  |
| Motor Vehicle                                                                                                    | Accidents                                                |                                                    |                        |                            |                       |              |                          |                     |  |
| Contract Number:<br>Contract Name: E<br>Site Name: EXAM<br>Data Collection P                                                                | : Z0001<br>EXAMPLE CONT<br>IPLE NAME<br>Ieriod: 2nd Quar | TRACT 1<br>tter, 2016 (Apr Jur                     | ı.)                    |                            |                       |              |                          |                     |  |
| There are currently                                                                                                    | ly no Motor Vehi                                         | cle Accidents for thi                              | s Contract/Site/F      | Period.                    |                       |              |                          |                     |  |
| Use the Back Butto<br>Back Add                                                                                                    | on to return to th<br>Edit Delete                        | e Quality Indicator<br>No Data To Repo             | Selection page.        |                            |                       |              |                          |                     |  |
| Home   About HPMS  <br>This is a U.S. Governme                                                                                              | Website Accessibility<br>ent computer system             | Web Policies   File Form<br>subject to Federal law | nats and Plug-Ins   Ru | ales Of Behavior   Syste   | rm Requirements   FAQ |              | (                        | CMS                 |  |

On the **Data Entry – Motor Vehicle Accidents – Add** page (Figure III-111), enter data, and click **Next**.

| HPMS<br>Health Plan Management System                                                                                                    |                                                                                                    |                                                                                                    |          |                |                |                   |                                          |                 |       | TEST USE<br>Last I | R   User Resou<br>ogged in at 9:29 | ces Log O<br>AM on Jun | ut A <b>A A</b><br>e 14, 2016 |
|----------------------------------------------------------------------------------------------------|----------------------------------------------------------------------------------------------------|----------------------------------------------------------------------------------------------------|----------|----------------|----------------|-------------------|------------------------------------------|-----------------|-------|--------------------|------------------------------------|------------------------|-------------------------------|
| Contract ACO<br>Management Plan Bids Form                                                                                                    | Plan<br>nularie:                                                                                                    | s                                                                                                    | Moni     | toring         | F              | Qualit<br>Perform | / and<br>nance                           | Risk<br>Adjustm | ent C | ost Reports        | Data Extrac<br>Facility            | t Te<br>Con            | sting<br>ments                |
| Home » PACE Quality Monitoring » Data Entry » Motor Vehicle Ac                                                                                      | cidents                                                                                                    |                                                                                                    |          |                |                |                   |                                          |                 | _     |                    |                                    |                        | _                             |
| Data Entry                                                                                                    |                                                                                                    |                                                                                                    |          |                |                |                   |                                          |                 | PAC   | E                  |                                    |                        | +                             |
| Motor Vehicle Accidents - Add                                                                                                    |                                                                                                    |                                                                                                    |          |                |                |                   |                                          |                 |       |                    |                                    |                        |                               |
| Contract Number: Z0001<br>Contract Name: Z0001 - EXAMPLE CONTRACT 1<br>Site Name: EXAMPLE SITE<br>Data Collection Period: 2nd Quarter, 2016 (Apr Ju | n.)                                                                                                    |                                                                                                    |          |                |                |                   |                                          |                 |       |                    |                                    |                        |                               |
| Account Manager:                                                                                                    | Unas                                                                                                    | signe                                                                                                    | d        |                |                |                   |                                          |                 |       |                    |                                    |                        |                               |
| Incident Date:                                                                                                    | <                                                                                                    |                                                                                                    | Ju       | ine 20         | 16             |                   | 2                                        |                 |       |                    |                                    |                        |                               |
|                                                                                                    | Sun                                                                                                    | Mon                                                                                                    | Tue      | Wed            | Thu            | Fri               | Sat                                      |                 |       |                    |                                    |                        |                               |
|                                                                                                    | 29                                                                                                    | 30                                                                                                    | 31       | 1              | 2              | 3                 | 4                                        |                 |       |                    |                                    |                        |                               |
|                                                                                                    | 12                                                                                                    | <u>6</u><br>13                                                                                                    | 14       | <u>8</u><br>15 | <u>9</u><br>16 | <u>10</u><br>17   | 11                                       |                 |       |                    |                                    |                        |                               |
|                                                                                                    | 19                                                                                                    | 20                                                                                                    | 21       | 22             | 23             | 24                | 25                                       |                 |       |                    |                                    |                        |                               |
|                                                                                                    | 26                                                                                                    | 27                                                                                                    | 28       | 29             | 30             | 1                 | 2                                        |                 |       |                    |                                    |                        |                               |
|                                                                                                    | 3                                                                                                    | 4                                                                                                    | 5        | 6              | 7              | 8                 | 9                                        |                 |       |                    |                                    |                        |                               |
| Number of Participants Affected:                                                                                                    |                                                                                                    |                                                                                                    |          |                |                |                   |                                          |                 |       |                    |                                    |                        |                               |
| Were the Participants Hospitalized?                                                                                                    |                                                                                                    |                                                                                                    |          |                |                |                   | ~                                        |                 |       |                    |                                    |                        |                               |
| Number of Participants Hospitalized:                                                                                                    |                                                                                                    |                                                                                                    |          |                |                |                   |                                          |                 |       |                    |                                    |                        |                               |
| Participants' Current Status:<br>(Select all that apply)                                                                                            | Assisted Living Facility - Deteriorating<br>Assisted Living Facility - Improving<br>Assisted Living Facility - Stable<br>Caregiver/ Family/ Friend - Deteriorating<br>Caregiver/ Family/ Friend - Improving<br>Caregiver/ Family/ Friend - Stable<br>Deceased<br>Hospice - Critical<br>Hospice - Deteriorating<br>Hospice - Improving |                                                                                                    |          |                |                |                   | rating<br>ing<br>rioratin<br>oving<br>le | g<br>v          |       |                    |                                    |                        |                               |
| Other Vehicles/Parties Involved:<br>(Select all that apply)                                                                                         | Bicy<br>Buik<br>Non<br>PAC<br>PAC<br>Ped<br>Train                                                                                                    | ycle<br>Ilding<br>n-PACE Owned/ Contracted vehicle(s)<br>CE Center<br>CE Owned/ Contracted vehicle(s)<br>destrian(s)<br>ain |          |                |                |                   |                                          | (s)             |       |                    |                                    |                        |                               |
| Were any non-PACE participants injured?                                                                                                    |                                                                                                    |                                                                                                    | ~        |                |                |                   |                                          |                 |       |                    |                                    |                        |                               |
| Was the PACE driver issued a citation?                                                                                                    |                                                                                                    |                                                                                                    | ~        |                |                |                   |                                          |                 |       |                    |                                    |                        |                               |
| Back Next                                                                                                    |                                                                                                    |                                                                                                    |          |                |                |                   |                                          |                 |       |                    |                                    |                        |                               |
| Home   About HPMS   Website Accessibility   Web Policies   File For<br>This is a U.S. Government computer system subject to Federal law,            | rmats ar                                                                                                    | nd Plug                                                                                                    | -Ins   F | tules Of       | Behavi         | ior   Sy          | stem Req                                 | uirements   F   | AQ    |                    |                                    |                        | <b>NS</b>                     |

On the **Data Entry – Motor Vehicle Accidents – Root Cause Analysis** page (Figure III-112), enter data, and upload attachments as needed. Click **Browse** to locate the file(s) to upload, and click **Next**.

Figure III-112

| HPMS<br>Health Plan Management S                                                                                                    | iystem                                                                                                    |                                                                       | TE                    | ST USER   User Rei<br>Last logged in at | ources Log Out A A A<br>7:01 AM on July 29, 2016 |
|----------------------------------------------------------------------------------------------------|----------------------------------------------------------------------------------------------------|-----------------------------------------------------------------------|-----------------------|-----------------------------------------|--------------------------------------------------|
| Contract Management Plan                                                                                                    | Bids Plan Formularies Mo                                                                                                    | onitoring Qu<br>Per                                                   | uality and R          | isk Adjustment                          | Data Extract Facility                            |
| Home = PACE Quality Monitoring = Data                                                                                                    | Entry = Motor Vehicle Accidents                                                                                                    |                                                                       |                       |                                         |                                                  |
| Data Entry                                                                                                    |                                                                                                    |                                                                       | PACE                  |                                         | +                                                |
| Motor Vehicle Accidents -                                                                                                    | - Add                                                                                                    |                                                                       |                       |                                         |                                                  |
| Contract Number: Z0001<br>Contract Name: EXAMPLE CONT<br>Site Name: EXAMPLE NAME<br>Data Collection Period: 2nd Qua                                        | rRACT 1<br>Inter, 2016 (Apr Jun.)                                                                                                    |                                                                       |                       |                                         |                                                  |
| Root Cause Analysis                                                                                                    |                                                                                                    |                                                                       |                       |                                         |                                                  |
| Contributing Factors:                                                                                                    | Equipment Malfunction<br>Equipment Not Properly Maintained<br>Improper Use of Equipment - Participant<br>Improper Vehicle Maintenance<br>Insufficient Staff on PACE Vehicle<br>Lack of Education - Contractor<br>Lack of Education - Participant<br>Lack of Education - Staff<br>Lack of Training                | -                                                                     |                       |                                         |                                                  |
| Other:                                                                                                    |                                                                                                    |                                                                       |                       |                                         |                                                  |
| Actions Taken:                                                                                                    | Assessment - Activities<br>Assessment - Dietary<br>Assessment - Home Care Coordinator<br>Assessment - OT<br>Assessment - PCP<br>Assessment - PT<br>Assessment - RN<br>Assessment - SW<br>Education - Contracted Provider/Facility<br>Education - Family/Caregiver                                                | •                                                                     |                       |                                         |                                                  |
| Other:                                                                                                    |                                                                                                    |                                                                       |                       |                                         |                                                  |
| Ongoing Improvements:                                                                                                    | Education - Contracted Provider/Facility<br>Education - Participant<br>Education - Staff<br>Implemented Driver Training Program<br>Increased Center Attendance<br>Increased Home Care<br>Increased Staff on PACE Vehicles<br>Initiated Contractor Oversight<br>Medication Change<br>Ongoing Contractor Oversight |                                                                       |                       |                                         |                                                  |
| Other:                                                                                                    |                                                                                                    |                                                                       |                       |                                         |                                                  |
| Attachments                                                                                                    |                                                                                                    |                                                                       |                       |                                         |                                                  |
| Upload Attachment:                                                                                                    |                                                                                                    | Brow                                                                  | vse                   |                                         |                                                  |
| Back Next                                                                                                    | NOTE: Valid attachment file types are: .bt, .visc, .vism, .docx, .ppb.                                                                                                    | , pdf, x/s, doc, ppt, jpg, gif, zie,                                  | , una                 |                                         |                                                  |
| Root Cause Analysis Guidance:<br>Users have until the end of the collec<br>Users can initially enter and save oth<br>The Quality Indicator data submission | tion period to enter Root Cause Analysis data as re<br>re data for the Quality Indicator, and enter Root Ca<br>n will not be considered complete until the Root Ca                                                                                                    | equired.<br>use Analysis data at a late<br>use Analysis data has beer | r date.<br>n entered. |                                         |                                                  |
| Home   About HPMS   Website Accessibilit<br>This is a U.S. Government computer system                                                                      | ty   Web Policies   File Formats and Plug-ins   Rules Of<br>n subject to Federal law.                                                                                                    | Behavior   System Requirem                                            | nents   FAQ           |                                         | CMS                                              |

On the **Data Entry** – **Motor Vehicle Accidents** – **Verify** page (Figure III-113), verify the data. Click **Back** to edit data, or click **Submit**.

Figure III-113

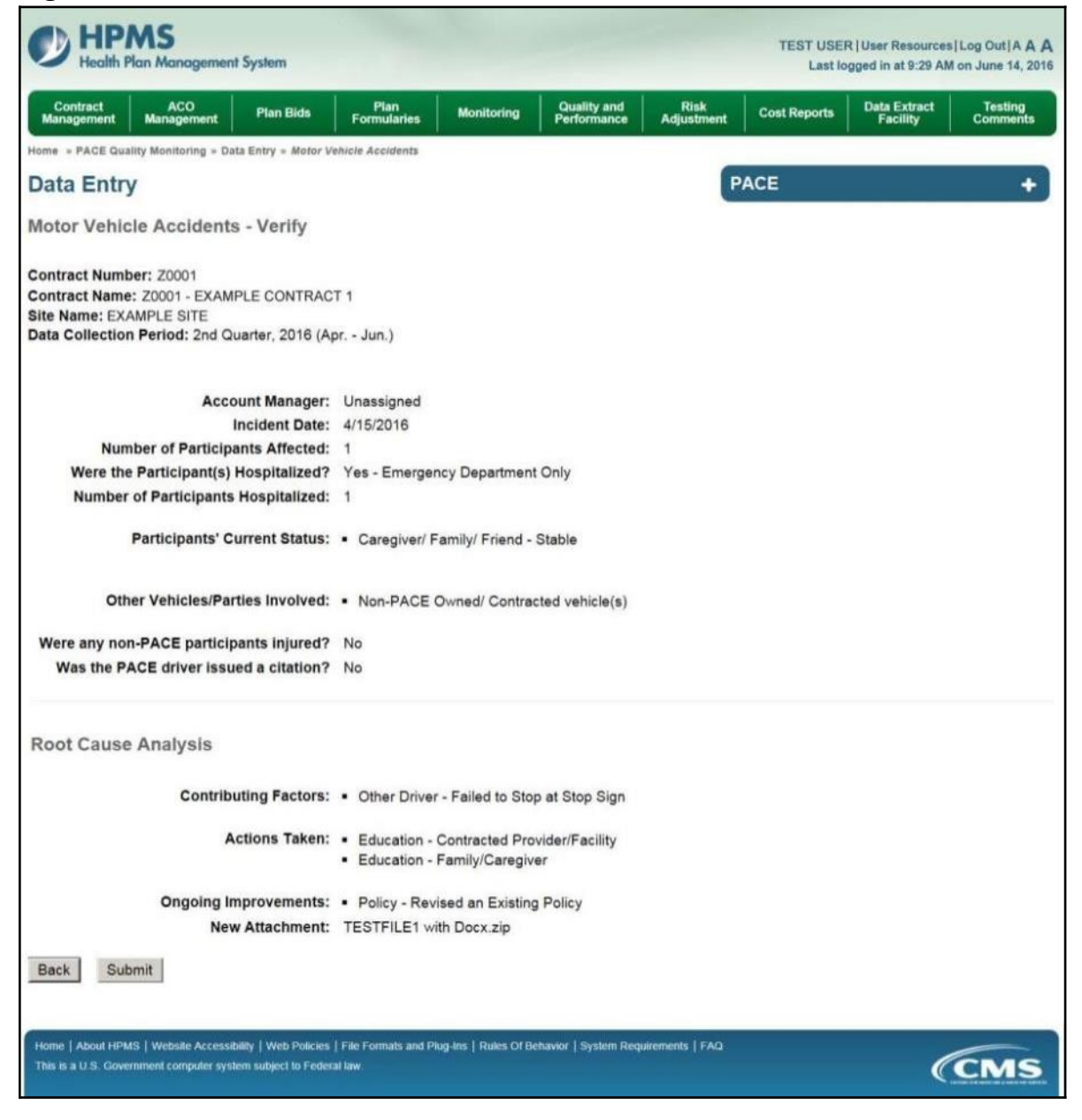
A **Control Number** will generate for each Motor Vehicle Accident record. The **Data Entry** – **Motor Vehicle Accidents** page (Figure III-114) displays records that have been entered for the quarter. If the user wishes to:

- Edit a record click the radio button next to the control number, and click **Edit**.
- Delete a record click the radio button next to the control number, and click **Delete**.
- Add a new record click **Add**.
- Return to the **Data Entry Quality Indicator Selection** page click **Back**.

| Contract Management                                                                   | Plan Bids<br>» Data Entry » A          | Plan For                                  | mularies                        | Monitoring                   | Quality<br>Perform                                                 | and Risk                                                          | Adjustment                           | Data Ext         | tract Facility   |
|---------------------------------------------------------------------------------------|----------------------------------------|-------------------------------------------|---------------------------------|------------------------------|--------------------------------------------------------------------|-------------------------------------------------------------------|--------------------------------------|------------------|------------------|
| ome » PACE Quality Monitoring<br>Data Entry<br>Notor Vehicle Accide                   | » Data Entry » Å                       | fotor Vehicle Accia                       | lents                           |                              |                                                                    |                                                                   |                                      |                  |                  |
| Data Entry<br>Notor Vehicle Accide                                                    | ents                                   |                                           |                                 |                              |                                                                    |                                                                   |                                      |                  |                  |
| lotor Vehicle Accide                                                                  | ents                                   |                                           |                                 |                              |                                                                    | PACE                                                              |                                      |                  | +                |
|                                                                                       |                                        |                                           |                                 |                              |                                                                    |                                                                   |                                      |                  |                  |
| ite Name: EXAMPLE NAM<br>ata Collection Period: 2r<br>Gelect Control Accoun<br>Manage | E<br>d Quarter, 20<br>Incident<br>Date | 16 (Apr Jun.)<br>Participants<br>Affected | Taken to<br>Hospital?           | Participants<br>Hospitalized | Participants'<br>Current Status                                    | Other Vehicles/<br>Parties<br>Involved                            | Non-PACE<br>Participants<br>Injured? | Driver<br>Cited? | RCA<br>Complete? |
| ) 626 Unassigne                                                                       | d 4/15/2016                            | 1                                         | Yes -<br>Emergency<br>Room Only | 1                            | <ul> <li>Caregiver/<br/>Family/<br/>Friend -<br/>Stable</li> </ul> | <ul> <li>PACE<br/>Owned/<br/>Contracted<br/>vehicle(s)</li> </ul> | No                                   | No               | Yes              |

# PACE QUALITY INDICATOR: PRESSURE ULCER INJURY

The PACE Quality Reporting module enables users to report Pressure Ulcer Injury data. Refer to *PACE Guidance* for operational guidance on reporting Pressure Ulcer Injuries.

*Frequency:* PACE organizations are asked to submit Pressure Ulcer Injury data on a quarterly basis.

On the **Data Entry – Quality Indicator Selection** page (Figure III-10), select the Pressure Ulcer Injury quality indicator. Click **Edit Quality Indicator**.

On the **Data Entry** – **Pressure Ulcer Injury** page (Figure III-115), click **Add** to add an incident record. The **Edit** and **Delete** buttons will be disabled if there are no records to edit or delete. (See the **PACE Quality Indicator: No Data to Report** section above to report no data for the collection period.)

| HPMS<br>Health Plan Mana                                                                          | gement System                               |                                                         |                            |                            | TEST USER User R<br>Last logged in at 1 | esources   Log Out   A A A<br>1:49 AM on August 9, 2016 |
|---------------------------------------------------------------------------------------------------|---------------------------------------------|---------------------------------------------------------|----------------------------|----------------------------|-----------------------------------------|---------------------------------------------------------|
| Contract Management                                                                               | Plan Bids                                   | Plan Formularies                                        | Monitoring                 | Quality and<br>Performance | Risk Adjustment                         | Data Extract Facility                                   |
| Home > PACE Quality Monitor                                                                       | ing » Data Entry »                          | Pressure Ulcer Injury                                   |                            |                            |                                         |                                                         |
| Data Entry                                                                                        |                                             |                                                         |                            | PA                         | CE                                      | +                                                       |
| Pressure Ulcer Inju                                                                               | iry                                         |                                                         |                            |                            |                                         |                                                         |
| Contract Number: Z000<br>Contract Name: EXAMP<br>Site Name: EXAMPLE N/<br>Data Collection Period: | 1<br>LE CONTRACT<br>AME<br>3rd Quarter, 20  | 1<br>16 (Jul Sep.)                                      |                            |                            |                                         |                                                         |
| There are currently no P                                                                          | ressure Ulcer In                            | jury Occurrences for this Co                            | ontract/Site/Period.       |                            |                                         |                                                         |
| Use the Back Button to re<br>Back Add Edit                                                        | eturn to the Qua                            | lity Indicator Selection page<br>No Data To Report      | h.                         |                            |                                         |                                                         |
| Home   About HPMS   Website<br>This is a U.S. Government com                                      | Accessibility   Web<br>puter system subject | Policies   File Formats and Plug-Ins<br>Io Federal law. | Rules Of Behavior   Syster | n Requirements   FAQ       |                                         | (CMS                                                    |

On the **Data Entry – Pressure Ulcer Injury – Add** page (Figure III-116), enter data, and click **Next**.

Figure III-116

| 0                                                                                                    |                   |                   |        |            |                       |           |                                         |                                                           |
|----------------------------------------------------------------------------------------------------|-------------------|-------------------|--------|------------|-----------------------|-----------|-----------------------------------------|-----------------------------------------------------------|
| HPMS<br>Health Plan Management System                                                                                                    |                   |                   |        |            |                       |           | TEST USER   User I<br>Last logged in at | Resources   Log Out   A A A<br>11:49 AM on August 9, 2016 |
| Contract Management Plan Bids Plan F                                                                                                    | ormularies        | Moni              | toring |            | Quality a<br>Performa | nd<br>nce | Risk Adjustment                         | Data Extract Facility                                     |
| Home = PACE Quality Monitoring = Data Entry = Pressure Ulcer In                                                                                                    | jury              |                   |        | A.         |                       |           |                                         |                                                           |
| Data Entry                                                                                                    |                   |                   |        |            |                       | PAC       | 8                                       | +                                                         |
| Pressure Ulcer Injury - Add                                                                                                    |                   |                   |        |            |                       |           |                                         |                                                           |
| Contract Number: Z0001<br>Contract Name: EXAMPLE CONTRACT 1<br>Site Name: EXAMPLE NAME<br>Data Collection Period: 3rd Quarter, 2016 (Jul Sep                                                                                                    | )                 |                   |        |            |                       |           |                                         |                                                           |
| Account Manager                                                                                                    | Inassigned        |                   |        |            |                       |           |                                         |                                                           |
| Age Range:                                                                                                    | TO                |                   |        |            |                       |           |                                         |                                                           |
| Gender                                                                                                    | Male Fer          | male              |        |            |                       |           |                                         |                                                           |
| Enrollment Date:                                                                                                    | Aug               | uet 2016          |        | 2          |                       |           |                                         |                                                           |
| Enfoiment Date.                                                                                                    | Sun Mon Tue \     | Wed Thu           | Fri    | Sat        |                       |           |                                         |                                                           |
|                                                                                                    | 31 1 2            | 3 4               | 5      | 6          |                       |           |                                         |                                                           |
|                                                                                                    | Z & 9             | 10 11             | 12     | 13         |                       |           |                                         |                                                           |
|                                                                                                    | <u>14 15 16</u>   | 17 18             | 19     | 20         |                       |           |                                         |                                                           |
|                                                                                                    | 28 29 30          | 31 1              | 2      | 3          |                       |           |                                         |                                                           |
|                                                                                                    | 4 5 6             | Z 8               | 9      | 10         |                       |           |                                         |                                                           |
| Incident Date:                                                                                                    | _≲ Augi           | ust 2016          |        | 2          |                       |           |                                         |                                                           |
|                                                                                                    | Sun Mon Tue \     | Wed Thu           | Fri    | Sat        |                       |           |                                         |                                                           |
|                                                                                                    | 31 1 2            | 3 4               | 5      | 6          |                       |           |                                         |                                                           |
|                                                                                                    | 14 15 16          | 10 11             | 12     | 13         |                       |           |                                         |                                                           |
|                                                                                                    | 21 22 23          | 24 25             | 26     | 27         |                       |           |                                         |                                                           |
|                                                                                                    | <u>28 29 30</u>   | 31 1              | 2      | 3          |                       |           |                                         |                                                           |
|                                                                                                    | 4 5 6             | <u>Z</u> <u>8</u> | 9      | 10         |                       | -         |                                         |                                                           |
| Location of Incident:                                                                                                    |                   |                   |        |            |                       | ~         |                                         |                                                           |
| Pressure Ulcer Injury:                                                                                                    |                   |                   | ~      |            |                       |           |                                         |                                                           |
| Location of Pressure Illear:                                                                                                    |                   | I                 |        |            |                       |           |                                         |                                                           |
| Location of Pressure Dicer:                                                                                                    |                   | 1                 |        |            |                       |           |                                         |                                                           |
| Was the Participant Hospitalized?                                                                                                    |                   |                   |        | ~          |                       |           |                                         |                                                           |
| Participant's Current Status:                                                                                                    |                   |                   |        |            | V                     |           |                                         |                                                           |
| Center Attendance:                                                                                                    | (Days             | s per We          | ek)    |            |                       |           |                                         |                                                           |
| Significant Diagnosis:                                                                                                    |                   |                   | 2      |            |                       | -         | Assigned Diagr                          | iosis                                                     |
| (Enter up to 5) (Enter up to 5)                                                                                                    |                   |                   | 19     | word a Dia | agnosis >>            |           |                                         |                                                           |
|                                                                                                    |                   | 1                 | <<     | Remove     | a Diagnosis           |           |                                         |                                                           |
|                                                                                                    |                   |                   |        | << Ret     | nove All              | 1         |                                         |                                                           |
|                                                                                                    |                   |                   |        |            |                       | -         |                                         |                                                           |
|                                                                                                    |                   |                   |        |            |                       |           |                                         |                                                           |
| Back Next                                                                                                    |                   |                   |        |            |                       |           |                                         |                                                           |
| ICD-10 Guidance:<br>ICD Code is 3-8 digits in length<br>Position 1 is alpha<br>Position 2 is numeric<br>Position 3 is alpha or numeric (not case sensitive)<br>Position 4 is a period<br>Position 5-8 are alpha or numeric (not case sensitive) |                   |                   |        |            |                       |           |                                         |                                                           |
| Home   About HPMS   Websile Accessibility   Web Policies   File For<br>This is a U.S. Government computer system subject to Federal law                                                                                                    | mats and Plug-Ins | Rules Of Be       | havior | System     | Requirements   f      | FAQ       |                                         | (CMS                                                      |

On the **Data Entry – Pressure Ulcer Injury – Root Cause Analysis** page (Figure III-117), enter data, and upload attachments as applicable. Click **Browse** to locate the file(s) to upload, and click **Next**.

Figure III-117

| HPMS<br>Health Plan Management S                                                                                                    | yslem                                                                                                    | TEST USER   User Resources   Log Out   A A A<br>Last logged in at 11:49 AM on August 9, 2016 |
|----------------------------------------------------------------------------------------------------|----------------------------------------------------------------------------------------------------|----------------------------------------------------------------------------------------------|
| Contract Management Plan                                                                                                    | Bids Plan Formularies Monitoring                                                                                                    | Quality and Risk Adjustment Data Extract Facility                                            |
| Home » PACE Quality Monitoring » Data I                                                                                                    | Entry » Pressure Ulcer Injury                                                                                                    |                                                                                              |
| Data Entry                                                                                                    |                                                                                                    | PACE +                                                                                       |
| Pressure Ulcer Injury - Ad                                                                                                    | Id                                                                                                    |                                                                                              |
| Contract Number: Z0001<br>Contract Name: EXAMPLE CONT<br>Site Name: EXAMPLE NAME<br>Data Collection Period: 3rd Quar                                       | RACT 1<br>ter, 2016 (Jul Sep.)                                                                                                    |                                                                                              |
| Root Cause Analysis                                                                                                    |                                                                                                    |                                                                                              |
| Contributing Factors:                                                                                                    | Adaptive Equipment Not Used<br>Changes in Skin Condition Not Reported - Caregiver<br>Changes in Skin Condition Not Reported - Contractor<br>Changes in Skin Condition Not Reported - Participant<br>Changes in Skin Condition Not Reported - Staff<br>Decrease in Center Attendance<br>Decrease in Home Care<br>Delay or Cancelation of Scheduled Home Care<br>Diagnosis of Dementia<br>Dietary Assessment Not Completed |                                                                                              |
| Other:                                                                                                    |                                                                                                    |                                                                                              |
| Actions Taken:                                                                                                    | Assessment - Activities<br>Assessment - Dietary<br>Assessment - OT<br>Assessment - OT<br>Assessment - OT<br>Assessment - PT<br>Assessment - RN<br>Assessment - RN<br>Assessment - SW<br>Change in Participant Diet<br>Education - Contracted Provider/Facility                                                                                                    |                                                                                              |
| Other:                                                                                                    |                                                                                                    |                                                                                              |
| Ongoing Improvements:                                                                                                    | Education - Contracted Provider/Facility<br>Education - Family/Caregiver<br>Education - Participant<br>Education - Staff<br>Increased Center Attendance<br>Increased Frequency of Repositioning<br>Increased Frequency of Skin Assessments<br>Increased Frequency of Toileting<br>Increased Home Care<br>Increased Staff at Contracted Provider/Facility                                                                 |                                                                                              |
| Other:                                                                                                    |                                                                                                    |                                                                                              |
| Attachments                                                                                                    |                                                                                                    | Browse                                                                                       |
| Back Next                                                                                                    | NOTE: Valid attachment file types are: tot, xisx, xism, docx, pptx, pdf, xis, doc, pp                                                                                                    | Lion of zp. xm                                                                               |
| Root Cause Analysis Guidance:<br>Users have until the end of the collec<br>Users can initially enter and save oth<br>The Quality Indicator data submission | tion period to enter Root Cause Analysis data as required,<br>er data for the Quality Indicator, and enter Root Cause Analysis di<br>n will not be considered complete until the Root Cause Analysis di                                                                                                    | ata at a later date.<br>ata has been entered.                                                |
| Home   About HPMS   Website Accessibilit<br>This is a U.S. Government computer system                                                                      | y   Web Policies   File Formats and Plug-Ins   Rules Of Behavior   Syste<br>subject to Federal law.                                                                                                    |                                                                                              |

On the **Data Entry – Pressure Ulcer Injury – Verify** page (Figure III-118), verify the data. Click **Back** to edit data, or click **Submit**.

Figure III-118

| HPMS<br>Health Plan Management System                                                                                                    |                                                                |                                               |                            | TEST USER User Ro<br>Last logged in at 1 | esources Log Out A A A<br>1:49 AM on August 9, 2016 |
|----------------------------------------------------------------------------------------------------|----------------------------------------------------------------|-----------------------------------------------|----------------------------|------------------------------------------|-----------------------------------------------------|
| Contract Management Plan Bids                                                                                                    | Plan Formularies                                               | Monitoring                                    | Quality and<br>Performance | Risk Adjustment                          | Data Extract Facility                               |
| Home » PACE Quality Monitoring » Data Entry » Pressure                                                                                   | Ulcer Injury                                                   |                                               |                            |                                          |                                                     |
| Data Entry                                                                                                    |                                                                |                                               | PA                         | CE                                       | +                                                   |
| Pressure Ulcer Injury - Verify                                                                                                    |                                                                |                                               |                            |                                          |                                                     |
| Contract Number: Z0001<br>Contract Name: EXAMPLE CONTRACT 1<br>Site Name: EXAMPLE NAME<br>Data Collection Period: 3rd Quarter, 2016 (Jul | l Sep.)                                                        |                                               |                            |                                          |                                                     |
| Account Manager:                                                                                                    | Unassigned                                                     |                                               |                            |                                          |                                                     |
| Age Range:                                                                                                    | 70 to 75                                                       |                                               |                            |                                          |                                                     |
| Gender:                                                                                                    | Male                                                           |                                               |                            |                                          |                                                     |
| Enrollment Date:                                                                                                    | 8/1/2016                                                       |                                               |                            |                                          |                                                     |
| Incident Date:                                                                                                    | 8/6/2016                                                       |                                               |                            |                                          |                                                     |
| Incident Location:                                                                                                    | Assisted Living Fac                                            | ility                                         |                            |                                          |                                                     |
| Pressure Ulcer Injury:                                                                                                    | Stage III                                                      |                                               |                            |                                          |                                                     |
| Location of Pressure Ulcer:                                                                                                    | Buttocks - Left                                                |                                               |                            |                                          |                                                     |
| Participant's Current Status:                                                                                                    | Hospitalized - Impr                                            | ovina                                         |                            |                                          |                                                     |
| Center Attendance:                                                                                                    | 3 Days per Week                                                | oving                                         |                            |                                          |                                                     |
| Significant Diagnosis:                                                                                                    | • L89.3                                                        |                                               |                            |                                          |                                                     |
| Root Cause Analysis                                                                                                    |                                                                |                                               |                            |                                          |                                                     |
| Contributing Factors:                                                                                                    | <ul> <li>Participant - Bed</li> </ul>                          | bound                                         |                            |                                          |                                                     |
| Actions Taken:                                                                                                    | <ul> <li>Assessment - RN</li> </ul>                            | 4                                             |                            |                                          |                                                     |
| Ongoing Improvements:                                                                                                    | <ul> <li>Increased Freque</li> <li>Increased Freque</li> </ul> | ency of Repositioning<br>ency of Skin Assessm | ents                       |                                          |                                                     |
| New Attachment:                                                                                                    | TESTFILE1 with Do                                              | ocx.zip                                       |                            |                                          |                                                     |
| Back Submit                                                                                                    |                                                                |                                               |                            |                                          |                                                     |
| Home   About HPMS   Website Accessibility   Web Policies<br>This is a U.S. Government computer system subject to Federa                  | File Formats and Plug-Ins<br>al law.                           | Rules Of Behavior   System                    | m Requirements   FAQ       |                                          | (CMS                                                |

A **Control Number** will generate for each Pressure Ulcer Injury record. The **Data Entry** – **Pressure Ulcer Injury** page (Figure III-119) displays records that have been entered for the quarter. If the user wishes to:

- Edit a record click the radio button next to the control number, and click **Edit**.
- Delete a record click the radio button next to the control number, and click **Delete**.
- Add a new record click **Add**.
- Return to the **Data Entry Quality Indicator Selection** page click **Back**.

| Contrac                                  | ct Managen                                                                         | nent F                                                                                      | 'lan Bids                                                           | I                                               | Plan Formularie:                        | s                                     | Monitoring                                             | Quali<br>Perfo                        | ity and<br>rmance                          | Risk Adjus                                 | tment Data E                                                   | xtract Facilit        |
|------------------------------------------|------------------------------------------------------------------------------------|---------------------------------------------------------------------------------------------|---------------------------------------------------------------------|-------------------------------------------------|-----------------------------------------|---------------------------------------|--------------------------------------------------------|---------------------------------------|--------------------------------------------|--------------------------------------------|----------------------------------------------------------------|-----------------------|
| me » F                                   | PACE Qualit                                                                        | y Monitoring = D                                                                            | )ata Entry »                                                        | Pressure U                                      | licer Injury                            |                                       |                                                        |                                       |                                            | -                                          |                                                                |                       |
| ata                                      | Entry                                                                              |                                                                                             |                                                                     |                                                 |                                         |                                       |                                                        |                                       | PAG                                        | 98<br>9                                    |                                                                |                       |
| essi                                     | ure Ulc                                                                            | er Injury                                                                                   |                                                                     |                                                 |                                         |                                       |                                                        |                                       |                                            |                                            |                                                                |                       |
|                                          |                                                                                    |                                                                                             |                                                                     |                                                 |                                         |                                       |                                                        |                                       |                                            |                                            |                                                                |                       |
|                                          | a historica in a                                                                   |                                                                                             |                                                                     |                                                 |                                         |                                       |                                                        |                                       |                                            |                                            |                                                                |                       |
| ntrac                                    | ct Numbe                                                                           | TYANDIE CO                                                                                  | NITRACT                                                             |                                                 |                                         |                                       |                                                        |                                       |                                            |                                            |                                                                |                       |
| ntrac<br>ntrac<br>e Nai                  | ct Numbe<br>ct Name:<br>me: EXAN                                                   | EXAMPLE CO                                                                                  | ONTRACT                                                             | 1                                               |                                         |                                       |                                                        |                                       |                                            |                                            |                                                                |                       |
| e Nai<br>ta Co                           | ct Numbe<br>ct Name:<br>me: EXAN<br>ollection I                                    | EXAMPLE CO<br>MPLE NAME<br>Period: 3rd C                                                    | ONTRACT<br>Juarter, 20                                              | <sup>-</sup> 1<br>)16 (Jul                      | Sep.)                                   |                                       |                                                        |                                       |                                            |                                            |                                                                |                       |
| ntrac<br>e Nar<br>ta Co                  | ct Numbe<br>ct Name:<br>me: EXAN<br>pliection I                                    | EXAMPLE CO<br>MPLE NAME<br>Period: 3rd C                                                    | ONTRACT<br>Quarter, 20                                              | * 1<br>)16 (Jul                                 | Sep.)                                   | Incident                              | Incident                                               | Brassura                              | Location                                   | Taken to                                   | Particinant <sup>e</sup> s                                     | BCA                   |
| ntrac<br>ntrac<br>e Nai<br>ta Co         | Ct Numbe<br>ct Name:<br>me: EXAN<br>pliection I<br>Control                         | F: 20001<br>EXAMPLE C(<br>MPLE NAME<br>Period: 3rd C<br>Account<br>Manager                  | ONTRACT<br>Quarter, 20<br>Age<br>Range                              | `1<br>)16 (Jul<br>Gender                        | Sep.)<br>Enrollment<br>Date             | Incident<br>Date                      | Incident<br>Location                                   | Pressure<br>Ulcer Injury              | Location<br>of Ulcer                       | Taken to<br>Hospital?                      | Participant's<br>Current Status                                | RCA<br>Complet        |
| entrac<br>e Nai<br>ta Co                 | ct Numbe<br>ct Name:<br>me: EXAM<br>ollection I<br>Control<br>#<br>636             | PER 20001<br>EXAMPLE COMPLE NAME<br>Period: 3rd Company<br>Account<br>Manager<br>Unassigned | ONTRACT<br>Quarter, 20<br>Age<br>Range<br>70 to                     | 1)<br>16 (Jul<br>Gender<br>Male                 | Sep.)<br>Enrollment<br>Date<br>8/1/2016 | Incident<br>Date<br>8/6/2016          | Incident<br>Location<br>Assisted                       | Pressure<br>Ulcer Injury<br>Stage III | Location<br>of Ulcer<br>Buttocks -         | Taken to<br>Hospital?<br>Yes -             | Participant's<br>Current Status<br>Hospitalized -              | RCA<br>Complet<br>Yes |
| ntrac<br>ntrac<br>e Nai<br>a Co<br>lect  | ct Numbe<br>ct Name:<br>me: EXAM<br>billection I<br>Control<br>#<br>636            | EXAMPLE CI<br>EXAMPLE CI<br>MPLE NAME<br>Period: 3rd C<br>Account<br>Manager<br>Unassigned  | ONTRACT<br>Quarter, 20<br>Age<br>Range<br>70 to<br>75               | 1)16 (Jul<br>Gender<br>Male                     | Sep.)<br>Enroliment<br>Date<br>8/1/2016 | Incident<br>Date<br>8/6/2016          | Incident<br>Location<br>Assisted<br>Living<br>Facility | Pressure<br>Ulcer Injury<br>Stage III | Location<br>of Ulcer<br>Buttocks -<br>Left | Taken to<br>Hospital?<br>Yes -<br>Admitted | Participant's<br>Current Status<br>Hospitalized -<br>Improving | RCA<br>Comple<br>Yes  |
| ntrac<br>e Nai<br>ta Co<br>lect          | ct Numbe<br>ct Name:<br>me: EXAM<br>billection I<br>Control<br>#<br>636            | r: 2001<br>EXAMPLE CI<br>MPLE NAME<br>Period: 3rd C<br>Account<br>Manager<br>Unassigned     | ONTRACT<br>Quarter, 20<br>Age<br>Range<br>70 to<br>75               | 1)16 (Jul<br>Gender<br>Male                     | Sep.)<br>Enrollment<br>Date<br>8/1/2016 | Incident<br>Date<br>8/6/2016          | Incident<br>Location<br>Assisted<br>Living<br>Facility | Pressure<br>Ulcer Injury<br>Stage III | Location<br>of Ulcer<br>Buttocks -<br>Left | Taken to<br>Hospital?<br>Yes -<br>Admitted | Participant's<br>Current Status<br>Hospitalized -<br>Improving | RCA<br>Comple<br>Yes  |
| ntrac<br>ntrac<br>e Nai<br>ta Co<br>lect | Control<br>#<br>636<br>Back But                                                    | r: 2001<br>EXAMPLE CI<br>MPLE NAME<br>Period: 3rd C<br>Account<br>Manager<br>Unassigned     | ONTRACT<br>Quarter, 20<br>Age<br>Range<br>70 to<br>75               | 1<br>016 (Jul<br>Gender<br>Male                 | Sep.)<br>Enrollment<br>Date<br>8/1/2016 | Incident<br>Date<br>8/6/2016          | Incident<br>Location<br>Assisted<br>Living<br>Facility | Pressure<br>Ulcer Injury<br>Stage III | Location<br>of Ulcer<br>Buttocks -<br>Left | Taken to<br>Hospital?<br>Yes -<br>Admitted | Participant's<br>Current Status<br>Hospitalized -<br>Improving | RCA<br>Complet<br>Yes |
| elect                                    | ct Numbe<br>ct Name:<br>me: EXAN<br>bilection I<br>Control<br>#<br>636<br>Back But | T: 2001<br>EXAMPLE CI<br>MPLE NAME<br>Period: 3rd C<br>Account<br>Manager<br>Unassigned     | ONTRACT<br>Quarter, 20<br>Age<br>Range<br>70 to<br>75<br>to the Qua | 1<br>016 (Jul<br>Gender<br>Male<br>slity Indica | Sep.)<br>Enrollment<br>Date<br>8/1/2016 | Incident<br>Date<br>8/6/2016<br>page. | Incident<br>Location<br>Assisted<br>Living<br>Facility | Pressure<br>Ulcer Injury<br>Stage III | Location<br>of Ulcer<br>Buttocks -<br>Left | Taken to<br>Hospitai?<br>Yes -<br>Admitted | Participant's<br>Current Status<br>Hospitalized -<br>Improving | RC<br>Compl<br>Yes    |

# **PACE QUALITY INDICATOR: RESTRAINT USE**

The PACE Quality Reporting module enables users to report Restraint Use data. Refer to *PACE Guidance* for operational guidance on reporting Restraint Use data.

*Frequency:* PACE organizations are asked to submit Restraint Use data on a quarterly basis.

On the **Data Entry – Quality Indicator Selection** page (Figure III-10), select the Restraint Use quality indicator. Click **Edit Quality Indicator**.

On the **Data Entry** – **Restraint Use** page (Figure III-120), click **Add** to add an incident record. The **Edit** and **Delete** buttons will be disabled if there are no records to edit or delete. (See the **PACE Quality Indicator: No Data to Report** section above to report no data for the collection period.)

| Health Pla                                                                  | n Management S                                            | ystem                                              |                       |                            |                       | TEST U<br>Last | ISER User Resource<br>logged in at 3:38 Al | es   Log Out   A A A<br>M on August 5, 201 |
|-----------------------------------------------------------------------------|-----------------------------------------------------------|----------------------------------------------------|-----------------------|----------------------------|-----------------------|----------------|--------------------------------------------|--------------------------------------------|
| Contract<br>Management                                                      | Plan Bids                                                 | Plan Formularies                                   | Monitoring            | Quality and<br>Performance | Risk Adjustment       | Cost Reports   | Data Extract<br>Facility                   | Testing<br>Comments                        |
| iome = PACE Quality                                                         | Monitoring = Data E                                       | ntry = Restraint Use                               |                       |                            |                       |                |                                            |                                            |
| Data Entry                                                                  |                                                           |                                                    |                       |                            |                       | PACE           |                                            | +                                          |
| Restraint Use                                                               |                                                           |                                                    |                       |                            |                       |                |                                            |                                            |
| Contract Number<br>Contract Name: E<br>Nite Name: EXAN<br>Data Collection F | r: Z0001<br>EXAMPLE CONT<br>IPLE NAME<br>Period: 2nd Quar | rRACT 1<br>rter, 2016 (Apr Jui                     | ı.)                   |                            |                       |                |                                            |                                            |
| There are current                                                           | ly no Restraint U                                         | Ise Occurrences for                                | this Contract/Si      | te/Period.                 |                       |                |                                            |                                            |
| Jse the Back Butt                                                           | on to return to th                                        | e Quality Indicator                                | Selection page.       |                            |                       |                |                                            |                                            |
| Back Add                                                                    | Edit Delete                                               | No Data To Repo                                    | ort                   |                            |                       |                |                                            |                                            |
| Home   About HPMS  <br>This is a U.S. Governm                               | Website Accessibility<br>ient computer system             | Web Policies   File Form<br>subject to Federal law | nats and Plug-Ins   R | ules Of Behavior   Syste   | em Requirements   FAQ |                | (                                          | CMS                                        |

On the **Data Entry – Restraint Use – Add** page (Figure III-121), enter data, and click **Next**.

| Health Plan Management System                                                                                                    |                                                                                                    | TEST USER   User Resources   Log Out   A A A<br>Last logged in at 9:29 AM on June 14, 2016 |
|----------------------------------------------------------------------------------------------------|----------------------------------------------------------------------------------------------------|--------------------------------------------------------------------------------------------|
| Contract ACO<br>Management Management Plan Bids Form                                                                                                    | Plan Monitoring Quality and Risk<br>Performance Adjustment                                                                                                    | Cost Reports Data Extract Testing Facility Comments                                        |
| Home - PACE Quality Monitoring - Data Entry - Restraint Use                                                                                                    | PAG                                                                                                    | CE +                                                                                       |
| Restraint Lise - Add                                                                                                    |                                                                                                    |                                                                                            |
| Resulting of Aug                                                                                                    |                                                                                                    |                                                                                            |
| Contract Number: 20001 - EXAMPLE CONTRACT 1<br>Site Name: EXAMPLE SITE<br>Data Collection Period: 2nd Quarter, 2016 (Apr Ju                                                                                                    | n.)                                                                                                    |                                                                                            |
| Account Manager:                                                                                                    | Unassigned                                                                                                    |                                                                                            |
| Age Range:                                                                                                    | то                                                                                                    |                                                                                            |
| Gender:                                                                                                    | O Male O Female                                                                                                    |                                                                                            |
| Enrollment Date:                                                                                                    | ± June 2016 ≥                                                                                                    |                                                                                            |
|                                                                                                    | 22 30 31 1 2 3 4                                                                                                    |                                                                                            |
|                                                                                                    | 5 6 Z 8 9 10 11                                                                                                    |                                                                                            |
|                                                                                                    | 19 20 21 22 23 24 25                                                                                                    |                                                                                            |
|                                                                                                    | <u>26 27 28 29 30 1 2</u>                                                                                                    |                                                                                            |
| Incident Date:                                                                                                    | < June 2016 >                                                                                                    |                                                                                            |
|                                                                                                    | Sun Mon Tue Wed Thu Fri Sat                                                                                                    |                                                                                            |
|                                                                                                    | 29 30 31 1 2 3 4                                                                                                    |                                                                                            |
|                                                                                                    | 12 13 14 15 16 17 18                                                                                                    |                                                                                            |
|                                                                                                    | 19 20 21 22 23 24 25<br>26 27 28 29 30 1 2                                                                                                    |                                                                                            |
|                                                                                                    | 3 4 5 5 Z 8 9                                                                                                    |                                                                                            |
| Location of Incident:                                                                                                    | V                                                                                                    |                                                                                            |
|                                                                                                    | Actual Harm to Others                                                                                                    |                                                                                            |
| Reason for Restraint Use:<br>Description for Automatic                                                                                                    | Actual Harm to Self<br>Increased Agitation<br>New Medical Diagnosis<br>New Psychiatric Diagnosis<br>Preexisting Medical Diagnosis<br>Preexisting Psychiatric Diagnosis<br>Threat of Harm to Others<br>Threat of Harm to Self |                                                                                            |
| Type of Restraint:                                                                                                    |                                                                                                    |                                                                                            |
| Was the Participant Hospitalized?                                                                                                    | 2                                                                                                    |                                                                                            |
| Berticianste Correct Categorie                                                                                                    |                                                                                                    |                                                                                            |
| Participant's current status.                                                                                                    |                                                                                                    |                                                                                            |
| Center Attendance:                                                                                                    | (Days per Week)                                                                                                    | Assigned Outcomes                                                                          |
| Adverse Outcome:<br>(Enter an ICD-10 Code then select 'Add an Outcome.')                                                                                                    | Add an Outcome >>                                                                                                    | Assigned Galesines                                                                         |
| (Enter all that apply)                                                                                                    | ** Remove an Outcome                                                                                                    |                                                                                            |
|                                                                                                    |                                                                                                    |                                                                                            |
|                                                                                                    | SP DELIGNERS                                                                                                    |                                                                                            |
| Significant Diagnosis:                                                                                                    |                                                                                                    | Assigned Diagnosis                                                                         |
| (Enter an KCD-15 Code then select "Add a Diagnoses")<br>(Enter up to 5)                                                                                                    | Add a Diagnosis >>                                                                                                    |                                                                                            |
|                                                                                                    | << Remove a Duagnosis                                                                                                    |                                                                                            |
|                                                                                                    | << Remove All                                                                                                    |                                                                                            |
|                                                                                                    |                                                                                                    |                                                                                            |
| Back Next                                                                                                    |                                                                                                    |                                                                                            |
| ICD-10 Guidance:<br>ICD Code is 3-8 digits in length<br>Position 1 is within<br>Position 2 is numeric<br>Position 4 is aptive or numeric (not case sensitive)<br>Position 4 is a period<br>Position 5-8 are alpha or numeric (not case sensitive) |                                                                                                    |                                                                                            |
| Home   About HPAIS   Websile Accessibility   Web Policies   File Fo<br>This is a U.S. Government computer system subject to Federal law                                                                                                    | mais and Plag ms   Rales Of Behavior   System Requirements   FAQ                                                                                                    | (CMS                                                                                       |

On the **Data Entry – Restraint Use – Root Cause Analysis** page (Figure III-122), enter data, and upload attachments as applicable. Click **Browse** to locate the file(s) to upload, and click **Next**.

| HPMS<br>Health Plan Management S                                                                                                    | ystem                                                                                                    |                                                      | TEST USER   User Resources   Log Out   A A A<br>Last logged in at 7:01 AM on July 29, 2016 |
|----------------------------------------------------------------------------------------------------|----------------------------------------------------------------------------------------------------|------------------------------------------------------|--------------------------------------------------------------------------------------------|
| Contract Management Plan                                                                                                    | Bids Plan Formularies Monitoring                                                                                                    | Quality and                                          | Risk Adjustment Data Extract Facility                                                      |
| Home = PACE Quality Monitoring = Data                                                                                                    | Entry = Restraint Use                                                                                                    | Periorinance                                         |                                                                                            |
| Data Entry                                                                                                    |                                                                                                    | PAC                                                  | E +                                                                                        |
| Restraint Use - Add                                                                                                    |                                                                                                    |                                                      |                                                                                            |
| Contract Number: 20001<br>Contract Name: EXAMPLE CONT<br>Site Name: EXAMPLE NAME<br>Data Collection Period: 2nd Qua                                        | RACT 1<br>rter, 2016 (Apr Jun.)                                                                                                    |                                                      |                                                                                            |
| Root Cause Analysis                                                                                                    |                                                                                                    |                                                      |                                                                                            |
| Contributing Factors:                                                                                                    | Actual Harm to Others<br>Actual Harm to Self<br>Decrease in Center Attendance<br>Delay or Cancelation of Scheduled Home Care<br>Diagnosis of Dementia<br>Increased Agitation<br>Lack of Education - Caregiver<br>Lack of Education - Contractor<br>Lack of Education - Participant                    | ~                                                    |                                                                                            |
| Other:                                                                                                    |                                                                                                    |                                                      |                                                                                            |
| Actions Taken:                                                                                                    | Assessment - Activities<br>Assessment - Dietary<br>Assessment - Home Care Coordinator<br>Assessment - OT<br>Assessment - PCP<br>Assessment - PT<br>Assessment - RN<br>Assessment - SW<br>Education - Contracted Provider/Facility<br>Education - Family/Caregiver                                     |                                                      |                                                                                            |
| Other:                                                                                                    |                                                                                                    |                                                      |                                                                                            |
| Ongoing Improvements:                                                                                                    | Education - Contracted Provider/Facility<br>Education - Family/Caregiver<br>Education - Staff<br>Increased Center Attendance<br>Increased Center Attendance<br>Increased Staff at Contracted Provider/Facility<br>Increased Staff at PACE Center<br>Medication Change<br>Ongoing Contractor Oversight |                                                      |                                                                                            |
| Other:                                                                                                    |                                                                                                    |                                                      |                                                                                            |
| Attachments                                                                                                    |                                                                                                    |                                                      |                                                                                            |
| Upload Attachment:                                                                                                    |                                                                                                    | Browse                                               |                                                                                            |
| Back Next                                                                                                    | NOTE: Valid attachment file types are: .txt, .xtsx, .xtsm, .docx, .pdx, .pdt, .txt, .do                                                                                                    | , ppt ,pg, gif, zip, ,imi                            |                                                                                            |
| Root Cause Analysis Guidance:<br>Users have until the end of the collec<br>Users can initially enter and save oth<br>The Quality Indicator data submission | tion period to enter Root Cause Analysis data as required,<br>er data for the Quality Indicator, and enter Root Cause Analys<br>a will not be considered complete until the Root Cause Analys                                                                                                    | is data at a later date.<br>s data has been entered. |                                                                                            |
| Home   About HPMS   Website Accessibilit<br>This is a U.S. Government computer system                                                                      | y   Web Policies   File Formats and Plug-Ins   Rules Of Behavior  <br>subject to Federal law.                                                                                                    | System Requirements   FAQ                            | CMS                                                                                        |

On the **Data Entry – Restraint Use – Verify** page (Figure III-123), verify the data. Click **Back** to edit data, or click **Submit**.

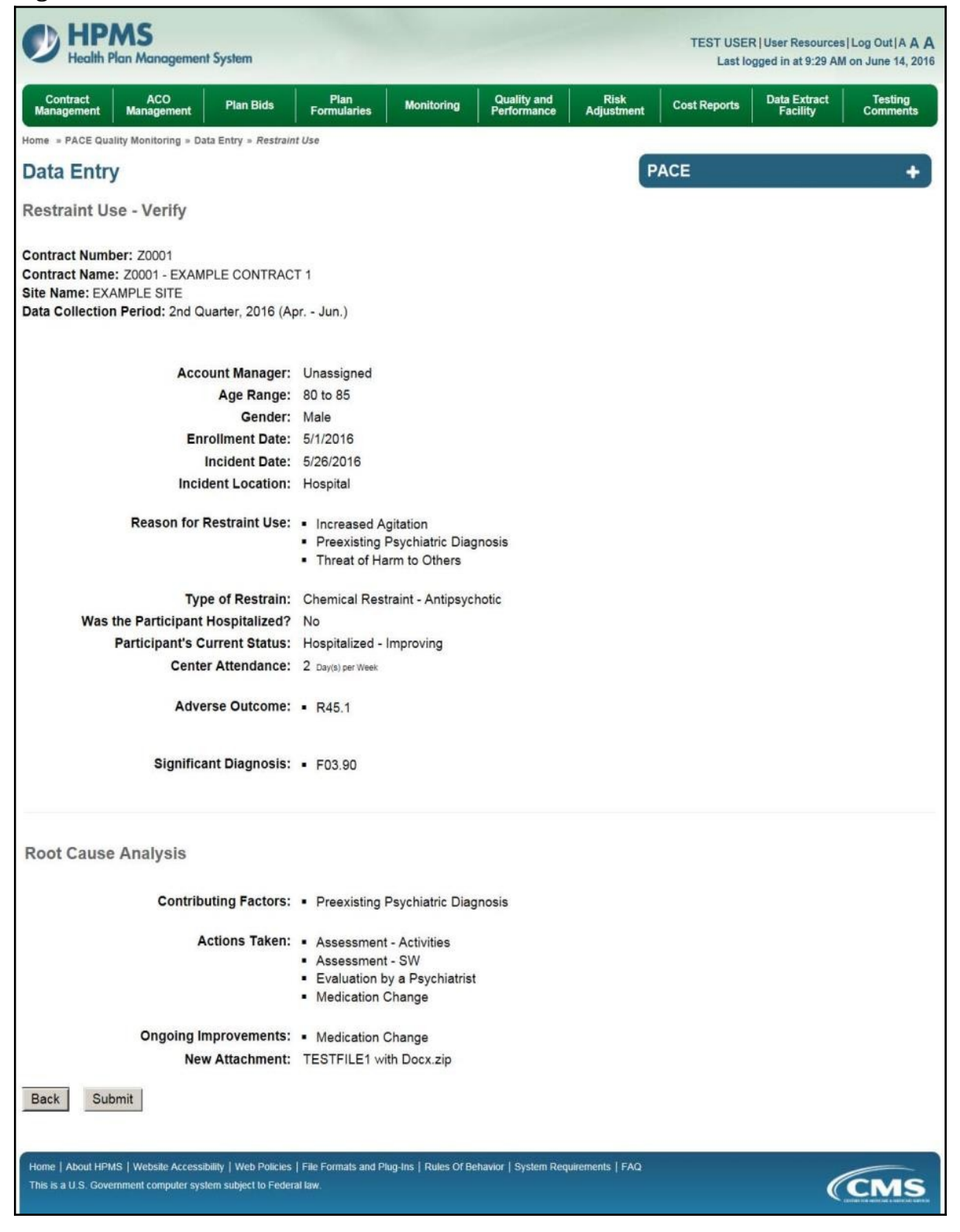

A **Control Number** will generate for each Restraint Use record. The **Data Entry** – **Restraint Use** page (Figure III-124) displays records that have been entered for the quarter. If the user wishes to:

- Edit a record click the radio button next to the control number, and click **Edit**.
- Delete a record click the radio button next to the control number, and click **Delete**.
- Add a new record click **Add**.
- Return to the **Data Entry Quality Indicator Selection** page click **Back**.

| Contra | ct Manager          | nent P                           | lan Bids                 | PI             | an Formularies                 | Mc                            | onitoring                        | Quality and<br>Performance                                 | Risk Adj                    | ustment Data I                                                 | Extract Facility       |
|--------|---------------------|----------------------------------|--------------------------|----------------|--------------------------------|-------------------------------|----------------------------------|------------------------------------------------------------|-----------------------------|----------------------------------------------------------------|------------------------|
| me » I | PACE Qualit         | ty Monitoring = D                | ata Entry » F            | Restraint Us   | e                              |                               |                                  |                                                            |                             |                                                                |                        |
| ata    | Entry               |                                  |                          |                |                                |                               |                                  | P/                                                         | ACE                         |                                                                | +                      |
| estra  | aint Use            | e                                |                          |                |                                |                               |                                  |                                                            |                             |                                                                |                        |
| ata Co | ollection           | Period: 2nd (                    | Quarter, 20              | 16 (Apr        | Jun.)                          |                               |                                  |                                                            |                             |                                                                |                        |
| elect  | Control<br>#        | Account<br>Manager               | Age<br>Range             | Gender         | Enrollment<br>Date             | Incident<br>Date              | Incident<br>Location             | Type of Restraint                                          | Taken to<br>Hospital?       | Participant's<br>Current Status                                | RCA<br>Complete        |
| elect  | Control<br>#<br>627 | Account<br>Manager<br>Unassigned | Age<br>Range<br>80 to 85 | Gender<br>Male | Enrollment<br>Date<br>5/1/2016 | Incident<br>Date<br>5/26/2016 | Incident<br>Location<br>Hospital | Type of Restraint<br>Chemical Restraint<br>- Antipsychotic | Taken to<br>Hospital?<br>No | Participant's<br>Current Status<br>Hospitalized -<br>Improving | RCA<br>Complete<br>Yes |

# PACE QUALITY INDICATOR: SUICIDE/SUICIDE ATTEMPT

The PACE Quality Reporting module enables users to report Suicide/Suicide Attempt data. Refer to *PACE Guidance* for operational guidance on reporting Suicide/Suicide Attempt data.

*Frequency:* PACE organizations are asked to submit Suicide/Suicide Attempt data on a quarterly basis.

On the **Data Entry – Quality Indicator Selection** page (Figure III-10), select the Suicide/Suicide Attempt quality indicator. Click **Edit Quality Indicator**.

On the **Suicide/Suicide Attempt** page (Figure III-125), click **Add** to add an incident record. The **Edit** and **Delete** buttons will be disabled if there are no records to edit or delete. (See the **PACE Quality Indicator: No Data to Report** section above to report no data for the collection period.)

| HPM<br>Health Plan                                                          | Nanagement S                                             | ystem                                              |                       |                            |                       | TEST U<br>Last | USER   User Resourc<br>: logged in at 3:38 Al | es  Log Out A A A<br>M on August 5, 2016 |
|-----------------------------------------------------------------------------|----------------------------------------------------------|----------------------------------------------------|-----------------------|----------------------------|-----------------------|----------------|-----------------------------------------------|------------------------------------------|
| Contract<br>Management                                                      | Plan Bids                                                | Plan Formularies                                   | Monitoring            | Quality and<br>Performance | Risk Adjustment       | Cost Reports   | Data Extract<br>Facility                      | Testing<br>Comments                      |
| Home > PACE Quality I                                                       | Monitoring = Data E                                      | ntry = Suicide/Suicide A                           | ttempt                |                            |                       |                |                                               |                                          |
| Data Entry                                                                  |                                                          |                                                    |                       |                            |                       | PACE           |                                               | +                                        |
| Suicide/Suicid                                                              | le Attempt                                               |                                                    |                       |                            |                       |                |                                               |                                          |
| Contract Number<br>Contract Name: E<br>Site Name: EXAM<br>Data Collection P | : Z0001<br>EXAMPLE CONT<br>IPLE NAME<br>Ieriod: 2nd Quar | FRACT 1<br>rter, 2016 (Apr Jun                     | n.)                   |                            |                       |                |                                               |                                          |
| There are currentl                                                          | y no Suicide/Sui                                         | cide Attempt Occur                                 | rences for this C     | Contract/Site/Perio        | od.                   |                |                                               |                                          |
| Use the Back Butto<br>Back Add                                              | on to return to th<br>Edit Delete                        | e Quality Indicator<br>No Data To Repo             | Selection page.       |                            |                       |                |                                               |                                          |
| Home   About HPMS  <br>This is a U.S. Governme                              | Website Accessibility<br>ent computer system             | Web Policies   File Forn<br>subject to Federal law | nats and Plug-Ins   R | ules Of Behavior   Syste   | em Requirements   FAQ |                | (                                             | CMS                                      |

On the **Data Entry – Suicide/Suicide Attempt – Add** page (Figure III-126), enter data, and click **Next**.

Figure III-126

| 0                                                                                                    | _                                                                                      |                                                                                       |                                                                                  |                               |                           |                      | _         |              |                                       |                                             |
|----------------------------------------------------------------------------------------------------|----------------------------------------------------------------------------------------|---------------------------------------------------------------------------------------|----------------------------------------------------------------------------------|-------------------------------|---------------------------|----------------------|-----------|--------------|---------------------------------------|---------------------------------------------|
| HPMS<br>Health Plan Management System                                                                                                    |                                                                                        |                                                                                       |                                                                                  |                               |                           |                      |           | TEST US      | ER   User Resou<br>t logged in at 9:2 | rces Log Out A A A<br>9 AM on June 14, 2016 |
| Contract ACO Plan Bids Form                                                                                                    | Plan<br>nularies                                                                       | Mon                                                                                   | iitoring                                                                         | P                             | Quality and<br>erformance | d Risk<br>ce Adjustr | k<br>nent | Cost Reports | Data Extra<br>Facility                | t Testing<br>Comments                       |
| Home + PACE Quality Monitoring + Data Entry + Suicide/Suicide                                                                                                    | Attempt                                                                                |                                                                                       |                                                                                  |                               |                           |                      | -         |              |                                       |                                             |
| Data Entry                                                                                                    |                                                                                        |                                                                                       |                                                                                  |                               |                           |                      | P/        | ACE          |                                       | +                                           |
| Suicide/Suicide Attempt - Add                                                                                                    |                                                                                        |                                                                                       |                                                                                  |                               |                           |                      |           |              |                                       |                                             |
| Contract Number: 20001<br>Contract Name: 20001 - EXAMPLE CONTRACT 1<br>Site Name: EXAMPLE SITE<br>Data Collection Period: 2nd Quarter, 2016 (Apr Ju                                                                                             | n.)                                                                                    |                                                                                       |                                                                                  |                               |                           |                      |           |              |                                       |                                             |
| Account Manager:                                                                                                    | Unassign                                                                               | ed                                                                                    |                                                                                  |                               |                           |                      |           |              |                                       |                                             |
| Age Range:                                                                                                    |                                                                                        | то                                                                                    |                                                                                  |                               |                           |                      |           |              |                                       |                                             |
| Gender:                                                                                                    | () Male                                                                                | ⊖ Fer                                                                                 | male                                                                             |                               |                           |                      |           |              |                                       |                                             |
| Enrollment Date:                                                                                                    | ś                                                                                      | Jun                                                                                   | e 2016                                                                           |                               | ≥                         |                      |           |              |                                       |                                             |
|                                                                                                    | Sun Mon                                                                                | Tue \                                                                                 | Ned Th                                                                           | u Fri                         | Sat                       |                      |           |              |                                       |                                             |
|                                                                                                    | 29 30<br>5 6                                                                           | 31<br>7                                                                               | 1 2 8 9                                                                          | 10                            | 11                        |                      |           |              |                                       |                                             |
|                                                                                                    | 12 13                                                                                  | 14                                                                                    | 15 16                                                                            | 17                            | 18                        |                      |           |              |                                       |                                             |
|                                                                                                    | 19 20                                                                                  | 21                                                                                    | 22 23                                                                            | 24                            | 25                        |                      |           |              |                                       |                                             |
|                                                                                                    | 3 4                                                                                    | 5                                                                                     | 6 Z                                                                              | 1 8                           | 8                         |                      |           |              |                                       |                                             |
| Incident Date:                                                                                                    | e                                                                                      | Jun                                                                                   | e 2016                                                                           | -                             | 3                         |                      |           |              |                                       |                                             |
|                                                                                                    | Sun Mon                                                                                | Tue 1                                                                                 | Ned Th                                                                           | a Fri                         | Sat                       |                      |           |              |                                       |                                             |
|                                                                                                    | 29 30                                                                                  | 31                                                                                    | 1 2                                                                              | 3                             | 4                         |                      |           |              |                                       |                                             |
|                                                                                                    | 5 0                                                                                    | Z                                                                                     | 8 9                                                                              | 10                            | 11                        |                      |           |              |                                       |                                             |
|                                                                                                    | 19 20                                                                                  | 21                                                                                    | 22 21                                                                            | 24                            | 25                        |                      |           |              |                                       |                                             |
|                                                                                                    | 26 27                                                                                  | 28                                                                                    | 29 30                                                                            | 1                             | 2                         |                      |           |              |                                       |                                             |
|                                                                                                    | 3 4                                                                                    | 5                                                                                     | <u>6</u> Z                                                                       | 8                             | 9                         |                      |           |              |                                       |                                             |
| Location of Incident:                                                                                                    |                                                                                        |                                                                                       |                                                                                  |                               |                           |                      | ~         |              |                                       |                                             |
| Type of Incident:                                                                                                    |                                                                                        |                                                                                       | ~                                                                                |                               |                           |                      |           |              |                                       |                                             |
| Immediate Action Taken:<br>(Select all that apply)                                                                                                    | Assessm<br>Assessm<br>Assessm<br>Assessm<br>Assessm<br>Assessm<br>Evaluate<br>Evaluate | nent -<br>nent -<br>nent -<br>nent -<br>nent -<br>nent -<br>nent -<br>d in H<br>on by | Activiti<br>Dietary<br>Home<br>OT<br>PCP<br>PT<br>RN<br>SW<br>Rospital<br>a Psyc | es<br>Care (<br>ER<br>hiatris | Coordina<br>t             | tor                  |           |              |                                       |                                             |
| Was the Participant Hospitalized?                                                                                                    |                                                                                        |                                                                                       |                                                                                  |                               |                           | ~                    |           |              |                                       |                                             |
| Participant's Current Status                                                                                                    |                                                                                        |                                                                                       |                                                                                  |                               |                           |                      |           |              |                                       |                                             |
| Faituspant's current status:                                                                                                    |                                                                                        | De                                                                                    |                                                                                  | and 1                         |                           | Series -             |           |              |                                       |                                             |
| Center Attendance:                                                                                                    |                                                                                        | Luays                                                                                 | per W                                                                            | eex)                          |                           |                      |           |              |                                       |                                             |
| Significant Diagnosis:                                                                                                    |                                                                                        |                                                                                       |                                                                                  |                               | Add a De                  | MODOSIS 22           | 1         | Assign       | ied Diagnosis                         |                                             |
| (Enter up to 5)                                                                                                    |                                                                                        |                                                                                       |                                                                                  | _                             | 100 0 01                  | Agino sia            |           |              |                                       |                                             |
|                                                                                                    |                                                                                        |                                                                                       |                                                                                  |                               | < Remove                  | a Diagnosis          |           |              |                                       |                                             |
|                                                                                                    |                                                                                        |                                                                                       |                                                                                  |                               | << Ret                    | nove All             |           |              |                                       |                                             |
|                                                                                                    |                                                                                        |                                                                                       |                                                                                  |                               |                           |                      | -         |              |                                       |                                             |
| Back Next                                                                                                    |                                                                                        |                                                                                       |                                                                                  |                               |                           |                      |           |              |                                       |                                             |
| Cont Here                                                                                                    |                                                                                        |                                                                                       |                                                                                  |                               |                           |                      |           |              |                                       |                                             |
| ICD-10 Guidance:<br>ICD Code is 3-8 digits in length<br>Position 1 is alpha<br>Position 1 is numeric<br>Position 3 is alpha or numeric (not case sansitive)<br>Position 4 is a period<br>Position 5-8 are alpha or numeric (not case sensitive) |                                                                                        |                                                                                       |                                                                                  |                               |                           |                      |           |              |                                       |                                             |
| Home   About H9MS   Website Accessibility   Web Policies   File Fo<br>This is a U.S. Government computer system subject to Federal law.                                                                                                    | mats and Plu                                                                           | g-Ins                                                                                 | Rules Of                                                                         | Behavio                       | r   System                | Requirements ( I     | FAQ       |              |                                       | (CMS                                        |

On the **Data Entry – Suicide/Suicide Attempt – Root Cause Analysis** page (Figure III-127), enter data, and upload attachments as applicable. Click **Browse** to locate the file(s) to upload, and click **Next**.

Figure III-127

| HPMS<br>Health Plan Management S                                                                                                    | ystem                                                                                                    |                                                                                                    |                                       | TEST USER User Re | sources   Log Out   A A A |
|----------------------------------------------------------------------------------------------------|----------------------------------------------------------------------------------------------------|----------------------------------------------------------------------------------------------------|---------------------------------------|-------------------|---------------------------|
| Contract Management Plan                                                                                                    | Bids Plan Formularies                                                                                                    | Monitoring                                                                                                    | Quality and<br>Performance            | Risk Adjustment   | Data Extract Facility     |
| Home = PACE Quality Monitoring = Data I                                                                                                    | Entry = Suicide/Suicide Attempt                                                                                                    |                                                                                                    | Market Market Street                  |                   |                           |
| Data Entry                                                                                                    |                                                                                                    |                                                                                                    | PA                                    | CE                | +                         |
| Suicide/Suicide Attempt -                                                                                                    | Add                                                                                                    |                                                                                                    |                                       |                   |                           |
| Contract Number: 20001<br>Contract Name: EXAMPLE CONT<br>Site Name: EXAMPLE NAME<br>Data Collection Period: 2nd Qua                                        | RACT 1<br>rter, 2016 (Apr Jun.)                                                                                                    |                                                                                                    |                                       |                   |                           |
| Root Cause Analysis                                                                                                    |                                                                                                    |                                                                                                    |                                       |                   |                           |
| Contributing Factors:                                                                                                    | Actual Harm to Others<br>Actual Harm to Self<br>Alcohol Abuse<br>Chronic Pain<br>Decrease in Center Attendance<br>Delay or Cancelation of Scheduled Ho<br>Diagnosis of Dementia<br>Drug Abuse<br>Increased Agitation                                                                                                | ome Care                                                                                                    | • • • • • • • • • • • • • • • • • • • |                   |                           |
| Other:                                                                                                    |                                                                                                    |                                                                                                    |                                       |                   |                           |
| Actions Taken:                                                                                                    | Assessment - Activities<br>Assessment - Dietary<br>Assessment - Home Care Coordinato<br>Assessment - OT<br>Assessment - PCP<br>Assessment - PT<br>Assessment - RN<br>Assessment - SW<br>Education - Contracted Provider/Facil<br>Education - Family/Caregiver                                                       | or A                                                                                                    |                                       |                   |                           |
| Other:                                                                                                    |                                                                                                    |                                                                                                    |                                       |                   |                           |
| Ongoing Improvements:                                                                                                    | Education - Contracted Provider/Facil<br>Education - Family/Caregiver<br>Education - Participant<br>Education - Staff<br>Increased Center Attendance<br>Increased Center Attendance<br>Increased Staff at Contracted Provide<br>Increased Staff at PACE Center<br>Medication Change<br>Ongoing Contractor Oversight | er/Facility                                                                                                    |                                       |                   |                           |
| Other:                                                                                                    |                                                                                                    |                                                                                                    |                                       |                   |                           |
| Attachments<br>Upload Attachment:                                                                                                    | NOTE Valid attachment file lypes are: brt. sitsr. sitsm. docr.                                                                                                    | . pptx. pcf. xks, doc. pct. jaa. a                                                                              | Browse                                |                   |                           |
| Back Next                                                                                                    |                                                                                                    | n en el la management d'arrangement de la de la della de la della de la della della della della della della del |                                       |                   |                           |
| Root Cause Analysis Guidance:<br>Users have until the end of the collec<br>Users can initially enter and save oth<br>The Quality Indicator data submission | tion period to enter Root Cause Analysis data<br>er data for the Quality Indicator, and enter Roo<br>a will not be considered complete until the Roo'                                                                                                    | as required.<br>It Cause Analysis data at a<br>t Cause Analysis data has                                        | a later date.<br>been entered.        |                   |                           |
| Home   About HPMS   Website Accessibilit<br>This is a U.S. Government computer system                                                                      | y   Web Policies   File Formats and Plug-Ins   Rule<br>subject to Federal law                                                                                                    | es Of Behavior   System Req                                                                                     | juirements   FAQ                      |                   | (CMS                      |

On the **Data Entry – Suicide/Suicide Attempt – Verify** page (Figure III-128), verify. Click **Back** to edit data, or click **Submit**.

Figure III-128

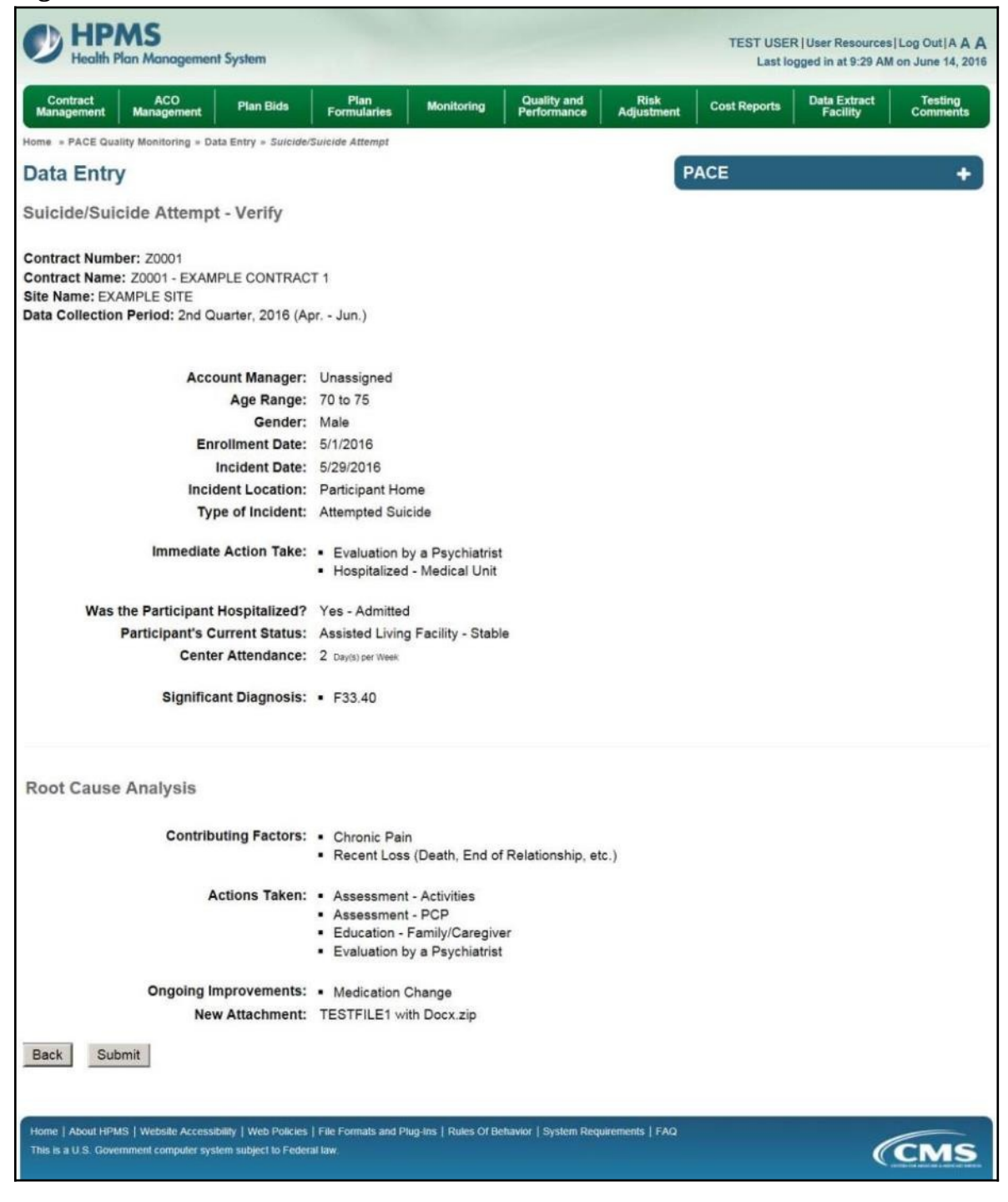

A **Control Number** will generate for each Suicide/Suicide Attempt record. The **Data Entry** – **Suicide/Suicide Attempt** page (Figure III-129) displays records that have been entered for the quarter. If the user wishes to:

- Edit a record click the radio button next to the control number, and click **Edit**.
- Delete a record click the radio button next to the control number, and click **Delete**.
- Add a new record click **Add**.
- Return to the **Data Entry Quality Indicator Selection** page click **Back**.

| Contra | ct Manager          | ment Pla                         | in Bids                  | Pla            | In Formularies                 | Mon                           | itoring                                     | Quality and<br>Performance                  | Risk                                       | Adjustment Data                                                         | Extract Facility       |
|--------|---------------------|----------------------------------|--------------------------|----------------|--------------------------------|-------------------------------|---------------------------------------------|---------------------------------------------|--------------------------------------------|-------------------------------------------------------------------------|------------------------|
| me » l | PACE Qualit         | ty Monitoring = Da               | ta Entry » St            | ulcide/Sulcie  | de Attempt                     |                               |                                             |                                             |                                            |                                                                         | _                      |
| ata    | Entry               |                                  |                          |                |                                |                               |                                             |                                             | PACE                                       |                                                                         | +                      |
| uicio  | de/Suic             | ide Attempt                      |                          |                |                                |                               |                                             |                                             |                                            |                                                                         |                        |
| ita Co | ollection           | Period: 2nd Q                    | arter, 201               | 6 (Apr         | Jun.)                          |                               |                                             |                                             |                                            |                                                                         |                        |
| elect  | Control<br>#        | Account<br>Manager               | Age<br>Range             | Gender         | Enrollment<br>Date             | Incident<br>Date              | Incident<br>Location                        | Type of<br>Incident                         | Taken to<br>Hospital?                      | Participant's<br>Current Status                                         | RCA<br>Complete        |
| elect  | Control<br>#<br>628 | Account<br>Manager<br>Unassigned | Age<br>Range<br>70 to 75 | Gender<br>Male | Enrollment<br>Date<br>5/1/2016 | Incident<br>Date<br>5/29/2016 | Incident<br>Location<br>Participant<br>Home | Type of<br>Incident<br>Attempted<br>Suicide | Taken to<br>Hospital?<br>Yes -<br>Admitted | Participant's<br>Current Status<br>Assisted Living<br>Facility - Stable | RCA<br>Complete<br>Yes |